# TOSHIBA

# SERVICE MANUAL AIR-CONDITIONER SPLIT TYPE

# **INDOOR UNIT**

High Wall Type (Cooling only high sensible heat type) RAV-HM561KRSP Series

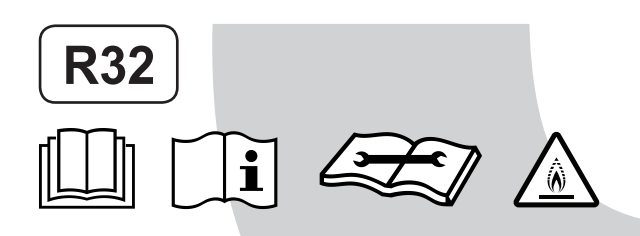

Revised on Oct, 2024

# Adoption of New Refrigerant

This Air Conditioner is a new type which adopts a new refrigerant R32 instead of the conventional refrigerant R22 in order to prevent destruction of the ozone layer.

# **CONTENTS**

| PREC                     | AUTIONS FOR SAFETY                                                                                                    | 6                                 |
|--------------------------|----------------------------------------------------------------------------------------------------|-----------------------------------|
| 1. SI                    | PECIFICATIONS                                                                                                    | 14                                |
| 2. C                     | ONSTRUCTION VIEWS (EXTERNAL VIEWS)                                                                                                    | 15                                |
| 3. S`                    | YSTEMATIC REFRIGERATING CYCLE DIAGRAM                                                                                                    | 16                                |
| 4. W                     | /IRING DIAGRAM                                                                                                    | 17                                |
| 5. SF                    | PECIFICATIONS OF ELECTRICAL PARTS                                                                                                    | 18                                |
| 6. R<br>6<br>6<br>6<br>6 | <b>EFRIGERANT R32</b> 6-1. Safety DuringInstallation/Servicing         6-2. Refrigerant Piping Installation         6-3. Tools         6-4. Recharging of Refrigerant         6-5. Brazing of Pipes | <b>19</b><br>19<br>23<br>24<br>25 |
| 7. II<br>7<br>7<br>7     | NDOOR UNIT CONTROL<br>7-1. Indoor Controller Block Diagram<br>7-2. Control Specifications<br>7-3. Indoor Print Circuit Board (High Wall Type)                                                       | 27<br>27<br>29<br>41              |
| 8. TF<br>8<br>8          | ROUBLESHOOTING<br>8-1. Summary of Troubleshooting<br>8-2. Troubleshooting                                                                                                    | <b>43</b><br>43<br>45             |
| 9. R                     | REPLACEMENT OF SERVICE P.C. BOARD                                                                                                    | 61                                |
| 10. S<br>10<br>10<br>10  | <b>DETUP AT LOCAL SITE AND OTHERS</b><br>0-1. Indoor Unit<br>0-2. TCC-LINK Central control<br>0-3. How to set up from indoor side by remote controller                                              | 68<br>68<br>83<br>85              |
| 11. A<br>11<br>11<br>11  | ADDRESS SETUP<br>1-1. Address Setup<br>1-2. Address Setup & Group Control<br>1-3. Address Setup (Manual Setting from Remote Controller)                                                             | <b>86</b><br>86<br>87<br>90       |
| 12. H                    | IOW TO REPLACE THE MAIN PARTS                                                                                                    | 93                                |
| 13. EX                   | XPLODED VIEWS AND PARTS LIST                                                                                                    | 101                               |

#### **Original instruction**

Please read carefully through these instructions that contain important information which complies with the Machinery Directive (Directive 2006/42/EC), and ensure that you understand them.

#### **Generic Denomination: Air Conditioner**

#### Definition of Qualified Installer or Qualified Service Person

The air conditioner must be installed, maintained, repaired and removed by a qualified installer or qualified service person. When any of these jobs is to be done, ask a qualified installer or qualified service person to do them for you. A qualified installer or qualified service person is an agent who has the qualifications and knowledge described in the table below.

| Agent                       | Qualifications and knowledge which the agent must have                                                                                                    |
|-----------------------------|----------------------------------------------------------------------------------------------------|
|                             | <ul> <li>The qualified installer is a person who installs, maintains, relocates and removes the air<br/>conditioners. He or she has been trained to install, maintain, relocate and remove the air<br/>conditioners he or she has been instructed in such operations by an individual or individuals who<br/>have been trained and is thus thoroughly acquainted with the knowledge related to these<br/>operations.</li> </ul>                                                                                                    |
| Qualified installer         | • The qualified installer who is allowed to do the electrical work involved in installation, relocation and removal has the qualifications pertaining to this electrical work as stipulated by the local laws and regulations, and he or she is a person who has been trained in matters relating to electrical work on the air conditioners he or she has been instructed in such matters by an individual or individuals who have been trained and is thus thoroughly acquainted with the knowledge related to this work.                                                                             |
|                             | • The qualified installer who is allowed to do the refrigerant handling and piping work involved in installation, relocation and removal has the qualifications pertaining to this refrigerant handling and piping work as stipulated by the local laws and regulations, and he or she is a person who has been trained in matters relating to refrigerant handling and piping work on the air conditioners he or she has been instructed in such matters by an individual or individuals who have been trained and is thus thoroughly acquainted with the knowledge related to this work.              |
|                             | • The qualified installer who is allowed to work at heights has been trained in matters relating to working at heights with the air conditioners he or she has been instructed in such matters by an individual or individuals who have been trained and is thus thoroughly acquainted with the knowledge related to this work.                                                                                                    |
|                             | • The qualified service person is a person who installs, repairs, maintains, relocates and removes the air conditioners. He or she has been trained to install, repair, maintain, relocate and remove the air conditioners he or she has been instructed in such operations by an individual or individuals who have been trained and is thus thoroughly acquainted with the knowledge related to these operations.                                                                                                    |
| Qualified service<br>person | • The qualified service person who is allowed to do the electrical work involved in installation, repair, relocation and removal has the qualifications pertaining to this electrical work as stipulated by the local laws and regulations, and he or she is a person who has been trained in matters relating to electrical work on the air conditioners he or she has been instructed in such matters by an individual or individuals who have been trained and is thus thoroughly acquainted with the knowledge related to this work.                                                                |
|                             | • The qualified service person who is allowed to do the refrigerant handling and piping work involved in installation, repair, relocation and removal has the qualifications pertaining to this refrigerant handling and piping work as stipulated by the local laws and regulations, and he or she is a person who has been trained in matters relating to refrigerant handling and piping work on the air conditioners he or she has been instructed in such matters by an individual or individuals who have been trained and is thus thoroughly acquainted with the knowledge related to this work. |
|                             | • The qualified service person who is allowed to work at heights has been trained in matters relating to working at heights with the air conditioners he or she has been instructed in such matters by an individual or individuals who have been trained and is thus thoroughly acquainted with the knowledge related to this work.                                                                                                    |

#### **Definition of Protective Gear**

When the air conditioner is to be transported, installed, maintained, repaired or removed, wear protective gloves and 'safety' work clothing.

In addition to such normal protective gear, wear the protective gear described below when undertaking the special work detailed in the table below.

Failure to wear the proper protective gear is dangerous because you will be more susceptible to injury, burns, electric shocks and other injuries.

| Work undertaken                         | Protective gear worn                                                                                                    |
|-----------------------------------------|----------------------------------------------------------------------------------------------------|
| All types of work                       | Protective gloves<br>'Safety' working clothing                                                                                        |
| Electrical-related work                 | Gloves to provide protection for electricians and from heat<br>Insulating shoes<br>Clothing to provide protection from electric shock |
| Work done at heights<br>(50 cm or more) | Helmets for use in industry                                                                                                    |
| Transportation of heavy objects         | Shoes with additional protective toe cap                                                                                              |
| Repair of outdoor unit                  | Gloves to provide protection for electricians and from heat                                                                           |

The important contents concerned to the safety are described on the product itself and on this Service Manual. Please read this Service Manual after understanding the described items thoroughly in the following contents (Indications / Illustrated marks), and keep them.

#### [Explanation of indications]

| Indication | Explanation                                                                                                    |
|------------|----------------------------------------------------------------------------------------------------|
|            | Indicates contents assumed that an imminent danger causing a death or serious injury of the repair engineers and the third parties when an incorrect work has been executed.                                                  |
|            | Indicates possibilities assumed that a danger causing a death or serious injury of the repair engineers, the third parties, and the users due to troubles of the product after work when an incorrect work has been executed. |
|            | Indicates contents assumed that an injury or property damage (*) may be caused on the repair engineers, the third parties, and the users due to troubles of the product after work when an incorrect work has been executed.  |

\* Property damage: Enlarged damage concerned to property, furniture, and domestic animal / pet

#### [Explanation of illustrated marks]

| Indication  | Explanation                                                                                                    |
|-------------|----------------------------------------------------------------------------------------------------|
| $\bigcirc$  | Indicates prohibited items (Forbidden items to do)<br>The sentences near an illustrated mark describe the concrete prohibited contents.                  |
| 0           | Indicates mandatory items (Compulsory items to do)<br>The sentences near an illustrated mark describe the concrete mandatory contents.                   |
| $\triangle$ | Indicates cautions (Including danger / warning)<br>The sentences or illustration near or in an illustrated mark describe the concrete cautious contents. |

#### MEANING OF SYMBOLS DISPLAYED ON THE UNIT

|   | WARNING<br>(Risk of fire)                                                                                     | This mark is for R32 refrigerant only. Refrigerant type is written on nameplate of outdoor unit.<br>In case that refrigerant type is R32, this unit uses a flammable refrigerant.<br>Ir refrigerant leaks and comes in contact with fire or heating part, it will create harmful gas and<br>there is risk of fire. |
|---|----------------------------------------------------------------------------------------------------|----------------------------------------------------------------------------------------------------|
|   | Read the OWNER'S MANUAL carefully before operation.                                                           |                                                                                                    |
|   | Service personnel are required to carefully read the OWNER'S MANUAL and INSTALLATION MANUAL before operation. |                                                                                                    |
| i | Further inform                                                                                                | nation is available in the OWNER'S MANUAL, INSTALLATION MANUAL, and the like.                                                                                                    |

## Warning Indications on the Air Conditioner Unit

#### [Confirmation of warning label on the main unit]

Confirm that labels are indicated on the specified positions

If removing the label during parts replace, stick it as the original.

| Warning indication                                                                                                    | Description                                                                                                    |
|----------------------------------------------------------------------------------------------------|----------------------------------------------------------------------------------------------------|
| WARNING           ELECTRICAL SHOCK HAZARD           Disconnect all remote electric           power supplies before servicing.    | WARNING<br>ELECTRICAL SHOCK HAZARD<br>Disconnect all remote electric power supplies before servicing.           |
| WARNING           Moving parts.           Do not operate unit with grille removed.           Stop the unit before the servicing. | WARNING<br>Moving parts.<br>Do not operate unit with grille removed.<br>Stop the unit before the servicing.     |
| CAUTION           High temperature parts.           You might get burned when removing this panel.                               | <b>CAUTION</b><br>High temperature parts.<br>You might get burned when removing this panel.                     |
| CAUTION           Do not touch the aluminium fins of the unit. Doing so may result in injury.                                    | <b>CAUTION</b><br>Do not touch the aluminium fins of the unit.<br>Doing so may result in injury.                |
| CAUTION           BURST HAZARD           Open the service valves before the operation, otherwise there might be the burst.       | CAUTION<br>BURST HAZARD<br>Open the service valves before the operation, otherwise there might be the<br>burst. |

# **Precautions for safety**

The manufacturer shall not assume any liability for the damage caused by not observing the description of this manual.

# 

|                           | Before carrying out the installation, maintenance, repair or removal work, be sure to set the circuit breaker for both the indoor and outdoor units to the OFF position. Otherwise, electric shocks may result.                                                                                                    |
|---------------------------|----------------------------------------------------------------------------------------------------|
| U<br>Turn off<br>breaker. | Before opening the front panel of the indoor unit or service panel of the outdoor unit, set the circuit breaker to the OFF position.                                                                                                    |
|                           | Failure to set the circuit breaker to the OFF position may result in electric shocks through contact with the interior parts.                                                                                                    |
|                           | Only a qualified installer (*1) or qualified service person (*1) is allowed to remove the front panel of the indoor unit or service panel of the outdoor unit and do the work required.                                                                                                    |
|                           | Before starting to repair the outdoor unit fan or fan guard, be absolutely sure to set the circuit breaker to the OFF position, and place a "Work in progress" sign on the circuit breaker.                                                                                                    |
|                           | When cleaning the filter or other parts of the indoor unit, set the circuit breaker to OFF without fail, and place a "Work in progress" sign near the circuit breaker before proceeding with the work.                                                                                                    |
| $\bigcirc$                | Place a "Work in progress" sign near the circuit breaker while the installation, maintenance, repair or removal work is being carried out                                                                                                    |
| Prohibitior               | There is a danger of electric shocks if the circuit breaker is set to ON by mistake.                                                                                                    |
| 0                         | If, in the course of carrying out repairs, it becomes absolutely necessary to check out the electrical parts with the electrical control box cover of one or more of the indoor units and the service panel of the outdoor unit removed in order to find out exactly where the trouble lies, wear insulated heat-resistant gloves, insulated boots and insulated work overalls, and take care to avoid touching any live parts. |
| Stay on<br>protection     | You may receive an electric shock if you fail to heed this warning. Only qualified service person (*1) is allowed to do this kind of work.                                                                                                    |
|                           | Even if the circuit breaker has been set to the OFF position before the service panel is removed and the electrical parts are repaired, you will still risk receiving an electric shock.                                                                                                    |
| Execute                   | For this reason, short-circuit the high-voltage capacitor terminals to discharge the voltage before proceeding with the repair work.                                                                                                    |
| discharge<br>between      | For details on the short-circuiting procedure, refer to the Service Manual.                                                                                                    |
| terminals.                | The may receive an electric should in the voltage stored in the capacitors has not been sumolently discharged.                                                                                                    |

# 

|         | Before starting to repair the air conditioner, read carefully through the Service Manual, and repair the air conditioner by following its instructions.                                                                                                    |
|---------|----------------------------------------------------------------------------------------------------|
|         | Only qualified service person (*1) is allowed to repair the air conditioner.<br>Repair of the air conditioner by unqualified person may give rise to a fire, electric shocks, injury, water leaks<br>and/or other problems.                                                                                                    |
|         | Do not use any refrigerant different from the one specified for complement or replacement.<br>Otherwise, abnormally high pressure may be generated in the refrigeration cycle, which may result in a failure<br>or explosion of the product or an injury to your body.                                                                                                    |
|         | Only a qualified installer (*1) or qualified service person (*1) is allowed to carry out the electrical work of the air conditioner.                                                                                                    |
|         | Under no circumstances must this work be done by an unqualified individual since failure to carry out the work properly may result in electric shocks and/or electrical leaks.                                                                                                    |
|         | When transporting the air conditioner, wear shoes with protective toe caps, protective gloves and other protective clothing.                                                                                                    |
|         | Inside the air conditioner are high-voltage areas and rotating parts. Due to the danger of electric shocks or of your fingers or physical objects becoming trapped in the rotating parts, do not remove the front panel of the indoor unit or service panel of the outdoor unit. When work involving the removal of these parts is required, contact a qualified installer(*1) or a qualified service person(*1).                                                 |
|         | When connecting the electrical wires, repairing the electrical parts or undertaking other electrical jobs, wear gloves to provide protection for electricians and from heat, insulating shoes and clothing to provide protection from electric shocks.                                                                                                    |
|         | Failure to wear this protective gear may result in electric shocks.                                                                                                    |
|         | When checking the electrical parts, removing the cover of the electrical control box of Indoor Unit and/or service panel of Outdoor Unit inevitably to determine the failure, use gloves to provide protection for electricians and from heat, insulating shoes, clothing to provide protection from electric shock and insulating tools. Do not touch the live part. Electric shock may result. Only "Qualified service person (*1)" is allowed to do this work. |
|         | When checking the electrical parts, removing the cover of the electrical control box of Indoor Unit and/or front panel of Outdoor Unit inevitably to determine the failure, put a sign "Do not enter" around the site before the work. Failure to do this may result in third person getting electric shock.                                                                                                    |
| General | Electrical wiring work shall be conducted according to law and regulation in the community and installation manual. Failure to do so may result in electrocution or short circuit.                                                                                                    |
|         | Only a qualified installer (*1) or qualified service person (*1) is allowed to undertake work at heights using a stand of 50 cm or more or to remove the front panel of the indoor unit to undertake work.                                                                                                    |
|         | When working at heights, use a ladder which complies with the ISO 14122 standard, and follow the procedure in the ladder's instructions. Also wear a helmet for use in industry as protective gear to undertake the work.                                                                                                    |
|         | When working at heights, put a sign in place so that no-one will approach the work location, before proceeding                                                                                                    |
|         | with the work.<br>Parts and other objects may fall from above, possibly injuring a person below.<br>While carrying out the work, wear a helmet for protection from falling objects.                                                                                                    |
|         | Wear protective gloves and safety work clothing during installation, servicing and removal.                                                                                                    |
|         | Do not touch the aluminum fin of the outdoor unit.<br>You may injure yourself if you do so. If the fin must be touched for some reason, first put on protective gloves<br>and safety work clothing, and then proceed.                                                                                                    |
|         | Do not climb onto or place objects on top of the outdoor unit.<br>You may fall or the objects may fall off of the outdoor unit and result in injury.                                                                                                    |
|         | When transporting the air conditioner, wear shoes with additional protective toe caps.                                                                                                    |
|         | When transporting the air conditioner, do not take hold of the bands around the packing carton.<br>You may injure yourself if the bands should break.                                                                                                    |
|         | Use wiring that meets the specifications in the Installation Manual and the stipulations in the local regulations and laws. Use of wiring which does not meet the specifications may give rise to electric shocks, electrical leakage, smoking and/or a fire.                                                                                                    |
|         | This air conditioner has passed the pressure test as specified in IEC 60335-2-40 Annex EE.                                                                                                    |
|         |                                                                                                    |

|                                              | Before troubleshooting or repair work, check the earth wire is connected to the earth terminals of the main unit, otherwise an electric shock is caused when a leak occurs. If the earth wire is not correctly connected, contact an electric engineer for rework.                                                                                                    |
|----------------------------------------------|----------------------------------------------------------------------------------------------------|
|                                              | After completing the repair or relocation work, check that the ground wires are connected properly.                                                                                                    |
| Check earth<br>wires.                        | Be sure to connect earth wire. (Grounding work) Incomplete grounding causes an electric shock.<br>Do not connect ground wires to gas pipes, water pipes, and lightning rods or ground wires for telephone wires.                                                                                                    |
| Prohibition of modification.                 | Do not modify the products.Do not also disassemble or modify the parts.<br>It may cause a fire, electric shock or injury.                                                                                                    |
| Use specified parts.                         | When any of the electrical parts are to be replaced, ensure that the replacement parts satisfy the specifications given in the Service Manual (or use the parts contained on the parts list in the Service Manual). Use of any parts which do not satisfy the required specifications may give rise to electric shocks, smoking and/ or a fire.                                                                                                    |
| Do not bring a child close to the equipment. | If, in the course of carrying out repairs, it becomes absolutely necessary to check out the electrical parts with the electrical control box cover of one or more of the indoor units and the service panel of the outdoor unit removed in order to find out exactly where the trouble lies, put a sign in place so that no-one will approach the work location before proceeding with the work. Third-party individuals may enter the work site and receive electric shocks if this warning is not heeded.                                                                                                    |
| Insulating measures                          | Connect the cut-off lead wires with crimp contact, etc., put the closed end side upward and then apply a water-<br>cut method, otherwise a leak or production of fire is caused at the users' side.                                                                                                    |
| <b>D</b><br>No fire                          | <ul> <li>When performing repairs using a gas burner, replace the refrigerant with nitrogen gas because the oil that coats the pipes may otherwise burn.</li> <li>When repairing the refrigerating cycle, take the following measures.</li> <li>1) Be attentive to fire around the cycle. When using a gas stove, etc., be sure to put out fire before work; otherwise the oil mixed with refrigerant gas may catch fire.</li> <li>2) Do not use a welder in the closed room. When using it without ventilation, carbon monoxide poisoning may be caused.</li> <li>3) Do not bring inflammables close to the refrigerant cycle, otherwise fire of the welder may catch the inflammables.</li> </ul> |
|                                              | The refrigerant used by this air conditioner is the R32.                                                                                                    |
|                                              | Check the used refrigerant name and use tools and materials of the parts which match with it.<br>For the products which use R32refrigerant, the refrigerant name is indicated at a position on the outdoor unit<br>where is easy to see. To prevent miss-charging, the route of the service port is changed from one of the former<br>R22.                                                                                                    |
|                                              | For an air conditioner which uses R32, never use other refrigerant than R32. For an air conditioner which uses other refrigerant (R22, etc.), never use R32. If different types of refrigerant are mixed, abnormal high pressure generates in the refrigerating cycle and an injury due to breakage may be caused.                                                                                                    |
| <b>Q</b><br>Refrigerant                      | Do not charge refrigerant additionally. If charging refrigerant additionally when refrigerant gas leaks, the refrigerant composition in the refrigerating cycle changes resulted in change of air conditioner characteristics or refrigerant over the specified standard amount is charged and an abnormal high pressure is applied to the inside of the refrigerating cycle resulted in cause of breakage or injury. Therefore if the refrigerant gas leaks, recover the refrigerant in the air conditioner, execute vacuuming, and then newly recharge the specified amount of liquid refrigerant.                                                                                               |
|                                              | When recharging the refrigerant in the refrigerating cycle, do not mix the refrigerant or air other than R32 into the specified refrigerant. If air or others is mixed with the refrigerant, abnormal high pressure generates in the refrigerating cycle resulted in cause of injury due to breakage.                                                                                                    |
|                                              | After installation work, check the refrigerant gas does not leak. If the refrigerant gas leaks in the room, poisonous gas generates when gas touches to fire such as fan heater, stove or cocking stove though the refrigerant gas itself is innocuous.                                                                                                    |
|                                              | Never recover the refrigerant into the outdoor unit. When the equipment is moved or repaired, be sure to recover the refrigerant with recovering device.<br>The refrigerant cannot be recovered in the outdoor unit; otherwise a serious accident such as breakage or injury is caused.                                                                                                    |

| r                                                       |                                                                                                    |
|---------------------------------------------------------|----------------------------------------------------------------------------------------------------|
| Assembly /<br>Wiring                                    | After repair work, surely assemble the disassembled parts, and connect and lead the removed wires as before.<br>Perform the work so that the cabinet or panel does not catch the inner wires.<br>If incorrect assembly or incorrect wire connection was done, a disaster such as a leak or fire is caused at user's<br>side.                                                                                                    |
| Insulator<br>check                                      | After the work has finished, be sure to use an insulation tester set (500 V Megger) to check the resistance is 1 M $\Omega$ or more between the charge section and the non-charge metal section (Earth position). If the resistance value is low, a disaster such as a leak or electric shock is caused at user's side.                                                                                                    |
| <b>U</b><br>Ventilation                                 | If refrigerant gas has leaked during the installation work, ventilate the room immediately. If the leaked refrigerant gas comes in contact with fire, noxious gas may generate.                                                                                                    |
|                                                         | When the refrigerant gas leaks, find up the leaked position and repair it surely.<br>If the leaked position cannot be found up and the repair work is interrupted, pump-down and tighten the service valve, otherwise the refrigerant gas may leak into the room.<br>The poisonous gas generates when gas touches to fire such as fan heater, stove or cocking stove though the refrigerant gas itself is innocuous.<br>When installing equipment which includes a large amount of charged refrigerant such as a multi air conditioner in a sub-room, it is necessary that the density does not the limit even if the refrigerant leaks.<br>If the refrigerant leaks and exceeds the limit density, an accident of shortage of oxygen is caused. |
| Compulsion                                              | Tighten the flare nut with a torque wrench in the specified manner.<br>Excessive tighten of the flare nut may cause a crack in the flare nut after a long period, which may result in<br>refrigerant leakage.                                                                                                    |
|                                                         | Nitrogen gas must be used for the airtight test.                                                                                                    |
|                                                         | The charge hose must be connected in such a way that it is not slack.                                                                                                    |
|                                                         | For the installation / moving / reinstallation work, follow to the Installation Manual.<br>If an incorrect installation is done, a trouble of the refrigerating cycle, water leak, electric shock or fire is caused.                                                                                                    |
|                                                         | Before operating the air conditioner after having completed the work, check that the electrical control box cover of the indoor unit and service panel of the outdoor unit are closed, and set the circuit breaker to the ON position. You may receive an electric shock if the power is turned on without first conducting these checks.                                                                                                    |
|                                                         | Once the repair work has been completed, check for refrigerant leaks, and check the insulation resistance and water drainage.<br>Then perform a trial run to check that the air conditioner is running properly.                                                                                                    |
| Check after                                             | After repair work has finished, check there is no trouble. If check is not executed, a fire, electric shock or injury may be caused. For a check, turn off the power breaker.                                                                                                    |
| repair                                                  | After repair work (installation of front panel and cabinet) has finished, execute a test run to check there is no generation of smoke or abnormal sound.<br>If check is not executed, a fire or an electric shock is caused. Before test run, install the front panel and cabinet.                                                                                                    |
|                                                         | Be sure to fix the screws back which have been removed for installation or other purposes.                                                                                                    |
| Do not<br>operate the<br>unit with the<br>valve closed. | <ul> <li>Check the following matters before a test run after repairing piping.</li> <li>Connect the pipes surely and there is no leak of refrigerant.</li> <li>The valve is opened.</li> <li>Running the compressor under condition that the valve closes causes an abnormal high pressure resulted in damage of the parts of the compressor and etc. and moreover if there is leak of refrigerant at connecting section of pipes, the air is sucked and causes further abnormal high pressure resulted in burst or injury.</li> </ul>                                                                                                    |
|                                                         | Only a qualified installer (*1) or qualified service person (*1) is allowed to relocate the air conditioner. It is dangerous for the air conditioner to be relocated by an unqualified individual since a fire, electric shocks, injury, water leakage, noise and/or vibration may result.                                                                                                    |
| Check after reinstallation                              | Check the following items after reinstallation. <ol> <li>The earth wire is correctly connected.</li> <li>The power cord is not caught in the product.</li> <li>There is no inclination or unsteadiness and the installation is stable.</li> <li>If check is not executed, a fire, an electric shock or an injury is caused.</li> </ol>                                                                                                    |
|                                                         | When carrying out the pump-down work shut down the compressor before disconnecting the refrigerant pipe. Disconnecting the refrigerant pipe with the service valve left open and the compressor still operating will cause air, etc. to be sucked in, raising the pressure inside the refrigeration cycle to an abnormally high level, and possibly resulting in reputing, injury, etc.                                                                                                    |

| Cooling check | When the service panel of the outdoor unit is to be opened in order for the compressor or the area around this part to be repaired immediately after the air conditioner has been shut down, set the circuit breaker to the OFF position, and then wait at least 10 minutes before opening the service panel.<br>If you fail to heed this warning, you will run the risk of burning yourself because the compressor pipes and other parts will be very hot to the touch. In addition, before proceeding with the repair work, wear the kind of insulated heat-resistant gloves designed to protect electricians.                                               |
|---------------|----------------------------------------------------------------------------------------------------|
|               | When the service panel of the outdoor unit is to be opened in order for the fan motor, reactor, inverter or the areas around these parts to be repaired immediately after the air conditioner has been shut down, set the circuit breaker to the OFF position, and then wait at least 10 minutes before opening the service panel.<br>If you fail to heed this warning, you will run the risk of burning yourself because the fan motor, reactor, inverter heat sink and other parts will be very hot to the touch.<br>In addition, before proceeding with the repair work, wear the kind of insulated heat-resistant gloves designed to protect electricians. |
|               | Only a qualified installer (*1) or qualified service person (*1) is allowed to install the air conditioner. If the air conditioner is installed by an unqualified individual, a fire, electric shocks, injury, water leakage, noise and/or vibration may result.                                                                                                    |
|               | Before starting to install the air conditioner, read carefully through the Installation Manual, and follow its instructions to install the air conditioner.                                                                                                    |
|               | Do not install the air conditioner in a location that may be subject to a risk of expire to a combustible gas.<br>If a combustible gas leaks and becomes concentrated around the unit, a fire may occur.                                                                                                    |
| Installation  | Install the indoor unit at least 2.0 m above the floor level since otherwise the users may injure themselves or receive electric shocks if they poke their fingers or other objects into the indoor unit while the air conditioner is running.                                                                                                    |
|               | Install a circuit breaker that meets the specifications in the installation manual and the stipulations in the local regulations and laws.                                                                                                    |
|               | Install the circuit breaker where it can be easily accessed by the qualified service person (*1).                                                                                                    |
|               | If the unit is installed in a small room, take appropriate measures to prevent the refrigerant from exceeding the limit concentration even if it leaks. Consult the dealer from whom you purchased the air conditioner when you implement the measures. Accumulation of highly concentrated refrigerant may cause an oxygen deficiency accident.                                                                                                    |
|               | Do not place any combustion appliance in a place where it is directly exposed to the wind of air conditioner, otherwise it may cause imperfect combustion.                                                                                                    |

#### Explanations given to user

If you have discovered that the fan grille is damaged, do not approach the outdoor unit but set the circuit breaker to the OFF position, and contact a qualified service person to have the repairs done.

Do not set the circuit breaker to the ON position until the repairs are completed.

#### Relocation

- Only a qualified installer (\*1) or qualified service person (\*1) is allowed to relocate the air conditioner. It is dangerous for the air conditioner to be relocated by an unqualified individual since a fire, electric shocks, injury, water leakage, noise and/or vibration may result.
- When carrying out the pump-down work shut down the compressor before disconnecting the refrigerant pipe. Disconnecting the refrigerant pipe with the service valve left open and the compressor still operating will cause air, etc. to be sucked in, raising the pressure inside the refrigeration cycle to an abnormally high level, and possibly resulting in reputing, injury, etc.

(\*1) Refer to the "Definition of Qualified Installer or Qualified Service Person"

# **Declaration of Conformity**

| Manufacturer:            | CARRIER AIR CONDITIONING (THAILAND) CO., LTD.<br>144/9 MOO 5, BANGKADI INDUSTRIAL PARK, TIVANON ROAD, TAMBOL BANGKADI,<br>AMPHUR MUANGPATHUMTHANI, PATHUMTHANI 12000, THAILAND |
|--------------------------|----------------------------------------------------------------------------------------------------|
| TCF holder:              | Carrier RLC Europe S.A.S<br>Immeuble Le Cristalia 3 rue Joseph Monier<br>92500 Rueil-Malmaison FRANCE                                                                          |
| Hereby declares that the | e machinery described below:                                                                                                    |

Generic Denomination: Air Conditioner

Model / type: RAV-HM561KRSP-E, RAV-HM561KRSP-TR

Commercial name: Digital Inverter Series / Super Digital Inverter Series Air Conditioner

Complies with the provisions of the Machinery Directive (Directive 2006/42/EC) and the regulations transposing into national law

| Name:         | KAZUNARI WATANABE           |
|---------------|-----------------------------|
| Position:     | GM, Quality Assurance Dept. |
| Date:         | 15 December, 2023           |
| Place Issued: | Thailand                    |

#### NOTE

This declaration becomes invalid if technical or operational modifications are introduced without the manufacturer's consent.

# **Declaration of Conformity**

| Manufacturer:                                                                     | CARRIER AIR CONDITIONING (THAILAND) CO., LTD.<br>144/9 MOO 5, BANGKADI INDUSTRIAL PARK, TIVANON ROAD, TAMBOL BANGKADI,<br>AMPHUR MUANGPATHUMTHANI, PATHUMTHANI 12000, THAILAND |  |  |  |
|-----------------------------------------------------------------------------------|----------------------------------------------------------------------------------------------------|--|--|--|
| TCF holder:                                                                       | Carrier Solutions UK Ltd.<br>Porsham Close, Belliver Industrial Estate,<br>PLYMOUTH, Devon, PL6 7DB, United Kingdom                                                            |  |  |  |
| Hereby declares that the                                                          | e machinery described below:                                                                                                    |  |  |  |
| Generic Denomination:                                                             | Air Conditioner                                                                                                    |  |  |  |
| Model / type:                                                                     | RAV-HM561KRSP-E                                                                                                    |  |  |  |
| Commercial name:                                                                  | Digital Inverter Series / Super Digital Inverter Series Air Conditioner                                                                                                    |  |  |  |
| Complies with the provisions of the Supply of Machinery (Safety) Regulations 2008 |                                                                                                    |  |  |  |

| Name:         | KAZUNARI WATANABE           |
|---------------|-----------------------------|
| Position:     | GM, Quality Assurance Dept. |
| Date:         | 15 December, 2023           |
| Place Issued: | Thailand                    |

#### NOTE

This declaration becomes invalid if technical or operational modifications are introduced without the manufacturer's consent.

# Specifications

| Madal            | Sound pressure level (dBA) | Weight (kg)  |  |
|------------------|----------------------------|--------------|--|
| woder            | Cooling                    | weigilt (Kg) |  |
| RAV-HM561KRSP-E  | *                          | 14           |  |
| RAV-HM561KRSP-TR | *                          | 14           |  |

\* Under 70 dB

# 1. SPECIFICATIONS

### High-wall type

| Madal                        | Indoor unit          |                     |                                                  | RAV-HM561KRSP-E(-TR)         |
|------------------------------|----------------------|---------------------|--------------------------------------------------|------------------------------|
| woder                        | Outdoor unit         |                     |                                                  | RAV-GM561ATP-E(-TR)          |
| Cooling Capacity (kW)        |                      | (kW)                | 5.0                                              |                              |
| Power Supply                 |                      |                     |                                                  | 1 phase 230V (220-240V) 50Hz |
|                              |                      | Running current (A) |                                                  | 7.57 - 6.94                  |
|                              |                      | Power consur        | nption (kW)                                      | 1.615                        |
| Electrical                   | Cooling              | Power factor        | (%)                                              | 97                           |
| Characteristics              | Cooling              | EER                 |                                                  | 3.0                          |
|                              |                      | SEER                |                                                  | 6.5                          |
|                              |                      | Energy efficie      | ncy class 💥                                      | A++                          |
|                              | Maximum current      |                     | (A)                                              | 15.50                        |
| Appearance                   | Main unit            |                     |                                                  | Moon white                   |
|                              | Main unit            | Height              | (mm)                                             | 320                          |
| Outer dimension              |                      | Width               | (mm)                                             | 1050                         |
|                              |                      | Depth               | (mm)                                             | 250                          |
| Total weight                 | eight Main unit (kg) |                     | (kg)                                             | 14                           |
| Heat exchanger               | -                    |                     |                                                  | Finned tube                  |
|                              | Fan                  |                     |                                                  | Cross flow fan               |
| Fan unit                     | Standard air flow    | H/M/L               | (m3/min)                                         | 17.3/13.8/11.3               |
|                              | Motor                |                     | (W)                                              | 42                           |
| Air filter                   |                      |                     |                                                  | Standard filter attached     |
| Controller (packed           | with inndoor unit)   |                     |                                                  | WC-TE02NE                    |
| Controller (sold separately) |                      |                     | RBC-ASCU11-E, RBC-AS21E2, RBC-AMS41E, RBC-AMS55E |                              |
| Sound pressure level H/M/L   |                      | (dB·A)              | 45/39/35                                         |                              |
| Sound power level H          |                      | H/M/L               | (dB·A)                                           | 60/54/50                     |
|                              |                      | Gas side            | (mm)                                             | 12.7                         |
| Connecting pipe              |                      | Liquid side         | (mm)                                             | 6.4                          |
|                              |                      | Drain port          | (mm)                                             | VP16                         |

℁IEC Standard ※※AS Standard

## 2. CONSTRUCTION VIEWS (EXTERNAL VIEWS)

#### **Indoor Unit**

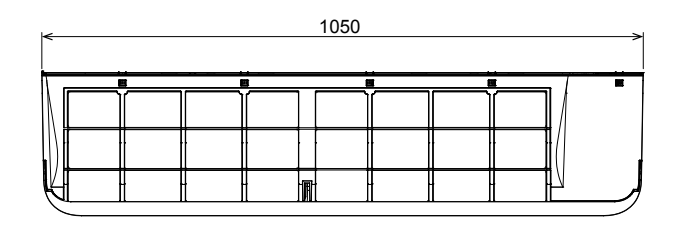

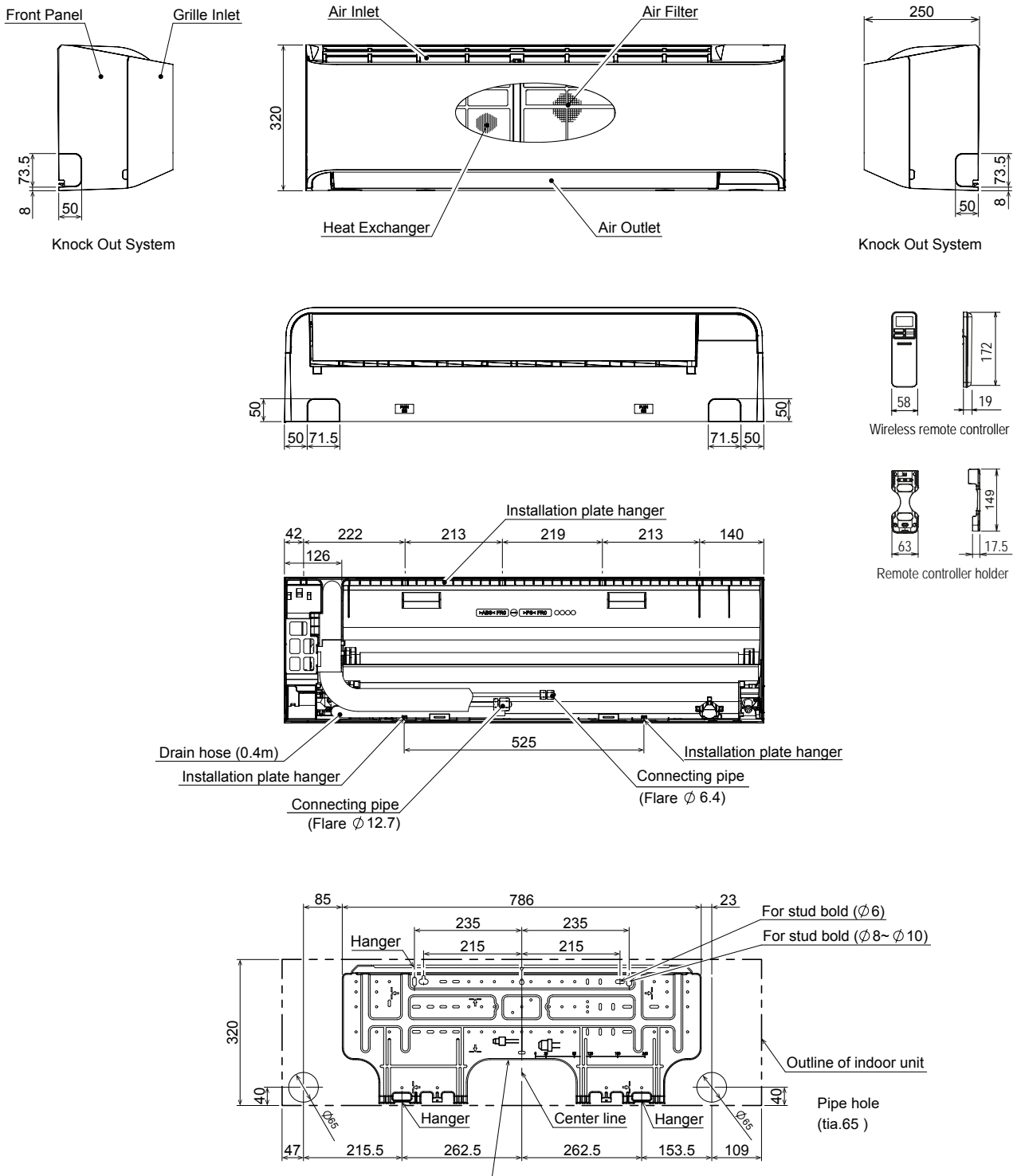

Installation plate outline

# 3. SYSTEMATIC REFRIGERATING CYCLE DIAGRAM

#### **High Wall Type**

• Single type (Combination of 1 indoor unit and 1 outdoor unit)

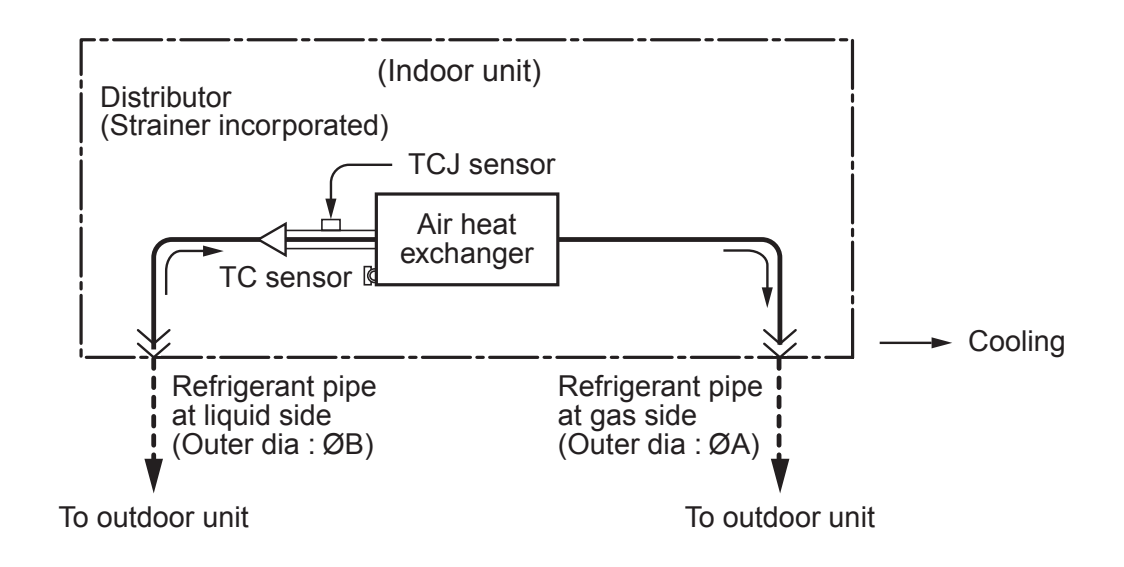

#### **Dimension table**

|             | Outer diameter of refrigerant pipe (In (mm)) |                |  |
|-------------|----------------------------------------------|----------------|--|
| indöör unit | Gas side ØA                                  | Liquid side ØB |  |
| HM561 type  | 12.7                                         | 6.4            |  |

### 4. WIRING DIAGRAM

### **High Wall Type**

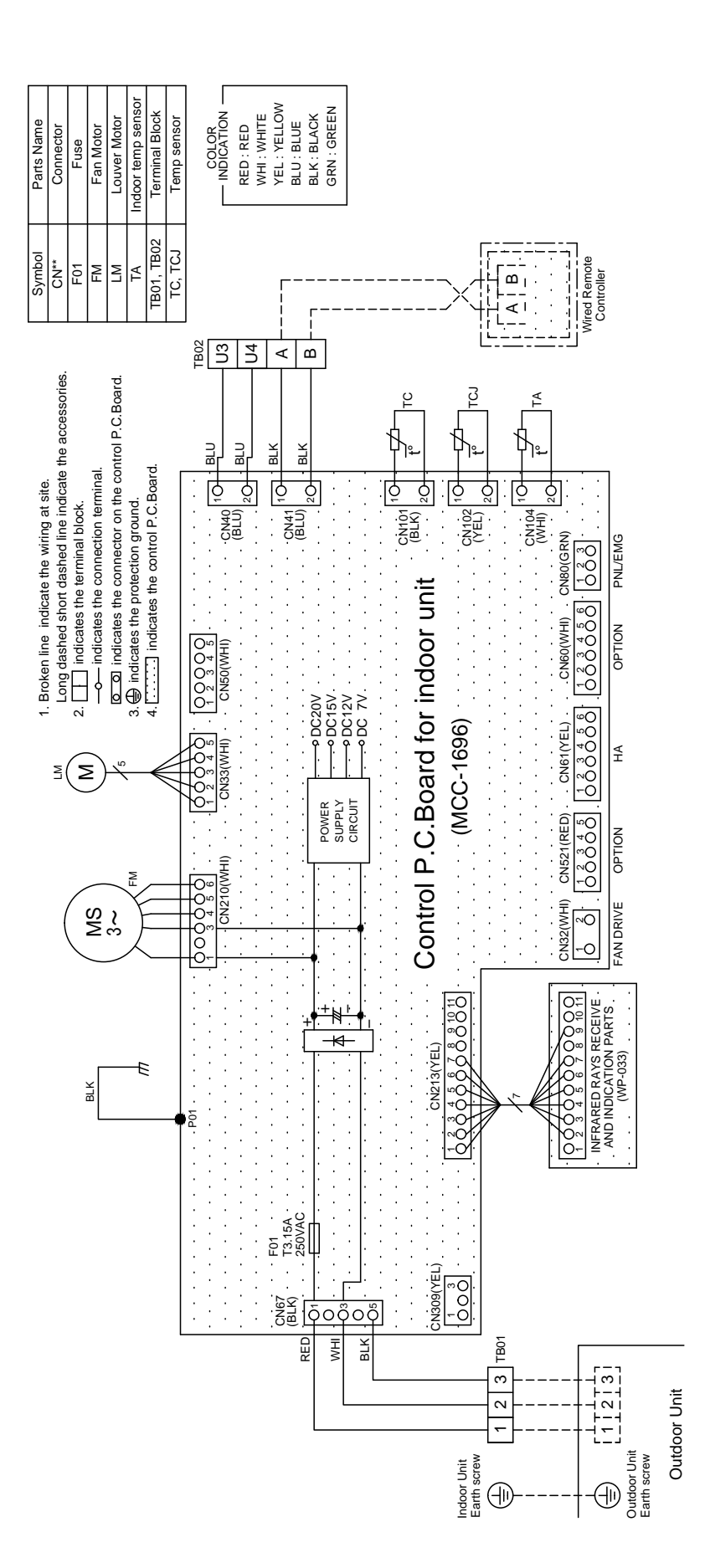

# 5. SPECIFICATIONS OF ELECTRICAL PARTS

### **High Wall Type**

| No. | Parts Name                         | Туре         | Specifications              |
|-----|------------------------------------|--------------|-----------------------------|
| 1   | Fan motor (for indoor)             | WDF-340-30CA | Output (Rated) 42W, 340V DC |
| 2   | Grille motor                       | 24BYJ48-ST   | 4 phase, DC 12V             |
| 3   | Thermo. Sensor (TA sensor)         | 418mm        | 10kΩ at 25°C                |
| 4   | Heat exchanger sensor (TC sensor)  | Ø6, 800mm    | 10kΩ at 25°C                |
| 5   | Heat exchanger sensor (TCJ sensor) | Ø6, 500mm    | 10kΩ at 25°C                |

#### Name of Each Part

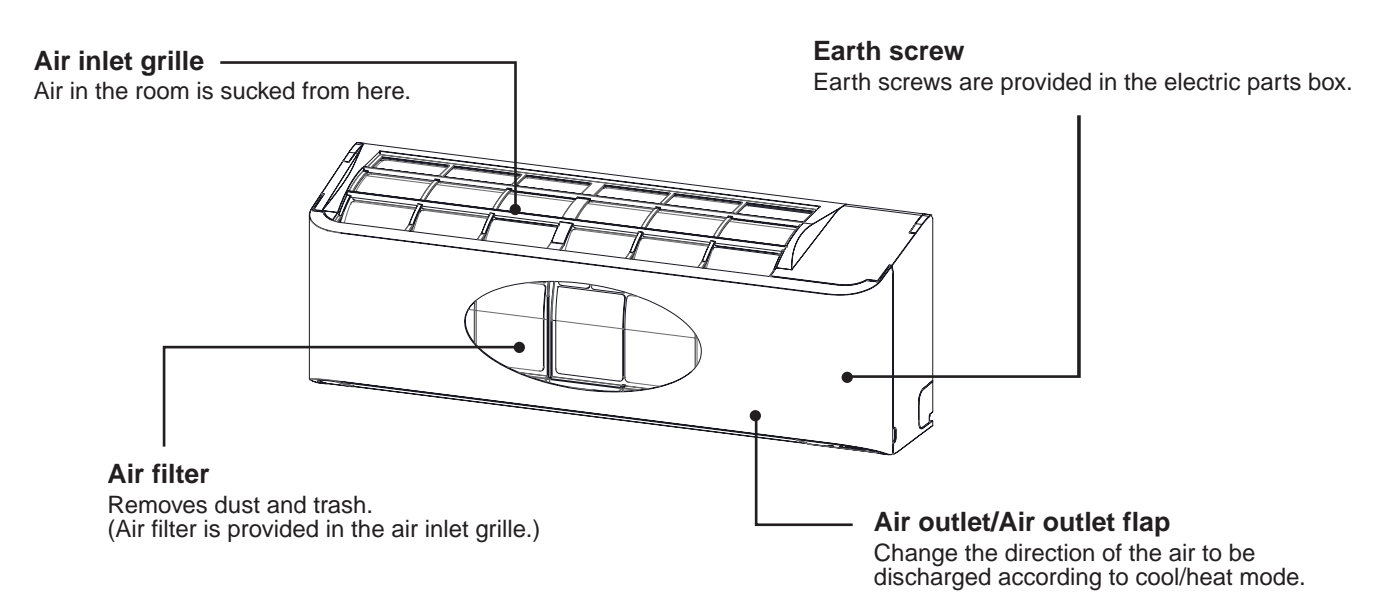

# 6. REFRIGERANT R32

This air conditioner adopts the new refrigerant HFC (R32) which does not damage the ozone layer.

The next section describes the precautions for air conditioner using the new refrigerant. Conforming to contents of the next section together with the general cautions included in this manual, perform the correct and safe work.

#### 6-1. Safety During Installation/Servicing

The basic installation servicing work procedures are the same as conventional R32 models. As R32's pressure is about 1.6 times higher than that of R22, improper installation/servicing may cause a serious trouble. By using tools and materi-als exclusive for R32, it is necessary to carry out installation/ servicing safely while taking the following precautions into consideration.

- Never use refrigerant other than R32 in an air conditioner which is designed to operate with R32. If other refrigerant than R32 is mixed, pressure in the refrigeration cycle becomes abnormally high, and it may cause personal injury, etc. by a rupture.
- Confirm the used refrigerant name, and use tools and materials exclusive for the refrigerant. The refrigerant name R32 is indicated on the visible place of the outdoor unit of the air conditioner using R32 as refrigerant. To prevent mischarging, the diameter of the service port differs from that of R22. R32 and other HFCs are heavier than air, and therefore they are inclined to settle near the floor surface.

If the gas fills up the room or the bottom part of a room, it may also cause oxygen deficiency and may reach its combustion concentration.

#### In order to prevent oxygen deficiency and R32 combustion, keep the room well-ventilated for a healthy work environment.

In particular, using HFCs in a basement room or confined area creates a higher risk; be sure to furnish the room with local exhaust ventilation. If a refrigerant leak is confirmed in a room an inadequately ventilated location, do not use a flame until the area has been ventilated appropriately and the work environment has been improved.

The same applies in case of brazing, ensure appropriate ventilation to prevent oxygen deficiency and R32 combustion.

Check that there are no dangerous or combustible items nearby, and ensure a fire extinguisher is close at hand.

Keep a sufficient distance away from causes of fire (ignition sources) such as gas-burning equipment and electric heaters in places where installation, repairs, or similar work on air-conditioning equipment is performed.

- If a refrigeration gas leakage occurs during installation/servicing, be sure to ventilate fully.
   If the refrigerant gas comes into contact with fire, a poisonous gas may occur.
- 4. When installing or removing an air conditioner, do not allow air moisture dust or oil to remain in the refrigeration cycle. Otherwise, pressure in the refrigeration cycle may become abnormally high so that a rupture or personal injury may be caused.
- After completion of installation work, check to make sure that there is no refrigeration gas leakage.
   If the refrigerant gas leaks into the room, coming into contact with fire in the fan-driven heater, space heater, etc., a poisonous gas may occur
- When an air conditioning system charged with a large volume of refrigerant is installed in a small room, it is necessary to exercise care so that, even when refrigerant leaks, its concentration does not exceed the marginal level.
   If the refrigerant gas leakage occurs and its concentration exceeds the marginal level, an oxygen starvation accident may result.
- Be sure to carry out installation or removal according to the installation manual. Improper installation may cause refrigeration trouble, water leakage, electric shock, fire, etc.
- 8. Unauthorized modifications to the air conditioner may be dangerous. If a breakdown occurs please call a qualified air conditioner technician or electrician.

Improper repair's may result in water leakage, electric shock and fire, etc.

#### 6-2. Refrigerant Piping Installation

#### 6-2-1. Piping Materials and Joints Used

For the refrigerant piping installation, copper pipes and joints are mainly used. Copper pipes and joints suitable for the refrigerant must be chosen and installed. Furthermore, it is necessary to use clean copper pipes and joints whose interior surfaces are less affected by contaminants.

#### 1. Copper Pipes

It is necessary to use seamless copper pipes which are made of either copper or copper alloy and it is desirable that the amount of residual oil is less than 40 mg/10 m. Do not use copper pipes having a collapsed, deformed or discolored portion (especially on the interior surface).

Otherwise, the expansion valve or capillary tube may become blocked with contaminants.

As an air conditioner using R32 incurs pres-sure higher than when using R22, it is necessary to choose adequate materials.

Thicknesses of copper pipes used with R32 are as shown in Table 3-2-1. Never use copper pipes thinner than 0.8 mm even when it is available on the market.

|                                      |       | Thickne | ss (mm) |
|--------------------------------------|-------|---------|---------|
| Nominal diameter Outer diameter (mm) |       | R32     | R22     |
| 1/4                                  | 6.35  | 0.80    | 0.80    |
| 3/8                                  | 9.52  | 0.80    | 0.80    |
| 1/2                                  | 12.70 | 0.80    | 0.80    |
| 5/8                                  | 15.88 | 1.00    | 1.00    |

#### Table 3-2-1 Thicknesses of annealed copper pipes

#### 2. Joints

For copper pipes, flare joints or socket joints are used. Prior to use, be sure to remove all contaminants.

a) Flare Joints

Flare joints used to connect the copper pipes cannot be used for pipings whose outer diameter exceeds 20 mm. In such a case, socket joints can be used.

Sizes of flare pipe ends, flare joint ends and flare nuts are as shown in Tables 3-2-3 to 3-2-6 below. b) Socket Joints

Socket joints are such that they are brazed for connections, and used mainly for thick pipings whose diameter is larger than 20 mm.

Thicknesses of socket joints are as shown in Table 3-2-2.

| Nominal diameter | Reference outer diameter of<br>copper pipe jointed (mm) | Minimum joint thickness<br>(mm) |
|------------------|---------------------------------------------------------|---------------------------------|
| 1/4              | 6.35                                                    | 0.50                            |
| 3/8              | 9.52                                                    | 0.60                            |
| 1/2              | 12.70                                                   | 0.70                            |
| 5/8              | 15.88                                                   | 0.80                            |

#### Table 3-2-2 Minimum thicknesses of socket joints

#### 6-2-2. Processing of Piping Materials

When performing the refrigerant piping installation, care should be taken to ensure that water or dust does not enter the pipe interior, that no other oil than lubricating oils used in the installed air-water heat pump is used, and that refrigerant does not leak. When using lubricating oils in the piping processing, use such lubricating oils whose water content has been removed. When stored, be sure to seal the container with an airtight cap or any other cover.

#### 1. Flare processing procedures and precautions

a) Cutting the Pipe

By means of a pipe cutter, slowly cut the pipe so that it is not deformed.

b) Removing Burrs and Chips

If the flared section has chips or burrs, refrigerant leakage may occur. Carefully remove all burrs and clean the cut surface before installation.

c) Insertion of Flare Nut

d) Flare Processing

Make certain that a clamp bar and copper pipe have been cleaned.

By means of the clamp bar, perform the flare processing correctly.

Use either a flare tool for R32 or conventional flare tool.

Flare processing dimensions differ according to the type of flare tool. When using a conventional flare tool, be sure to secure "dimension A" by using a gauge for size adjustment.

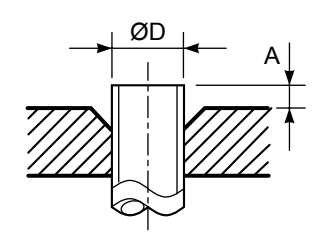

Fig. 3-2-1 Flare processing dimensions

#### Table 3-2-3 Dimensions related to flare processing for R32

| Nominal<br>diameter | Outor    |                   | A (mm)                                          |                         |               |
|---------------------|----------|-------------------|-------------------------------------------------|-------------------------|---------------|
|                     | diameter | Thickness<br>(mm) | ckness<br>mm) Flare tool for R32<br>clutch type | Conventional flare tool |               |
|                     | (1111)   |                   |                                                 | Clutch type             | Wing nut type |
| 1/4                 | 6.35     | 0.8               | 0 to 0.5                                        | 1.0 to 1.5              | 1.5 to 2.0    |
| 3/8                 | 9.52     | 0.8               | 0 to 0.5                                        | 1.0 to 1.5              | 1.5 to 2.0    |
| 1/2                 | 12.70    | 0.8               | 0 to 0.5                                        | 1.0 to 1.5              | 2.0 to 2.5    |
| 5/8                 | 15.88    | 1.0               | 0 to 0.5                                        | 1.0 to 1.5              | 2.0 to 2.5    |

Table 3-2-4 Dimensions related to flare processing for R22

| Nominal<br>diameter | O. tor   |                   | A (mm)                            |                         |               |
|---------------------|----------|-------------------|-----------------------------------|-------------------------|---------------|
|                     | diameter | Thickness<br>(mm) | Flare tool for R22<br>clutch type | Conventional flare tool |               |
|                     | (1111)   |                   |                                   | Clutch type             | Wing nut type |
| 1/4                 | 6.35     | 0.8               | 0 to 0.5                          | 0.5 to 1.0              | 1.0 to 1.5    |
| 3/8                 | 9.52     | 0.8               | 0 to 0.5                          | 0.5 to 1.0              | 1.0 to 1.5    |
| 1/2                 | 12.70    | 0.8               | 0 to 0.5                          | 0.5 to 1.0              | 1.5 to 2.0    |
| 5/8                 | 15.88    | 1.0               | 0 to 0.5                          | 0.5 to 1.0              | 1.5 to 2.0    |

Table 3-2-5 Flare and flare nut dimensions for R32

| Nominal  | Outer diameter | Thickness | Dimension (mm) |      | Flare nut width |    |      |
|----------|----------------|-----------|----------------|------|-----------------|----|------|
| diameter | (mm)           | (mm)      | Α              | В    | С               | D  | (mm) |
| 1/4      | 6.35           | 0.8       | 9.1            | 9.2  | 6.5             | 13 | 17   |
| 3/8      | 9.52           | 0.8       | 13.2           | 13.5 | 9.7             | 20 | 22   |
| 1/2      | 12.70          | 0.8       | 16.6           | 16.0 | 12.9            | 23 | 26   |
| 5/8      | 15.88          | 1.0       | 19.7           | 19.0 | 16.0            | 25 | 29   |

| Nominal  | Outer diameter | Thickness | Dimension (mm) |      |      | Flare nut width |      |
|----------|----------------|-----------|----------------|------|------|-----------------|------|
| diameter | (mm)           | (mm)      | Α              | В    | С    | D               | (mm) |
| 1/4      | 6.35           | 0.8       | 9.0            | 9.2  | 6.5  | 13              | 17   |
| 3/8      | 9.52           | 0.8       | 13.0           | 13.5 | 9.7  | 20              | 22   |
| 1/2      | 12.70          | 0.8       | 16.2           | 16.0 | 12.9 | 20              | 24   |
| 5/8      | 15.88          | 1.0       | 19.7           | 19.0 | 16.0 | 23              | 27   |
| 3/4      | 19.05          | 1.0       | 23.3           | 24.0 | 19.2 | 34              | 36   |

Table 3-2-6 Flare and flare nut dimensions for R22

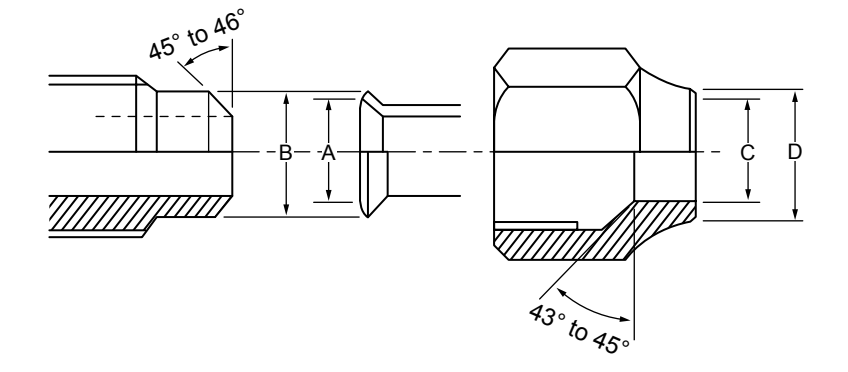

Fig. 3-2-2 Relations between flare nut and flare seal surface

#### 2. Flare Connecting Procedures and Precautions

- a) Make sure that the flare and union portions do not have any scar or dust, etc.
- b) Correctly align the processed flare surface with the union axis.
- c) Tighten the flare with designated torque by means of a torque wrench. The tightening torque for R32 is the same as that for conventional R22. Incidentally, when the torque is weak, the gas leakage may occur. When it is strong, the flare nut may crack and may be made non-removable. When choosing the tightening torque, comply with values designated by manufacturers. Table 3-2-7 shows reference values.

#### NOTE :

When applying oil to the flare surface, be sure to use oil designated by the manufacturer. If any other oil is used, the lubricating oils may deteriorate and cause the compressor to burn out.

| Nominal<br>diameter | Outer diameter<br>(mm) | Tightening torque<br>N•m (kgf•cm) | Tightening torque of torque<br>wrenches available on the market<br>N•m (kgf•cm) |
|---------------------|------------------------|-----------------------------------|---------------------------------------------------------------------------------|
| 1/4                 | 6.35                   | 14 to 18 (140 to 180)             | 16 (160), 18 (180)                                                              |
| 3/8                 | 9.52                   | 33 to 42 (330 to 420)             | 42 (420)                                                                        |
| 1/2                 | 12.70                  | 50 to 62 (500 to 620)             | 55 (550)                                                                        |
| 5/8                 | 15.88                  | 63 to 77 (630 to 770)             | 65 (650)                                                                        |

#### Table 3-2-7 Tightening torque of flare for R32 [Reference values]

#### 6-3. Tools

#### 6-3-1. Required Tools

The service port diameter of packed valve of the outdoor unit in the air-water heat pump using R32 is changed to prevent mixing of other refrigerant. To reinforce the pressure-resisting strength, flare processing dimensions and opposite side dimension of flare nut (For Ø12.7 copper pipe) of the refrigerant piping are lengthened.

The used refrigerating oil is changed, and mixing of oil may cause a trouble such as generation of sludge, clogging of capillary, etc. Accordingly, the tools to be used are classified into the following three types.

- 1. Tools exclusive for R32 (Those which cannot be used for conventional refrigerant (R22))
- 2. Tools exclusive for R32, but can be also used for conventional refrigerant (R22)
- 3. Tools commonly used for R32 and for conventional refrigerant (R22)

The table below shows the tools exclusive for R32 and their interchangeability.

|     | Used tool                                               |                                    | air-water heat                           | R32<br>pump installation                           | Conventional air-water heat pump installation                         |  |
|-----|---------------------------------------------------------|------------------------------------|------------------------------------------|----------------------------------------------------|-----------------------------------------------------------------------|--|
| No. |                                                         | Usage                              | Existence of<br>new equipment<br>for R32 | Whether conven-<br>tional equipment<br>can be used | Whether new equipment<br>can be used with<br>conventional refrigerant |  |
| 1   | Flare tool                                              | Pipe flaring                       | Yes                                      | *(Note 1)                                          | 0                                                                     |  |
| 2   | Copper pipe gauge for<br>adjusting projection<br>margin | Flaring by conventional flare tool | Yes                                      | *(Note 1)                                          | *(Note 1)                                                             |  |
| 3   | Torque wrench<br>(For Ø12.7)                            | Connection of flare nut            | Yes                                      | ×                                                  | ×                                                                     |  |
| 4   | Gauge manifold                                          | Evacuating, refrigerant            | No                                       | ~                                                  | ~                                                                     |  |
| 5   | Charge hose                                             | charge, run check, etc.            | Yes                                      | ^                                                  | ^                                                                     |  |
| 6   | Vacuum pump adapter                                     | Vacuum evacuating                  | Yes                                      | ×                                                  | 0                                                                     |  |
| 7   | Electronic balance for refrigerant charging             | Refrigerant charge                 | Yes                                      | ×                                                  | 0                                                                     |  |
| 8   | Leakage detector                                        | Gas leakage check                  | Yes                                      | ×                                                  | 0                                                                     |  |

#### General tools (Conventional tools can be used.)

In addition to the above exclusive tools, the following equipments which serve also for R22 are necessary as the general tools.

- Vacuum pump Use vacuum pump by attaching vacuum pump adapter.
- 2. Torque wrench (For Ø6.35, Ø9.52)
- 3. Pipe cutter

- 4. Reamer
- 5. Pipe bender
- 6. Level vial
- 7. Screwdriver (+, -)
- 8. Spanner or Monkey wrench
- 9. Hole core drill (Ø65)
- 10. Hexagon wrench (Opposite side 4mm)
- 11. Tape measure
- 12. Metal saw

Also prepare the following equipments for other installation method and run check.

- 1. Clamp meter
- 2. Thermometer

3. Insulation resistance tester

4. Electroscope

#### 6-4. Recharging of Refrigerant

When it is necessary to recharge refrigerant, charge the specified amount of new refrigerant according to the following steps.

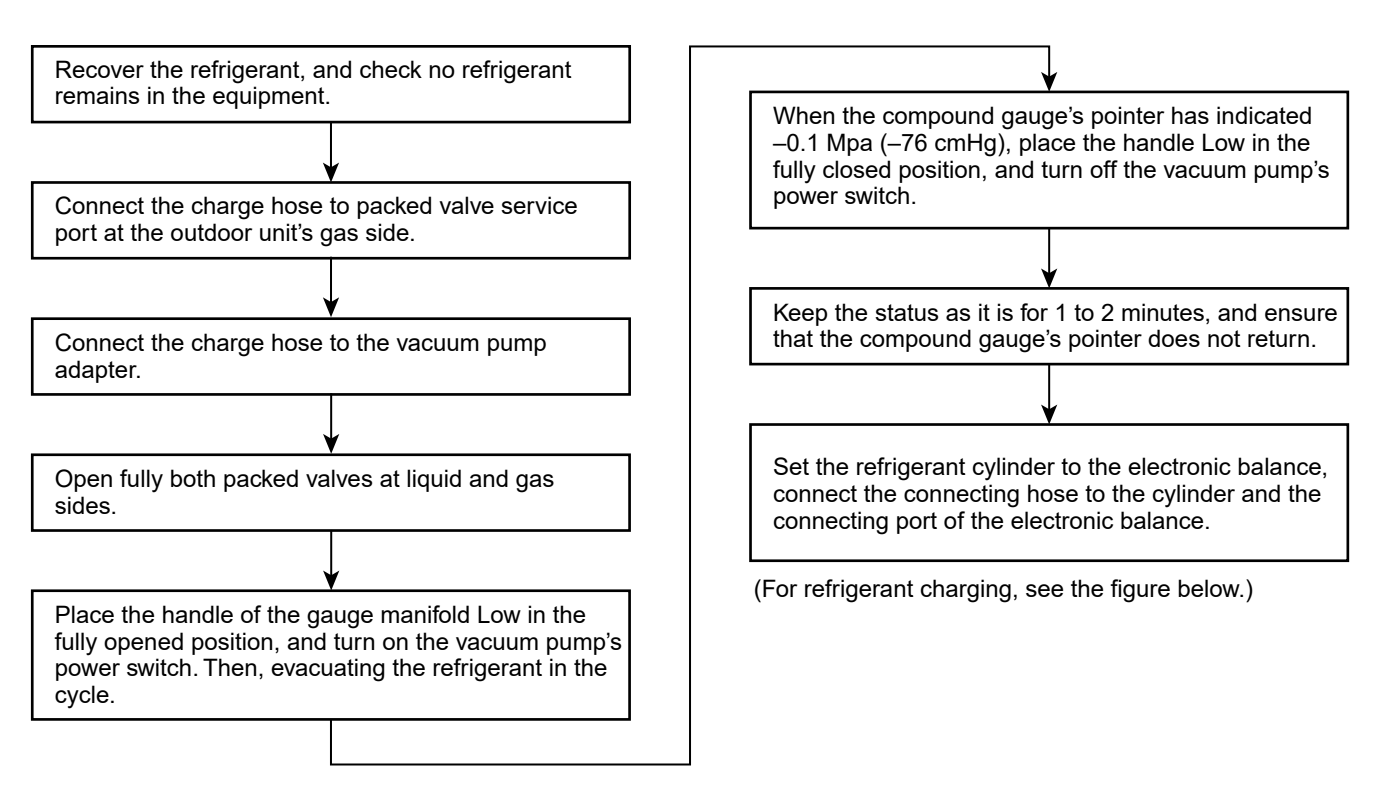

- 1. Never charge refrigerant exceeding the specified amount.
- 2. If the specified amount of refrigerant cannot be charged, charge refrigerant bit by bit in COOL mode.
- 3. Do not carry out additional charging.

When additional charging is carried out if refrigerant leaks, the refrigerant composition changes in the refrigeration cycle, that is characteristics of the air conditioner changes, refrigerant exceeding the specified amount is charged, and working pressure in the refrigeration cycle becomes abnormally high pressure, and may cause a rupture or personal injury.

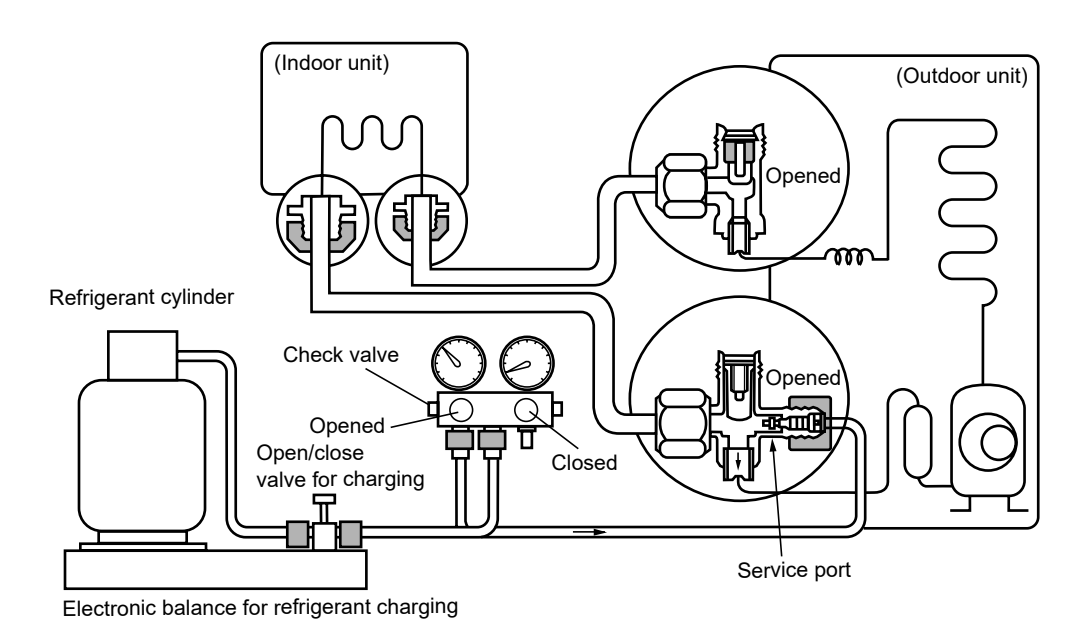

Fig. 3-4-1 Configuration of refrigerant charging

### 6-5. Brazing of Pipes

#### 6-5-1. Materials for Brazing

#### 1. Silver brazing filler

Silver brazing filler is an alloy mainly composed of silver and copper. It is used to join iron, copper or copper alloy, and is relatively expensive though it excels in solderability.

#### 2. Phosphor bronze brazing filler

Phosphor bronze brazing filler is generally used to join copper or copper alloy.

#### 3. Low temperature brazing filler

Low temperature brazing filler is generally called solder, and is an alloy of tin and lead. Since it is weak in adhesive strength, do not use it for refrigerant pipes.

- 1. Phosphor bronze brazing filler tends to react with sulfur and produce a fragile compound water solution, which may cause a gas leakage. Therefore, use any other type of brazing filler at a hot spring resort, etc., and coat the surface with a paint.
- 2. When performing brazing again at time of servicing, use the same type of brazing filler.

#### 6-5-2. Flux

#### 1. Reason why flux is necessary

- By removing the oxide film and any foreign matter on the metal surface, it assists the flow of brazing filler.
- In the brazing process, it prevents the metal surface from being oxidized.
- By reducing the brazing filler's surface tension, the brazing filler adheres better to the treated metal.

#### 2. Characteristics required for flux

- Activated temperature of flux coincides with the brazing temperature.
- Due to a wide effective temperature range, flux is hard to carbonize.
- It is easy to remove slag after brazing.
- The corrosive action to the treated metal and brazing filler is minimum.
- It excels in coating performance and is harmless to the human body.

As the flux works in a complicated manner as described above, it is necessary to select an adequate type of flux according to the type and shape of treated metal, type of brazing filler and brazing method, etc.

#### 3. Types of flux

#### Noncorrosive flux

Generally, it is a compound of borax and boric acid.

It is effective in case where the brazing temperature is higher than 800°C.

#### Activated flux

Most of fluxes generally used for silver brazing are this type.

It features an increased oxide film removing capability due to the addition of compounds such as potassium fluoride, potassium chloride and sodium fluoride to the borax-boric acid compound.

# 4. Piping materials for brazing and used brazing filler/flux

| Piping material | Used brazing filler | Used flux  |
|-----------------|---------------------|------------|
| Copper - Copper | Phosphor copper     | Do not use |
| Copper - Iron   | Silver              | Paste flux |
| Iron - Iron     | Silver              | Vapor flux |

- 1. Do not enter flux into the refrigeration cycle.
- 2. When chlorine contained in the flux remains within the pipe, the lubricating oil deteriorates. Therefore, use a flux which does not contain chlorine.
- 3. When adding water to the flux, use water which does not contain chlorine (e.g. distilled water or ion-exchange water).
- 4. Remove the flux after brazing.

#### 6-5-3. Brazing

As brazing work requires sophisticated techniques, experiences based upon a theoretical knowledge, it must be performed by a person qualified.

In order to prevent the oxide film from occurring in the pipe interior during brazing, it is effective to proceed with brazing while letting dry Nitrogen gas (N2) flow.

#### Never use gas other than Nitrogen gas.

#### 1. Brazing method to prevent oxidation

- 1) Attach a reducing valve and a flow-meter to the Nitrogen gas cylinder.
- 2) Use a copper pipe to direct the piping material, and attach a flow-meter to the cylinder.
- Apply a seal onto the clearance between the piping material and inserted copper pipe for Nitrogen in order to prevent backflow of the Nitrogen gas.
- 4) When the Nitrogen gas is flowing, be sure to keep the piping end open.
- Adjust the flow rate of Nitrogen gas so that it is lower than 0.05 m<sup>3</sup>/Hr or 0.02 MPa (0.2kgf/cm<sup>2</sup>) by means of the reducing valve.
- 6) After performing the steps above, keep the Nitrogen gas flowing until the pipe cools down to a certain extent (temperature at which pipes are touchable with hands).
- 7) Remove the flux completely after brazing.

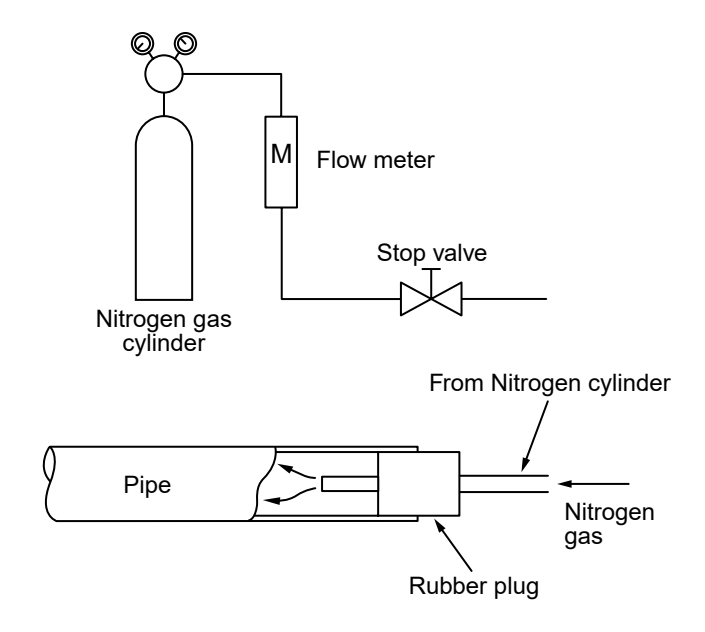

Fig. 6-5-1 Prevention of oxidation during brazing

# 7. INDOOR UNIT CONTROL

#### 7-1. Indoor Controller block diagram

#### 7-1-1. Connection of wired remote controller

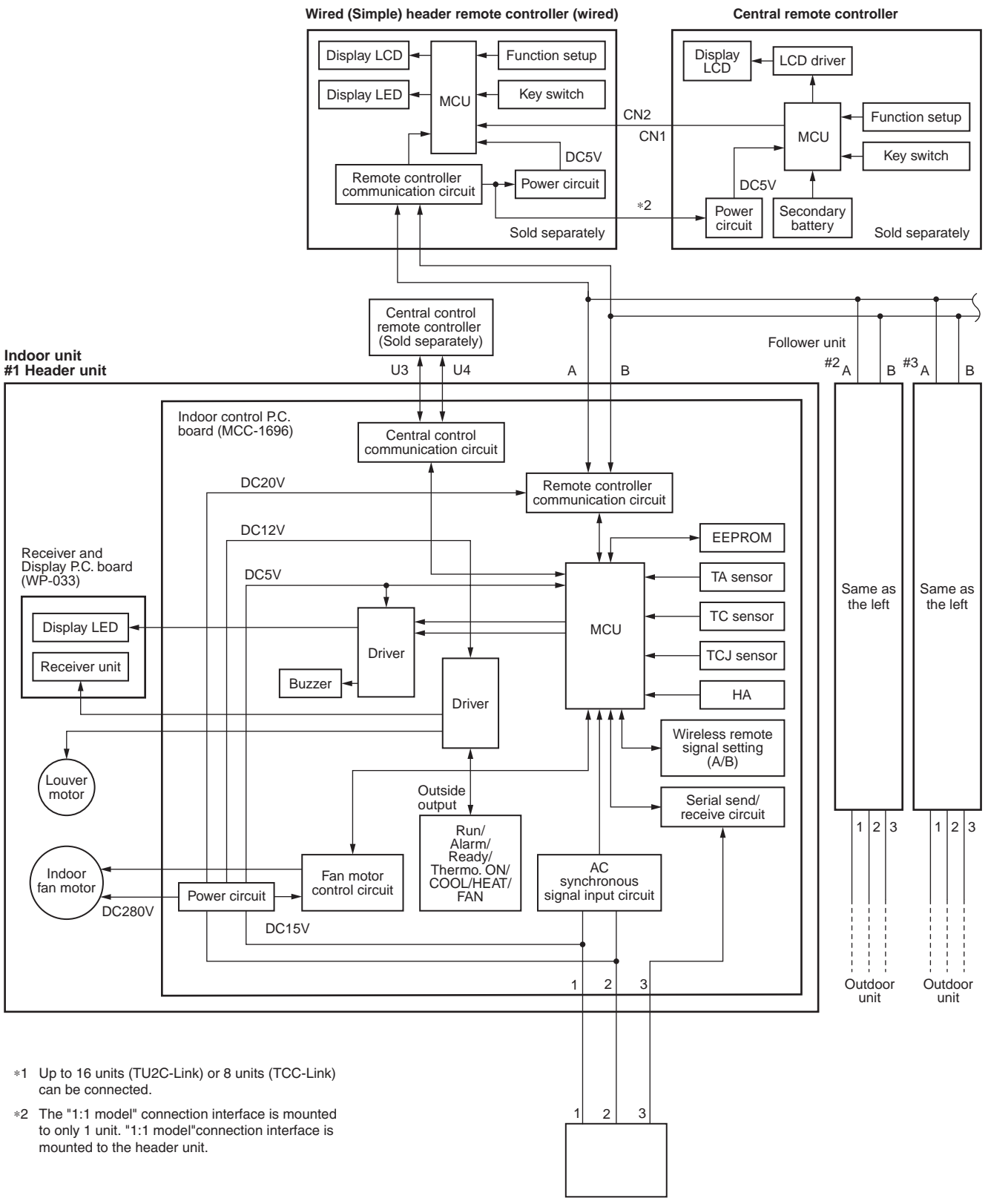

Outdoor unit

#### 7-1-2. Connection of Wireless Remote Controller

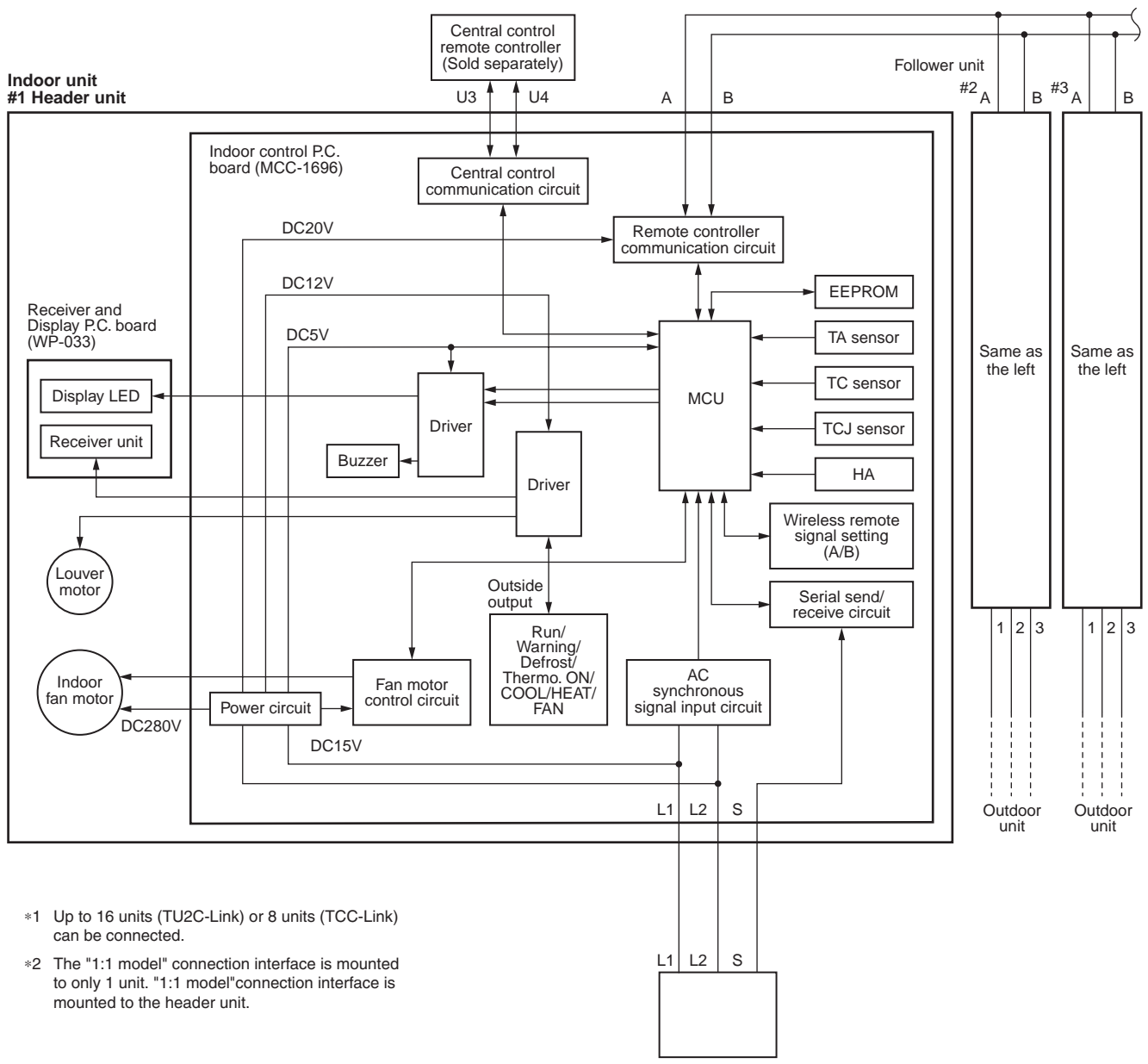

Outdoor unit

### 7-2. Control Specifications

| No. | Item                          | Outline of specifications                                                                                                    |                                                              |                      | Remarks |
|-----|-------------------------------|----------------------------------------------------------------------------------------------------|--------------------------------------------------------------|----------------------|---------|
| 1   | When power<br>supply is reset | <ol> <li>Distinction of out<br/>When the power<br/>distinguished and<br/>distinguished res</li> <li>Setting of indoor<br/>adjustment<br/>Based on EEPR(<br/>speed and the ex</li> </ol> | Fan speed (rpm)/<br>Air direction adjustment                 |                      |         |
| 2   | Operation<br>mode selection   | Based on the ope<br>the remote contro                                                                                                    | ation mode selecting comma<br>ller, the operation mode is se | ind from<br>elected. |         |
|     |                               | Remote controller command                                                                                                    | Control outline                                              |                      |         |
|     |                               | STOP                                                                                                    | Air conditioner stops.                                       |                      |         |
|     |                               | FAN                                                                                                    | Fan operation                                                |                      |         |
|     |                               | COOL                                                                                                    | Cooling operation                                            |                      |         |
|     |                               | DRY                                                                                                    | Dry operation                                                |                      |         |
|     |                               |                                                                                                    |                                                              |                      |         |
| 3   | Room temp.                    | Adjustment range:                                                                                                    | Remote controller setup tempe                                | erature °C           |         |
|     | CONTION                       |                                                                                                    | COOL/DRY                                                     |                      |         |
|     |                               | Wired type *                                                                                                    | 18°C to 29°C                                                 |                      |         |
|     |                               | Wireless type                                                                                                    | 17°C to 30°C                                                 |                      |         |
|     |                               |                                                                                                    |                                                              |                      |         |
|     |                               |                                                                                                    |                                                              |                      |         |
|     |                               |                                                                                                    |                                                              |                      |         |
|     |                               |                                                                                                    |                                                              |                      |         |
|     |                               |                                                                                                    |                                                              |                      |         |
|     |                               |                                                                                                    |                                                              |                      |         |
|     |                               |                                                                                                    |                                                              |                      |         |
|     |                               |                                                                                                    |                                                              |                      |         |
|     |                               |                                                                                                    |                                                              |                      |         |
|     |                               |                                                                                                    |                                                              |                      |         |
|     |                               |                                                                                                    |                                                              |                      |         |
|     |                               |                                                                                                    |                                                              |                      |         |
|     |                               |                                                                                                    |                                                              |                      |         |
|     |                               |                                                                                                    |                                                              |                      |         |
|     |                               |                                                                                                    |                                                              |                      |         |
|     |                               |                                                                                                    |                                                              |                      |         |
|     |                               |                                                                                                    |                                                              |                      |         |
|     |                               |                                                                                                    |                                                              |                      |         |
|     |                               |                                                                                                    |                                                              |                      |         |
|     |                               |                                                                                                    |                                                              |                      |         |

| No. | Item              | Outline of specifications                                                                                                    | Remarks                                            |
|-----|-------------------|----------------------------------------------------------------------------------------------------|----------------------------------------------------|
| 4   | Fan speed control | <ol> <li>Operation with (HH), (H), (L) or [AUTO] mode is carried<br/>out by the command from the remote controller.</li> <li>When the fen speed mode [AUTO] is calculated the fan</li> </ol>                                                                                                    | HH > H+ > H > L+ > L ><br>UL                       |
|     |                   | speed varies by the difference between Ta and Ts.                                                                                                    | Wireless type allows HH,<br>H+, H, L+, L and AUTO. |
|     |                   | <ul> <li><b>COOL&gt;</b></li> <li>Ta <sup>°</sup>C<br/>+3.0<br/>+2.5<br/>(HH)<br/>+2.5<br/>(HH)<br/>+2.0<br/>+1.5<br/>H (HH)<br/>+1.5<br/>H (HH)<br/>+0.5<br/>L (H)<br/>-0.5<br/>L (H)<br/>-0.5<br/>L (H)<br/>-0.5<br/>L (H)<br/>-0.5<br/>K (L (H)<br/>-0.5<br/>K (H)<br/>-0.5<br/>K (H)<br/>-0.5<br/>K (H)<br/>-0.5<br/>K (H)<br/>-0.5<br/>K (H)<br/>K (H)<br/>K (</li></ul> | (HH)<br>(H+)<br>(H+)<br>(H)<br>(L+)<br>(L)         |
|     |                   | Fan speed [rpm]                                                                                                    |                                                    |
|     |                   |                                                                                                    |                                                    |
|     |                   | HH 1080                                                                                                    |                                                    |
|     |                   | H+ 960                                                                                                    |                                                    |
|     |                   | 920                                                                                                    |                                                    |
|     |                   | Н 920                                                                                                    |                                                    |
|     |                   | 860                                                                                                    |                                                    |
|     |                   | L+ 830                                                                                                    |                                                    |
|     |                   | L 800                                                                                                    |                                                    |
|     |                   | UL 500                                                                                                    |                                                    |
|     |                   |                                                                                                    |                                                    |

| No. | ltem                                                   | Outline of specifications                                                                                                    | Remarks                                                                                                    |
|-----|--------------------------------------------------------|----------------------------------------------------------------------------------------------------|----------------------------------------------------------------------------------------------------|
| 5   | Freeze preventive control<br>(Low temperature release) | <ul> <li>1) The cooling operation (including Dry operation) is performed as follows based on the detected temperature of Tc sensor or Tcj sensor.</li> <li>When [J] zone is detected for 6 minutes (Following figure), the commanded frequency is decreased from the real operation frequency.</li> <li>After then the commanded frequency changes every 30 seconds while operation is performed in [J] zone.</li> <li>In [K] zone, time counting is interrupted and the operation is held.</li> <li>When [1] zone is detected, the timer is cleared and the operation returns to the normal operation.</li> <li>If the commanded frequency becomes S0 because the operation continues in [J] zone, the return temperature A is raised from 8°C to 12°C until [1] zone is detected and the indoor fan operates with [L] mode.</li> </ul> | Tcj:<br>Indoor heat exchanger<br>sensor temperature                                                                    |
|     |                                                        | <ul> <li><conditions></conditions></li> <li>When ① or ② is established 5 minutes after activation.</li> <li>① Tcn ≤ Tc (n - 1) - 5</li> <li>② Tcn &lt; Tc (n - 1) - 1 and Tcn ≤ Ta &lt; 5°C</li> </ul>                                                                                                    | Tcn:<br>Tc temperature when<br>5 minutes elapsed<br>after activation<br>Tc (n – 1):<br>Tc temperature at<br>start time |

| No. | ltem              | Outline of specifications                                                                                                    | Remarks                                                                                                    |
|-----|-------------------|----------------------------------------------------------------------------------------------------|----------------------------------------------------------------------------------------------------|
| 6   | Louver<br>control | <ol> <li>During the first operation after power on, louver position is<br/>controlled automatically according to operation mode<br/>(COOL).</li> </ol>                                                                                                    | Louver angle:<br>0°( full close )                                                                            |
|     |                   | Cooling<br>48°                                                                                                    | Full close                                                                                                   |
|     |                   | <ul> <li>2) When louver position is controlled by remote controller, the unit's microcomputer memorizes the position for use in the next operation.</li> <li>* The memorized louver position is cleared when power is turned off, and returns to the state of 1) above.</li> <li>3) Louver position setting</li> <li>• Louver position can be set within the range below.</li> </ul>                                                                                                    |                                                                                                    |
|     |                   | COOL/DRY FAN                                                                                                    | <b>Alarm:</b><br>A code number (except<br>F08 and L31) appears<br>on the remote controller                   |
|     |                   | <ul> <li>4) Swing setting</li> <li>• Louver moves within the range beloW.</li> <li>All operation modes</li> <li>Image: Image of the set of the set of the</li></ul> | and the indoor unit stops.                                                                                   |
|     |                   | <ul> <li>5) When air conditioner opration stops, louver closes automatically.<br/>It keeps its position in the event of an alarm.</li> <li>6) Louver tilts upward automatically during preparation for heating.</li> </ul>                                                                                                    |                                                                                                    |
| 7   | HA control        | <ol> <li>This control is connected to TV control or remote start/stop I/F, etc, and start/stop are available by HA signal input from the remote position.</li> <li>This control outputs start/stop status to HA output terminal.</li> <li>I/O specifications conform to JEMA regulations.</li> </ol>                                                                                                    | In the group operation,<br>use this control by<br>connecting to either<br>master or follower<br>indoor unit. |

| No. | Item                                                                                                    | Outline of specifications                                                                                                    | Remarks                                                                                                    |
|-----|----------------------------------------------------------------------------------------------------|----------------------------------------------------------------------------------------------------|----------------------------------------------------------------------------------------------------|
| 8   | Frequency fixed<br>operation (Test run)                                                                                      | <ul> <li><in case="" controller="" of="" remote="" wireless=""></in></li> <li>1) Push [ON/OFF] ((a) button.</li> <li>2) Using [SELECT] ((b) button, set [COOL] to the operation mode to drive the air conditioner.</li> <li>3) Set [HIGH ■■■■■■] to the fan speed.</li> <li>4) To change the temperature setting, repeat it 6 times to COOL operations each.</li> <li>COOL: 17°C ↔ 18°C</li> <li>17°C → 18°C → 17°C</li> <li>→ 18°C → 17°C → 18°C</li> <li>→ 17°C → (test run) → ON/OFF</li> <li>Change an operation setting within 3 seconds.</li> <li>The error detection is performed as usual.</li> <li>The frequency-fixed operation is performed.</li> <li>5) To finish a test run, push [ON/OFF] ((b) button.</li> </ul>                     |                                                                                                    |
| 9   | Filter sign display<br>(Except wireless type)<br>* It is provided on the<br>separately sold type<br>TCB-AX21E2<br>TCB-AX32E2 | <ol> <li>The operation time of the indoor fan is calculated, the<br/>filter reset signal is sent to the remote controller when<br/>the specified time (150H) has passed, and it is displayed<br/>on LCD.</li> <li>When the filter reset signal has been received from<br/>the remote controller, time of the calculation timer is<br/>cleared.<br/>In this case, the measurement time is reset if the<br/>specified time has passed, and display on LCD<br/>disappears.</li> </ol>                                                                                                    | FILTER [ 翻] goes on.                                                                                                    |
| 10  | Central control mode<br>selection                                                                                            | <ol> <li>Setting at the central controller side enables to select<br/>the contents which can be operated on the remote<br/>controller at indoor unit side.</li> <li><b>RBC-AMT32E2</b> <ul> <li><b>[Last push priority] :</b></li> <li>The operation contents can be selected from both<br/>remote controller and central controller of the indoor<br/>unit side, and the operation is performed with the<br/>contents selected at the last.</li> <li><b>[Center] :</b></li> <li>Start/Stop operation only can be handled on the<br/>remote controller at indoor unit side.</li> <li><b>[Operation Prohibited] :</b></li> <li>It cannot be operated on the remote controller at<br/>indoor unit side. (Stop status is held.)</li> </ul> </li> </ol> | (No display)<br>[CENTER] goes on.<br>[CENTER] goes on.<br>In a case of wireless<br>type, the display lamp<br>does not change.<br>However, contents which<br>can be operated are same.<br>The status set in<br>[CENTER]/[Operation<br>Prohibited] mode is<br>notified with the<br>receiving sound<br>"Pi, Pi, Pi, Pi, Pi" (5 times). |

| ltem                                       | Outline of specifications                                                                                                    |                                                                                                    |                                                                                                    |                                                                                                    | Remark                                                                                                    | s                                                                                                    |
|--------------------------------------------|----------------------------------------------------------------------------------------------------|----------------------------------------------------------------------------------------------------|----------------------------------------------------------------------------------------------------|----------------------------------------------------------------------------------------------------|----------------------------------------------------------------------------------------------------|----------------------------------------------------------------------------------------------------|
| Power-saving<br>control                    | <ol> <li>Power-saving operation is available in the AUTO mode.</li> <li>The set temperature is corrected using various sensor data within the range where comfort is maintained.</li> <li>By using various sensor data including room temp. Ta, outside air temp. To, fan speed, and indoor unit heat exchange sensor temp. Tc, 20 minutes data is averaged to calculate a set temperature correction value.</li> <li>The set temperature is corrected every 20 minutes with the following shift range.<br/>Cooling: +1.5 to -1.0K</li> </ol>                                                                                                    |                                                                                                    |                                                                                                    |                                                                                                    |                                                                                                    |                                                                                                    |
| DC motor                                   | <ol> <li>When the fan operation has started, positioning of the stator<br/>and the rotor are performed. (Moves slightly with tap sound)</li> <li>The motor operates according to the command from the indoor<br/>controller.</li> <li>Notes)</li> <li>When the fan rotates while the air conditioner stops due to<br/>entering of outside air, etc, the air conditioner may operate while<br/>the fan motor stops.</li> <li>When a fan lock is found, the air conditioner stops, and an error<br/>is displayed.</li> </ol>                                                                                                    |                                                                                                    |                                                                                                    | Check code [F                                                                                                    | 212]                                                                                                    |                                                                                                    |
| Self-clean<br>operation (Dry<br>operation) | <ol> <li>When cooling three self-cl</li> <li>Compressor ON period</li> <li>0 to 10 min.</li> <li>10 to 60 min.</li> <li>60 min. to</li> <li>During oper remote consistence of the construction of the construction of the cons</li></ol> | And operation mode<br>ean operations are<br>operation period<br>None<br>1 hour<br>2 hours<br>ation of self-clean<br>ation of self-clean<br>ation of self-clean<br>ation of self-clean<br>ation of self-clean<br>ation of self-clean<br>ation of self-clean<br>ation of self-clean<br>ation on the remote<br>beration as compre-<br>ninutes or below.)<br>Ilower unit executes<br>ation, the segment<br>e controller screen<br>an operation is not<br>use) of the self-clean<br>shipment) of Item of<br>the () display during<br>ation of the self-clean<br>ation of the self-clean ation of the self-clean ation of the self-clean ation of the self-clea | (COOL, DRY<br>e performed.<br>FAN<br>450 rpm<br>, (a) lights on t<br>ever the operation<br>of (b) is display<br>of (c) is display<br>is display;<br>an operation of<br>[0000: Display].                                                                                                    | T) stopped, the follow<br>Louv<br>Position of 15° fr<br>the wired<br>ation lamp<br>the<br>pontinuously.<br>in the table<br>eration in the<br>yed on the<br>t.<br>lidity<br>by changing<br>8] to [0000].<br>f self-clean,<br>y                                                                                                    | ver<br>om all closes<br>On the remote<br>controller before<br>wired remote<br>controller<br>(RBC-AMT31E),<br>clean operation<br>display is not ou<br>And it is not also<br>the wireless rem<br>controller.<br>It is recognized<br>[STOP] from the<br>remote monitor                                                                                                    | the<br>, Self-<br>tput.<br>o on<br>hote<br>as<br>side.                                                                                                    |
|                                            | Item         Power-saving control         DC motor         DC motor         Self-clean operation (Dry operation)                                                                                                    | ItemPower-saving<br>control1) Power-savin<br>2) The set temp<br>within the ra<br>3) By using var<br>air temp. To,<br>temp. Tc, 20<br>temperature<br>4) The set temp<br>following shi<br>Cooling: +1.3DC motor1) When the fa<br>and the roto<br>2) The motor o<br>controller.DC motor1) When the fan<br>entering of our<br>the fan motor<br>• When the fan<br>entering of our<br>the fan motor<br>• When a fan lo<br>is displayed.Self-clean<br>operation (Dry<br>operation)1) When cooling<br>three self-clCompressor<br>ON period<br>0 to 10 min.<br>10 to 60 min.<br>60 min. to2) During oper<br>remote controller.2) During oper<br>wired remote<br>wired remote<br>wired rem                                                                                                    | Item         Outline of sp<br>Ower-saving<br>control           1) Power-saving operation is avai         2) The set temperature is correct<br>within the range where comford           3) By using various sensor data in<br>air temp. Tc, 20 minutes data is avait<br>temperature correction value.         4) The set temperature is correct<br>following shift range.<br>Cooling: +1.5 to -1.0K           DC motor         1) When the fan operation has st<br>and the rotor are performed. (I<br>2) The motor operates according<br>controller.           Notes)         • When the fan rotates while the a<br>entering of outside air, etc, the at<br>the fan motor stops.           • When a fan lock is found, the air<br>is displayed.         1) When cooling operation mode<br>three self-clean operations are<br><u>ON period</u> operation period<br>0 to 10 min.           2) During operation of self-clean<br>(DN/OFF] button on the remot<br>(Stop the operation as compre<br>above: 10 minutes or below.)         3) To stop the self-clean operation<br>(Stop the operation as compre<br>above: 10 minutes or below.)           4) When the follower unit executes<br>group connection, the segment<br>wired remote controller screen<br>* If self-clean operation is not<br>(At shipment)] to [0001: Non<br>(At shipment)] to [0001: Non | Item         Outline of specifications           Power-saving<br>control         1) Power-saving operation is available in the AI<br>2) The set temperature is corrected using vario<br>within the range where comfort is maintained<br>3) By using various sensor data including room<br>air temp. To, fan speed, and indoor unit heat<br>temperature correction value.           4) The set temperature is corrected every 20 m<br>following shift range.<br>Cooling: +1.5 to -1.0K           DC motor         1) When the fan operation has started, position<br>and the rotor are performed. (Moves slightly<br>2) The motor operates according to the comma<br>controller.           Notes)         • When the fan rotates while the air conditioner<br>entering of outside air, etc, the air conditioner<br>the fan motor stops.           • When a fan lock is found, the air conditioner s<br>is displayed.         • When a fan lock is found, the air conditioner s<br>is displayed.           Self-clean<br>operation (Dry<br>operation)         1) When cooling operation mode (COOL, DRY<br>three self-clean operations are performed.           Compressor         Self-clean<br>ON period         FAN           0 to 10 min.         None         10 to 60 min.           10 to 60 min.         1 hour<br>60 min. to         2 hours           2) During operation of self-clean, () lights on 1<br>remote controller screen. However the opera<br>(Green LED) goes off.         3) To stop the self-clean operation, push twice<br>(ON/OFF) button on the remote controller<br>screen via master unit<br>* If self-clean operation is not used, set inwa<br>(does not use) of the self-clean operation<br>(0001 (At shipment) of item code (DN) tim<br>change item code [D4] from | Item         Outline of specifications           Power-saving<br>control         1) Power-saving operation is available in the AUTO mode.           2) The set temperature is corrected using various sensor data<br>within the range where comfort is maintained.           3) By using various sensor data including room temp. Ta, outside<br>air temp. To, fan speed, and indoor unit heat exchange sensor<br>temp. Tc, 20 minutes data is averaged to calculate a set<br>temperature correction value.           4) The set temperature is corrected every 20 minutes with the<br>following shift range.<br>Cooling: +1.5 to -1.0K           DC motor         1) When the fan operation has started, positioning of the stator<br>and the rotor are performed. (Moves slightly with tap sound)           2) The motor operates according to the command from the indoor<br>controller.         Notes)           • When the fan rotates while the air conditioner stops due to<br>entering of outside air, etc., the air conditioner stops, and an error<br>is displayed.           Self-clean<br>operation (Dry<br>operation)         1) When cooling operation mode (COOL, DRY) stopped, the follor<br>three self-clean operations are performed.           0 to 10 min.         None         10 to 60 min. 1 hour         450 rpm         Position of 15° fr<br>60 min. to           2) During operation of self-clean operation period         FAN         Low           0 to 10 min.         None         10 to 60 min. 1 hour         450 rpm         Position of 15° fr<br>60 min. to         2 hours           2) During operation of self-clean, Operation period< | Item         Outline of specifications         Remark           Power-saving<br>control         1) Power-saving operation is available in the AUTO mode.         2) The set temperature is corrected using various sensor data<br>within the range where confront is minitained.         3) By using various sensor data including room temp. Ta, outside<br>air temp. To, fan speed, and indoor unit heat exchange sensor<br>temp. Tc, 20 minutes data is averaged to calculate a set<br>temperature correction value.         4) The set temperature is corrected every 20 minutes with the<br>following shift range.<br>Cooling: +1.5 to -1.0K           DC motor         1) When the fan operation has started, positioning of the stator<br>and the rotor are performed. (Moves slightly with tap sound)         2) The motor operates according to the command from the indoor<br>controller.           DC motor         1) When the fan rotates while the air conditioner stops due to<br>entering of outside air, etc, the air conditioner stops due to<br>entering of outside air, etc, the air conditioner stops, and an error<br>is displayed.         Check code [f           Self-clean<br>operation (Dry<br>operation)         1) When cooling operation mode (COOL, DRY) stopped, the following<br>three self-clean operations are performed.         Couver           2) During operation of self-clean, @ lights on the wired<br>remote controller screen. However the operation lamp<br>(Green LED) goes off.         On the remote<br>controller before<br>controller before<br>controller screen. However the operation in the<br>stopy: 10 minutes or below.         On the remote<br>controller screen. However the operation in the<br>table<br>above: 10 minutes or below.         On the remote<br>controller screen, da mastor unt.<br>* If self-clean operation is not used, set |

| No. | ltem                                                                            | Outline of specifications                                                                                                    | Remarks                                                                                                    |
|-----|---------------------------------------------------------------------------------|----------------------------------------------------------------------------------------------------|----------------------------------------------------------------------------------------------------|
| 14  | Save operation<br>(Wired remote<br>controller specific<br>operation)            | <ol> <li>Turn on  button on the wired remote controller.</li> <li>During operation of save operation lights on the wremote controller.</li> <li>During save operation, the current release control is performed with the restriction ratio set in EEPROM or outdoor unit.</li> <li>The restriction ratio can be set by keeping  button the remote control</li> <li>When validating the save operation, the next operar starts with save operation valid because contents a even when operation stops, operation mode change power supply is reset.</li> <li>The restriction ratio can be set by changing the seturate of CODE No. (DN) [C2] in the range of 50 to 10 (every 1%, Setting at shipment: 75%).</li> </ol> | r. Carry out setting<br>operation during stop<br>of the unit; otherwise<br>the unit stops<br>operation.<br>For the setup<br>operation, refer to<br>"How to set up<br>contents of save<br>operation" of<br>" <b>10. SETUP AT</b><br>LOCAL SITE AND<br>OTHERS". |
| 15  | Auto restart                                                                    | <ol> <li>Object         It restarts the operation automatically after resetting unexpected stop of power supply such as power fail         Contents         After returning from a power failure, the auto restart function reads the operation status from EEPROM at then restarts the operation automatically according operation contents.         Setup of function exchange by wired remote control CODE No. (DN): 28         SET DATA 0000 0001         Auto restart None Provided (At shipment     </li> </ol>                                                                                                    | the<br>lure.<br>and<br>to the<br>ler<br><u>nt)</u>                                                                                                    |
| 16  | Hi POWER<br>operation<br>(Wireless remote<br>controller specific<br>operations) | When you push the Hi POWER button during cooling t<br>air conditioner will start the following operation.<br>• Cooling operation<br>Performs the cooling operation at 1°C lower than<br>the setting temperature.<br>Only when the fan speed before the Hi POWER oper<br>is not high, the fan speed will be increased.                                                                                                    | he • [Hi POWER] Display<br>ation                                                                                                    |

| No. | ltem                                                                                 | Outline of specifications                                                                                                    | Remarks                        |
|-----|--------------------------------------------------------------------------------------|----------------------------------------------------------------------------------------------------|--------------------------------|
| 17  | COMFORT SLEEP<br>operation<br>(Wireless remote<br>controller specific<br>operations) | When you push the COMFORT SLEEP button during cooling the air conditioner will start the following operation.                                                                                                    | • [ 😅 z <sup>z</sup> ] display |
|     |                                                                                      | The fan speed display will indicate AUTO and low speed will be used.                                                                                                    |                                |
|     |                                                                                      | <ul> <li>Cooling operation         In the operation suppression zone, where capacity is kept to the minimum, overcooling is prevented by raising the temperature setting by +1°C after 1 hour and by +2°C after         2 hours of operation.     </li> </ul>                                                                                                    |                                |
|     |                                                                                      | The room temperature is thus regulated between the operation suppression zone and the set temperature.<br>When the OFF timer is simultaneously set, 1, 3, 5 and 9 hours appear by turns every pushing COMFORT SLEEP button and one of them can be selected for OFF timer.                                                                                                    |                                |
|     |                                                                                      | Operation suppression zone                                                                                                    |                                |
| 40  |                                                                                      |                                                                                                    |                                |
| 18  | PRESET operation<br>(Wireless remote<br>controller specific<br>operations)           | <ul> <li>Start the air conditioner in the operation mode which you want the remote controller to memorize.</li> <li>1) Push and hold the PRESET button for more than 3 seconds while the display flashes.<br/>The mark is indicated and the setting is memorized.</li> <li>If you do not push the PRESET button within 3 seconds or if you push another button, the memory setting is cancelled.</li> <li>Operation modes which can be memorized with the PRESET button are MODE, Temperatures, FAN, TIMER and Hi POWER.</li> <li>To operate the air conditioner with the setting memorized by the PRESET button.</li> <li>1) Push the PRESET button briefly.<br/>The setting memorized will be indicated and the air conditioner operates with regards to the setting.</li> <li>The lamp (green) on the display panel of the indoor unit goes on, and operation starts after approximately 3 minutes.</li> <li>Initial setting:<br/>MODE : AUTO<br/>Temperature : 22°C</li> </ul> | • [ <b>P</b> ] display         |
| No. | ltem                                                                     | Outline of specifications                                                                                                    | Remarks        |
|-----|--------------------------------------------------------------------------|----------------------------------------------------------------------------------------------------|----------------|
| 19  | QUIET operation<br>(Wireless remote<br>controller specific<br>operation) | <ul><li>When you push the QUIET button during cooling or fan only the air conditioner will start the following operation.</li><li>The fan speed display will indicate AUTO and low speed will be used.</li></ul>                                                                                                    | • [ 💮] display |
| 20  | SLEEP operation<br>(Wireless remote<br>controller specific<br>operation) | When the OFF timer is set, 1, 3, 5 and 9 hours appear by turns<br>every pushing SLEEP button and one of them can be selected for<br>OFF timer.                                                                                                    |                |
| 21  | Soft cooling                                                             | <ul> <li>* Wired remote controller : RBC-AMSU5* is required.</li> <li>1) Sensation of draft can be suppressed by controlling performance and correcting the louver angle during cooling operation.</li> <li>2) However, it may not cool well because the operation will be performed with the cooling capacity suppressed.</li> <li>3) Perform operations from the remote controller menu to use soft cooling.</li> </ul>                                                                                                    |                |
| 22  | Fan speed<br>setting when<br>thermostat-OFF<br>in cooling mode           | <ol> <li>The fan speed for when the room temperature reaches the set temperature in cooling operations and dry mode can be set.</li> <li>Change the fan speed by operating CODE No. (DN)[9A].</li> <li>Select "Remote controller setting" if changing fan speed is not desired during thermostat-OFF.</li> <li>* When selecting "0002" (OFF), make sure to use the Remote controller sensor or Remote sensor unit so that the room temperature can be detected properly.</li> <li>DN [9A] Data Fan speed when thermostat-OFF in cooling mode 0000 Remote controller setting 0001 Extremely low speed (UL) (Factory default) 0002 OFF 0003 Low speed (L)</li> </ol> |                |

| No. | ltem                              | Outline of specifications                                                                                                    | Remarks                                                                                                    |
|-----|-----------------------------------|----------------------------------------------------------------------------------------------------|----------------------------------------------------------------------------------------------------|
| 23  | Communication<br>type setting     | <ol> <li>Communication type will be determined automatically by the combination of the indoor unit and the remote controller/ remote sensor.</li> <li>However, this must be set to TCC-Link when connecting to a central control device exclusively for TCC-Link. Set the CODE No. (DN) [FC] to "0000" (TCC-Link). DN [FC]</li> <li>Data Communication type</li> <li>0000 TCC-Link</li> <li>0004 TU2C-Link (Factory default)</li> <li>The communication protocol used in the operations can be checked by "Monitor function" on the wired remote controller.</li> <li>Monitor Communication protocol 0000: TCC-Link</li> <li>B9 0001: TU2C-Link</li> <li>* Refer to page 78 or the manual for the remote controller for operation methods of "Monitor function".</li> </ol>                                                                                                    | <ul> <li>When performing<br/>group control in<br/>combination with a<br/>TCC-Link dedicated<br/>indoor unit (other than<br/>RAV-HM***), change<br/>the communication<br/>type to TCC-Link.</li> </ul> |
| 24  | Rotation /<br>backup<br>operation | <ol> <li>Rotation control which alternately performs operations is available only when the following conditions are satisfied.         <ul> <li>Only two systems are connected</li> <li>Each system is connected singly</li> </ul> </li> <li>If a trouble occurs in either of the systems, the other system will start to operate. (backup operation)</li> <li>When performing rotation control, the DN code [1C1] for the header unit must be set to "0001" (valid).</li> <li>The intervals to switch the operations can be set by setting the CODE No. (DN) [1C2] in increments of days (maximum 28 days).</li> <li>Start the other operation 30 minutes before the end of one operation. Rotation lap time can be set in increments of 10 minutes).</li> <li>A check code will show on the remote controller if backup operations are being performed due to a trouble.</li> <li>If the following trouble occurs, backup operations will not be performed, and the entire system will stop.         <ul> <li>E03 : Remote controller - indoor unit communication trouble</li> <li>If the following trouble occurs, only the header unit will perform operations.</li> <li>E18 : Indoor header - follower unit communication trouble</li> </ul> </li> <li>This function is not guaranteed to protect the devices within the room of air conditioning.</li> </ol> |                                                                                                    |

| No. | ltem                                             |                                                                                                    | Ou                                                                                                    | tline of specifications                                                                                                    | Remarks |
|-----|--------------------------------------------------|----------------------------------------------------------------------------------------------------|----------------------------------------------------------------------------------------------------|----------------------------------------------------------------------------------------------------|---------|
| 25  | Rotation /<br>backup<br>operation<br>(Continued) | DN [1C1]                                                                                                    | Data<br>0000                                                                                                    | Rotation operation<br>Unavailable (Factory default)                                                                                                    |         |
|     | (Continued)                                      | DN [1C2]                                                                                                    | Data                                                                                                    | Rotation interval                                                                                                    |         |
|     |                                                  |                                                                                                    | 0001<br>to<br>0028                                                                                                    | 1 day to 28days<br>0001: 1day (Factory default)                                                                                                    |         |
|     |                                                  | DN [1C3] [                                                                                                    | Data<br>0000<br>to<br>0007                                                                                                    | Rotation lap time<br>0003: 30 minutes (Factory default)<br>0 to 70 minutes<br>(10 minutes each)                                                                                                    |         |
|     |                                                  | 9) The state<br>"Monitor f                                                                                                    | of rotatio                                                                                                    | n operations can be checked by the within the wired remote controller.                                                                                                    |         |
|     |                                                  | Monito<br>CODE N<br>E9                                                                                                    | r Rotat<br>lo<br>0000<br>0001<br>0002                                                                                                    | tion operation<br>-: Unavailable<br>D: Rotation operation OFF<br>I: Rotation operation ON, Unit ON<br>2: Rotation operation ON, Unit OFF                                                                                                    |         |
|     |                                                  | * Refer to pa<br>operation m                                                                                                    | ge 78 or t<br>nethod of                                                                                                    | the manual for the remote controller for "Monitor function".                                                                                                    |         |
| 26  | Power shift                                      | <ol> <li>This is co<br/>are install<br/>load within<br/>within the<br/>compress<br/>frequency<br/>operating</li> <li>When usin<br/>"0001" (va<br/>3) When the<br/>defined pot<br/>the outdoor<br/>highest lo<br/>cooling op</li> <li>The frequ<br/>with the te<br/>and Ts (so</li> </ol> | ntrol that,<br>led in the<br>n the spa<br>whole gr<br>cors that a<br>v, and ma<br>other air<br>ng this fu<br>alid) for al<br>load is d<br>eriod of n<br>or unit co<br>ad will be<br>perations,<br>ency is lin<br>emperatu<br>et temper | when air conditioners in different systems<br>same space controlled in a group, and the<br>ce is imbalanced, lowers the used power<br>oup by limiting air conditioners having<br>are operating at a highly inefficient<br>king up for insufficient performance by<br>conditioners.<br>Inction, set the unit CODE No. (DN) [FB] to<br>Il indoor units within the controlled group.<br>etermined to be unbalanced after a<br>ormal cooling operations the frequency of<br>mpressor which is operating under the<br>e limited. This function is invalid with auto<br>, dry operations, and air fan operations.<br>mited 10% at the maximum, in accordance<br>re difference of TA (indoor temperature)<br>rature). |         |
|     |                                                  | Δt =<br>5) The limita<br>conditions<br>• Any one<br>or the op<br>• Defrostin<br>• Δt > 3°C<br>6) The limitat<br>or the ope<br>under the<br>DN [FB]                                                                                                    | TA - Ts (<br>ation will b<br>s are satist<br>of the secondation m<br>g operat<br>has been<br>tion will co<br>eration model<br>limitation<br>Data<br>0000<br>0001                                                                       | during cooling operations)<br>be lifted when either of the following<br>sfied.<br>et temperature, fan speed, wind direction,<br>node is changed from the remote controller.<br>ions are performed within the group<br>in satisfied for five minutes<br>ontinue until the operations are stopped<br>ode is changed for the air conditioners<br>n.<br><u>Power shift</u><br><u>Unavailable (Factory default)</u><br><u>Available</u>                                                                                                    |         |

| No. | ltem         | Outline of specifications                                                                                                    | Remarks |
|-----|--------------|----------------------------------------------------------------------------------------------------|---------|
| 27  | Free cooling | <ol> <li>The external device can be operated in accordance with the outdoor temperature in cooling operations. Energy saving operations can be realized even if a cooling load exists in the winter, by combining a device that uses the outdoor temperature.</li> <li>This function is valid by setting the CODE No. (DN) [1C8] from the wired remote controller, and when the outdoor temperature satisfies certain conditions, the output for the CN32 connector on the indoor P.C. board will turn ON.</li> <li>Use processed air when taking in fresh air. Watch for condensation of devices when taking in fresh air at low temperatures.</li> </ol> |         |
| 1   |              | DN [1C8] Data Free cooling                                                                                                    |         |
|     |              | 0000 Unavailable (Factory default)                                                                                                    |         |
|     |              |                                                                                                    |         |
|     |              | ТО                                                                                                    |         |
|     |              |                                                                                                    |         |
|     |              |                                                                                                    |         |
|     |              | <ol> <li>The temperature condition can be set with the following<br/>CODE No. (DN).</li> </ol>                                                                                                    |         |
|     |              | DN [1C9] Data Ton : Free cooling ON temp.[°C]                                                                                                    |         |
|     |              | -0015         0016:16°C (Factory default)           to         -15°C to 29°C           0029         (1°C each)                                                                                                    |         |
|     |              | DN [1CA] Data TOFF : Free cooling OFF temp.[°C]                                                                                                    |         |
|     |              | -0015         0010:10°C (Factory default)           to         -15°C to 29°C           0029         (1°C each)                                                                                                    |         |
|     |              | DN [1CB] Data ΔT : ON/OFF differential temp.[°C]                                                                                                    |         |
|     |              | 0000         0002: 2°C (Factory default)           to         0°C to 10°C           0010         (1°C each)                                                                                                    |         |
|     |              | <ul> <li>4) The output for CN32 will turn OFF if there is a trouble in the TO sensor.</li> <li>5) The output state can be checked from "Monitor function" on the wired remote controller.</li> <li>* Refer to page 78 or or the manual for the remote controller for operation methods of "Monitor function".</li> <li>Monitor Free cooling output<br/>CODE No.<br/>E6</li> <li>Wool: OFF<br/>0001: ON</li> </ul>                                                                                                    |         |

### 7-3. Indoor Print Circuit Board (High Wall Type)

### <MCC-1696>

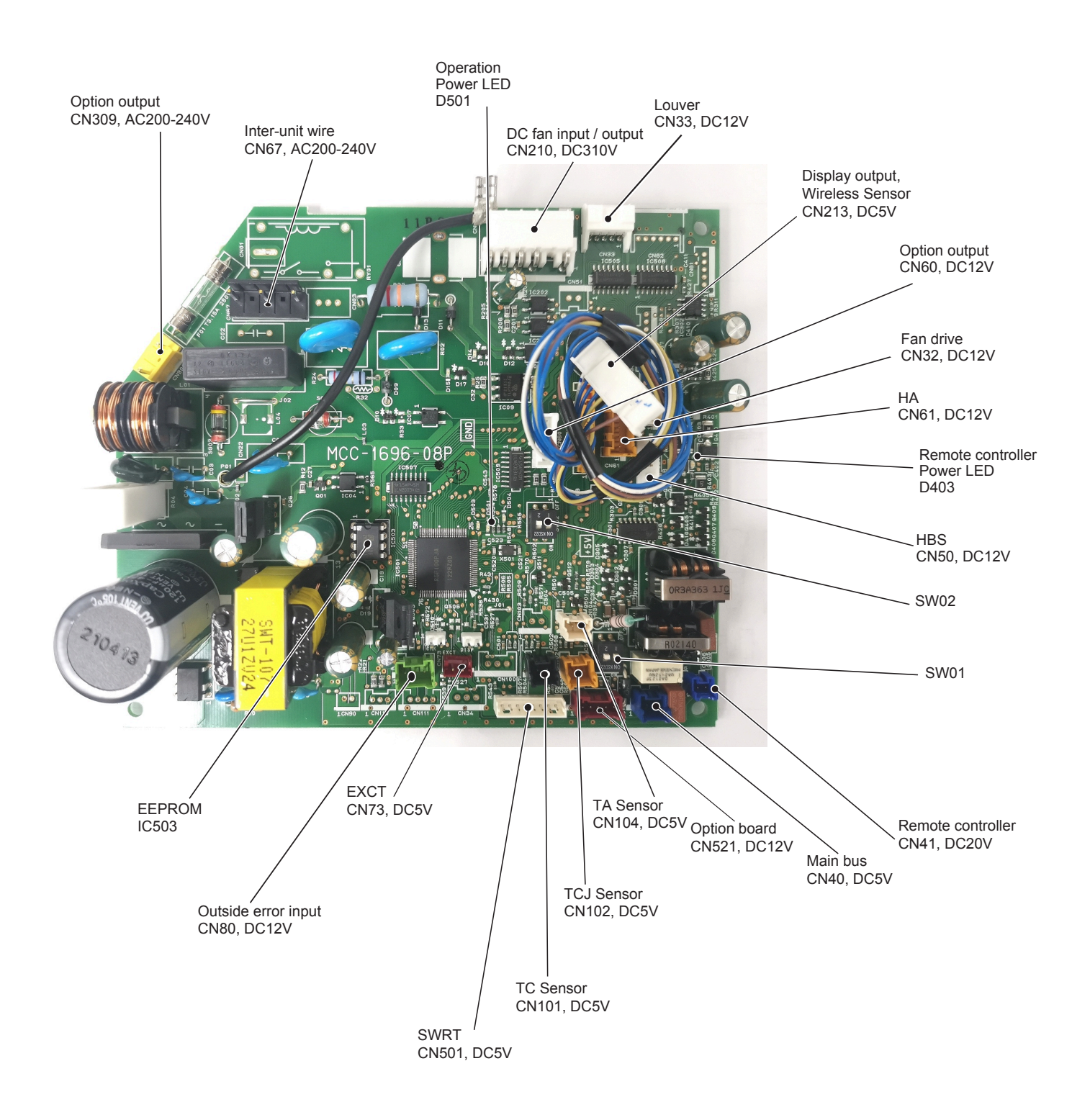

# High Wall Type P.C. board optional switch/Connector specifications

| Function                                  | Connector<br>No. | Pin<br>No.            | Specifications                                                   | Remarks                                                                                                    |
|-------------------------------------------|------------------|-----------------------|------------------------------------------------------------------|----------------------------------------------------------------------------------------------------|
| Terminator resistor provided/Not provided | SW01             | Bit 1                 | OFF: No terminator resistor,<br>ON: Terminator resistor provided | Setup at shipment OFF: No terminator resistor.<br>Only 1 unit is ON during central control by custom only.                       |
| Remote controller A/B                     | 5001             | Bit 2                 | OFF: Remote controller A<br>ON: Remote controller B              | Setup at shipment OFF: Remote controller A                                                                                       |
| Francisco                                 | 01/00            | 1                     | DC12V                                                            | Setup at shipment: Linked operation of ON with operation of indoor unit and OFF with stop                                        |
| Fan output                                | CN32             | 2                     | Output                                                           | * The setup of single operation by FAN button on remote controller is executed from remote controller. (DN = 31)                 |
|                                           |                  | 1                     | Start/Stop input                                                 | HA Start/Stop input (J01: Provided/Not provided =<br>Pulse (At shipment from factory)/Static input switch)                       |
|                                           |                  | 2                     | 0V (COM)                                                         |                                                                                                    |
| НА                                        | CN61             | 3                     | Handy prohibition input                                          | Operation stop of handy remote controller is permitted / prohibited by input.                                                    |
|                                           |                  | 4                     | Operation output                                                 | ON during operation (Answer back of HA)                                                                                          |
|                                           |                  | 5                     | DC12V (COM)                                                      |                                                                                                    |
|                                           |                  | 6                     | Alarm output                                                     | ON during output of alarm                                                                                                    |
|                                           |                  | 1                     | DC12V (COM)                                                      |                                                                                                    |
|                                           |                  | 2                     | Defrost output                                                   | ON during defrosting of outdoor unit                                                                                             |
|                                           |                  | 3                     | Thermo-ON output                                                 | ON when Real thermo. ON (Comp. ON)                                                                                               |
| Optional output                           | CN60             | CN60 4 Cooling output |                                                                  | ON when operation mode is cooling line<br>(Cool, Dry, Cooing/Heating AUTO cooling)                                               |
|                                           |                  | 5                     | Heating output                                                   | ON when operation mode is heating line<br>(Heat, Cooling/Heating AUTO heating)                                                   |
|                                           |                  | 6                     | Fan output                                                       | ON when indoor fan is ON                                                                                                    |
|                                           |                  | 1                     | DC12V (COM)                                                      | At shipment from factory, the error code "L30" generates and optional error input to stop operation forcedly ( $DN:2A = 1$ ) is  |
| Outside error input                       | CN80             | 2                     | DC12V (COM)                                                      | controlled (Display of protection for devices attached to outside) by setup of outside error input ( $DN:2A = 2$ ) for 1 minute. |
|                                           |                  | 3                     | Filter/Option/Outside error input                                | * Optional error input control is set up on the remote controller.                                                               |
| СНК                                       | CN71             | 1                     | Check mode input                                                 | This check is used for operation check of indoor unit.<br>(The specified operation such as indoor fan "H", drain pump            |
| Operation check                           |                  | 2                     | ΟV                                                               | ON, etc. is executed without communication with outdoor unit or remote controller.)                                              |
| DISP                                      | CN72             | 1                     | Display mode input                                               | Display mode, communication is enabled by indoor unit and remote controller only.                                                |
| Display mode                              |                  | 2                     | ٥V                                                               | Timer short (Usual)                                                                                                    |
| EXCT                                      |                  | 1                     | Demand input                                                     | Indeer unit forced therme OEE exerction                                                                                          |
| Demand                                    | CN73             | 2                     | 0V                                                               | Induor unit torced thermo-OFF operation                                                                                          |

# 8. TROUBLESHOOTING

### 8-1. Summary of Troubleshooting

### <Wired remote controller type>

### 1. Before troubleshooting

- 1) Required tools/instruments
  - (+) and (-) screwdrivers, spanners, radio cutting pliers, nippers, push pins for reset switch
  - Tester, thermometer, pressure gauge, etc.
- 2) Confirmation points before check
  - a) The following operations are normal.
    - 1. Compressor does not operate.
      - Is not 3-minutes delay (3 minutes after compressor OFF)?
      - Is not the outdoor unit in standby status though the remote controller reached the setup temperature?
      - Does not timer operate during fan operation?
      - Is not an overflow error detected on the indoor unit?
      - Is not outside high-temperature operation controlled in heating operation?
    - 2. Indoor fan does not rotate.
      - Does not cool air discharge preventive control work in heating operation?
    - 3. Outdoor fan does not rotate or air volume changes.
      - Does not high-temperature release operation control work in heating operation?
      - Does not outside low-temperature operation control work in cooling operation?
      - Is not defrost operation performed?
    - 4. ON/OFF operation cannot be performed from remote controller.
      - Is not the control operation performed from outside/remote side?
      - Is not automatic address being set up? (When the power is turned on at the first time or when indoor unit address setting is changed, the operation cannot be performed for maximum approx. 5 minutes after power-ON.)
      - Is not being carried out a test run by operation of the outdoor controller?
  - b) Did you return the wiring to the initial positions?
  - c) Are connecting wires of indoor unit and remote controller correct?

### 2. Troubleshooting procedure

When a trouble occurred, check the parts along with the following procedure.

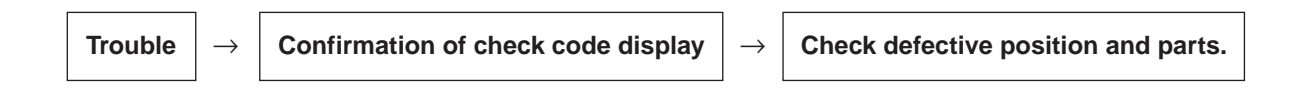

### NOTE :

For cause of a trouble, power conditions or malfunction/erroneous diagnosis of microcomputer due to outer noise is considered except the items to be checked.

If there is any noise source, change the cables of the remote controller to shield cables.

### <Wireless remote controller type>

### 1. Before troubleshooting

- 1) Required tools/instruments
  - $\oplus$  and  $\bigcirc$  screwdrivers, spanners, radio cutting pliers, nippers, etc.
  - Tester, thermometer, pressure gauge, etc.
- 2) Confirmation points before check
  - a) The following operations are normal.
    - 1. Compressor does not operate.
      - Is not 3-minutes delay (3 minutes after compressor OFF)?
      - Is not the outdoor unit in standby status though the remote controller reached the setup temperature?
      - Does not timer operate during fan operation?
      - Is not an overflow error detected on the indoor unit?
      - Is not outside high-temperature operation controlled in heating operation?
    - 2. Indoor fan does not rotate.
      - Does not cool air discharge preventive control work in heating operation?
    - 3. Outdoor fan does not rotate or air volume changes.
      - Does not high-temperature release operation control work in heating operation?
      - Does not outside low-temperature operation control work in cooling operation?
      - Is not defrost operation performed?
    - 4. ON/OFF operation cannot be performed from remote controller.
      - Is not forced operation performed?
      - Is not the control operation performed from outside/remote side?
      - Is not automatic address being set up?
      - Is not being carried out a test run by operation of the outdoor controller?
  - b) Did you return the wiring to the initial positions?
  - c) Are connecting wires between indoor unit and receiving unit correct?

### 2. Troubleshooting procedure

(When the power is turned on at the first time or when indoor unit address setting is changed, the operation cannot be performed for maximum approx. 5 minutes after power-ON.)

When a trouble occurred, check the parts along with the following procedure.

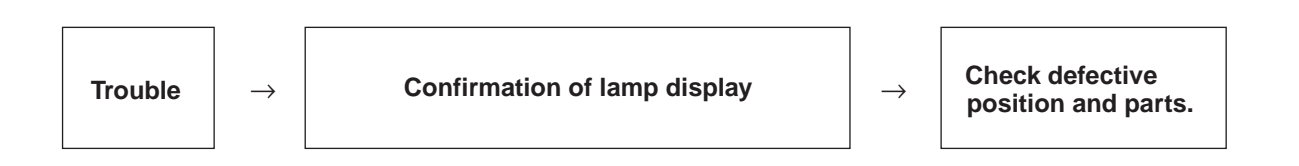

1) Outline of judgment

The primary judgment to check where a trouble occurred in indoor unit or outdoor unit is performed with the following method.

# Method to judge the erroneous position by flashing indication on the display part of indoor unit (sensors of the receiving unit)

The indoor unit monitors operating status of the air conditioner, and the blocked contents of self-diagnosis are displayed restricted to the following cases if a protective circuit works.

### 8-2. Troubleshooting

### 8-2-1. Outline of judgment

The primary judgment to check whether a trouble occurred in the indoor unit or outdoor unit is carried out with the following method.

Method to judge the troubled position by flashing indication on the display part of the indoor unit (sensors of the receiving part)

The indoor unit monitors the operating status of the air conditioner, and the blocked contents of self-diagnosis are displayed restricted to the following cases if a protective circuit works.

• : Go off,  $\bigcirc$  : Go on,  $-\stackrel{}{\bigcirc} \stackrel{}{\bigcirc} \stackrel{}{\leftarrow}$  : Flash (0.5 sec.)

| Lamp                  | o indicati   | on                               | Check code | Cause of trouble occurrence                                                                                                    |
|-----------------------|--------------|----------------------------------|------------|----------------------------------------------------------------------------------------------------|
| Operation             | Timer        | Ready                            |            |                                                                                                    |
| •                     | •            | $\bullet$                        | —          | Power supply OFF or miswiring between receiving unit and indoor unit                                                                                                    |
| No inc                | dication a   | t all                            |            |                                                                                                    |
|                       |              |                                  | E01        | Receiving trouble Receiving unit                                                                                                    |
|                       |              |                                  | E02        | Sending trouble Sending trouble Sending troubl |
| Operation             | Timor        | Poody                            | E03        | Communication stop                                                                                                    |
|                       |              | neauy                            | E08        | Duplicated indoor unit No.                                                                                                    |
| - <u>Q</u> -<br>Flash | •            | •                                | E09        | Duplicated header units of remote controller                                                                                                    |
| 1 10311               |              |                                  | E11        | Communication trouble between Application control kit and indoor unit P.C. board                                                                                                    |
|                       |              |                                  | E18        | Wire connection trouble between indoor units, Indoor power OFF (Communication stop between indoor header and follower or between master and sub indoor twin)                                                                                                    |
| Operation             | Timer        | Ready<br>-ִָָ̈̈̈́̈́̈́́-<br>Flash | E04        | Miswiring between indoor unit and outdoor unit or connection trouble (Communication stop between indoor and outdoor units)                                                                                                    |
| Operation             | Timer<br>-\0 | Ready<br>- ˈó̯-                  | P10        | Overflow was detected.                                                                                                    |
|                       | Alternat     | e flash                          | P12        | Indoor DC fan trouble                                                                                                    |
|                       |              |                                  | P03        | Outdoor unit discharge temp. trouble<br>Protective device of *1                                                                                                    |
|                       |              |                                  | P04        | Outdoor high pressure system trouble $\int$ outdoor unit worked.                                                                                                    |
|                       |              |                                  | P05        | Negative phase detection trouble                                                                                                    |
|                       |              |                                  | P07        | Heat sink overheat trouble Outdoor unit trouble                                                                                                    |
| Operation             | Timer        | Ready                            | P15        | Gas leak detection trouble                                                                                                    |
| -Ò-                   |              | -)0(-                            | P19        | 4-way valve system trouble (Indoor or outdoor unit judged.)                                                                                                    |
| Alte                  | rnate flas   | h                                | P20        | Outdoor unit high pressure protection                                                                                                    |
|                       |              |                                  | P22        | Outdoor unit: Outdoor unit trouble                                                                                                    |
|                       |              |                                  | P26        | Outdoor unit: Inverter Idc operation                                                                                                    |
|                       |              |                                  | P29        | Outdoor unit: Position detection trouble                                                                                                    |
|                       |              |                                  | P31        | Stopped because of trouble of other indoor unit in a group (Check codes of E03/L03/L07/L08)                                                                                                    |

\*1: These are representative examples and the check code differs according to the outdoor unit to be combined.

| Lamp indication                                            | Check code | Cause of trouble occurrence                                                                                          |
|------------------------------------------------------------|------------|----------------------------------------------------------------------------------------------------|
| Operation Timer Ready                                      | F01        | Heat exchanger sensor (TCJ) trouble                                                                                  |
|                                                            | F02        | Heat exchanger sensor (TC) trouble                                                                                   |
| Alternate flash                                            | F10        | Room air temperature sensor (TA) trouble                                                                             |
|                                                            | F04        | Discharge temp. sensor (TD) trouble                                                                                  |
|                                                            | F06        | Temp. sensor (TE) trouble                                                                                            |
| Operation Timer Ready                                      | F07        | Temp. sensor (TL) trouble                                                                                            |
| -☆☆- O                                                     | F08        | Temp. sensor (TO) trouble Sensor trouble of outdoor unit *1                                                          |
| Alternate flash                                            | F12        | Temp. sensor (TS) trouble                                                                                            |
|                                                            | F13        | Temp. sensor (TH) trouble                                                                                            |
|                                                            | F15        | Temp. Sensor miswiring (TE, TS)                                                                                      |
| Operation Timer Ready<br>-☆☆-<br>Simultaneous flash        | F29        | Indoor EEPROM trouble                                                                                                |
| Operation Timer Ready<br>-OO O<br>LJ<br>Simultaneous flash | F31        | Outdoor EEPROM trouble                                                                                               |
|                                                            | H01        | Compressor break down                                                                                                |
| Operation Timer Ready                                      | H02        | Compressor lock                                                                                                    |
| • -\\.                                                     | H03        | Current detection circuit trouble                                                                                    |
| Flash                                                      | H04        | Case thermostat worked.                                                                                              |
|                                                            | H06        | Outdoor unit low pressure system trouble                                                                             |
|                                                            | L03        | Duplicated header indoor units                                                                                       |
| Operation Timer Ready                                      | L07        | There is indoor unit of group connection<br>in individual indoor unit. → AUTO address<br>* If group construction and |
|                                                            | L08        | Unsetting of group address when power supply turned on,<br>automatically goes to address                             |
| Sinulareous liasi                                          | L09        | Missed setting setup mode.<br>(Unset indoor capacity)                                                                |
|                                                            | L10        | Unset model type (Service board)                                                                                     |
| Operation Timer Ready                                      | L20        | Duplicated indoor central addresses                                                                                  |
|                                                            | L29        | Outdoor unit and other trouble                                                                                       |
| Simultaneous flash                                         | L30        | Outside interlock trouble                                                                                            |
|                                                            | L31        | Negative phase trouble                                                                                               |

\*1: These are representative examples and the check code differs according to the outdoor unit to be combined.

# 8-2-2. Others (Other than Check Code)

| Lam                      | p indicat                    | tion                     | Check code | Cause of trouble occurrence                                                                                                    |
|--------------------------|------------------------------|--------------------------|------------|----------------------------------------------------------------------------------------------------|
| Operation<br>-兴-<br>Simu | Timer<br>-兴-<br>Itaneous     | Ready<br>-兴-<br>flash    | _          | During test run                                                                                                    |
| Operation                | Timer<br>-\<br>-\<br>Alterna | Ready<br>-Ò-<br>te flash | _          | Disagreement of cool/heat<br>(Automatic cool/heat setting to automatic cool/heat prohibited model, or<br>setting of heating to cooling-only model) |

| -                 |
|-------------------|
| Ľ,                |
| ğ                 |
| ¥                 |
| 2                 |
|                   |
| <u> </u>          |
| 5                 |
|                   |
|                   |
| <u>•</u>          |
| ð                 |
| N                 |
| U                 |
| ×                 |
| Ö                 |
| e                 |
| 六                 |
| U                 |
| ,<br>m            |
| ×.                |
| Ŷ                 |
| $\mathbf{\omega}$ |
|                   |

(Indoor unit detected) O : Go on. (a) : Flash. (a) : Go off ALT (Alte

| LED     |   |
|---------|---|
| shing   |   |
| /o fla: |   |
| are tw  |   |
| iere a  |   |
| ien th  | ŀ |
| lw br   |   |
| lashir  |   |
| sous f  |   |
| lltan€  |   |
| Simu    |   |
| :(sno   |   |
| Iltane  |   |
| Simu    |   |
| SIM     |   |
| Ð       |   |
| ing L   |   |
| flash   |   |
| e two   |   |
| re are  |   |
| n the   |   |
| g whe   |   |
| shing   |   |
| ite fla |   |
| lterna  |   |
| e): Al  |   |
| ernat   |   |
| T (Alt  |   |
| AL      |   |
| io off  |   |
| ()<br>  |   |
| ash, (  |   |
| ) : Fl  | Í |
| on, @   |   |
| о<br>Ю  |   |
| 0       | ŀ |
|         | ŀ |
|         |   |

| _                     |                                 | _                       |                                                                                                    | _                                                                         | _                                   | _                                                                                |                                                                                                    | _                                                        |                                                         | _                                                          |                                                                                              |                                                           | _                                                                            | _                              | _                                 | _                                                    |                                                       | _                                                                           | _                               | _                                                             | _                                                                                           | _                                                                                       |
|-----------------------|---------------------------------|-------------------------|----------------------------------------------------------------------------------------------------|---------------------------------------------------------------------------|-------------------------------------|----------------------------------------------------------------------------------|----------------------------------------------------------------------------------------------------|----------------------------------------------------------|---------------------------------------------------------|------------------------------------------------------------|----------------------------------------------------------------------------------------------|-----------------------------------------------------------|------------------------------------------------------------------------------|--------------------------------|-----------------------------------|------------------------------------------------------|-------------------------------------------------------|-----------------------------------------------------------------------------|---------------------------------|---------------------------------------------------------------|---------------------------------------------------------------------------------------------|-----------------------------------------------------------------------------------------|
| ner operation         | Operation                       | continuation            | I                                                                                                    |                                                                           |                                     |                                                                                  | I                                                                                                    |                                                          |                                                         | 1                                                          |                                                                                              | 1                                                         |                                                                              |                                |                                   |                                                      |                                                       |                                                                             |                                 |                                                               |                                                                                             |                                                                                         |
| Air conditior         | Automatic                       | reset                   | >                                                                                                    | ~                                                                         | ~                                   | ~                                                                                | ~                                                                                                    | >                                                        | ~                                                       | >                                                          |                                                                                              |                                                           |                                                                              |                                |                                   | <                                                    | I                                                     |                                                                             |                                 |                                                               | <                                                                                           | <                                                                                       |
|                       | Explanation of trouble contents |                         | No communication from remote controller and network adapter<br>(Also no communication from central control system) | There is trouble on serial communication between indoor and outdoor units | Same address as yours was detected. | Communication trouble between Application control kit and indoor unit P.C. board | Regular communication between indoor header and follower units is impossible,<br>Communication between twin header (master) and follower (sub) units is impossible. | Open/short-circuit was detected on heat exchanger (TCJ). | Open/short-circuit was detected on heat exchanger (TC). | Open/short-circuit was detected on room temp. sensor (TA). | EEPROM trouble (Other trouble may be detected. If no trouble, automatic address is repeated. | There are multiple header units in a group.               | When even one group connection indoor unit exists in individual indoor unit. | Indoor group address is unset. | Capacity of indoor unit is unset. | Duplicated setting of central control system address | Abnormal stop by outside trouble CN80/TB2 (IN1) input | An trouble of indoor AC fan was detected. (Fan motor thermal relay worked.) | Float switch worked.            | Indoor DC fan trouble (Over-current/Lock, etc.) was detected. | In heating operation, a trouble was detected by temp. down of indoor heat exchanger sensor. | Follower unit in group cannot operate by warning from [E03/L03/L07/L08] of header unit. |
|                       | Representative trouble position |                         | Regular communication trouble between indoor and remote controller                                                 | Indoor/Outdoor serial trouble                                             | Duplicated indoor addresses         | Communication trouble between Application control kit and indoor unit            | Regular communication trouble between<br>indoor header and follower units                                                                                           | Indoor unit, Heat exchanger (TCJ) trouble                | Indoor unit, Heat exchanger (TC) trouble                | Indoor unit, Room temp. sensor (TA) trouble                | Indoor unit, other indoor P.C. board trouble                                                 | Duplicated setting of indoor group header unit $\diamond$ | There are group cable in individual indoor unit. $\diamond$                  | Unset indoor group address     | Unset indoor capacity             | Duplicated central control system address            | Outside trouble input to indoor unit (Interlock)      | Indoor unit, AC fan trouble                                                 | Indoor unit, overflow detection | Indoor unit, DC fan trouble                                   | 4-way valve system trouble                                                                  | Other indoor unit trouble                                                               |
| ion                   | ion                             | idy Flash               |                                                                                                    |                                                                           |                                     |                                                                                  |                                                                                                    | ALT                                                      | ALT                                                     | ALT                                                        | SIM                                                                                          | SIM (                                                     | SIM                                                                          | SIM (                          | SIM (                             | NIS (                                                | NIS (                                                 | ) ALT                                                                       | ) ALT                           | ) ALT                                                         | ) ALT                                                                                       | ) ALT                                                                                   |
| amp indicat           | lock indicat                    | Timer Re                | •                                                                                                    | •                                                                         | •                                   | •                                                                                | •                                                                                                    | 0                                                        | 0                                                       | 0                                                          | 0                                                                                            | 0                                                         | •                                                                            | ©                              | •                                 | ©<br>0                                               | ©<br>0                                                | 0                                                                           | 0                               | 0                                                             | 0                                                                                           | ©                                                                                       |
| ت                     | B                               | Operation               | 0                                                                                                    | •                                                                         | 0                                   | 0                                                                                | 0                                                                                                    | 0                                                        | 0                                                       | 0                                                          | 0                                                                                            | 0                                                         | 0                                                                            | 0                              | 0                                 | 0                                                    | 0                                                     | •                                                                           | •                               | •                                                             | 0                                                                                           | 0                                                                                       |
| Check code indication | Central control device &        | Wired remote controller | E03                                                                                                    | E04                                                                       | E08                                 | E11                                                                              | E18                                                                                                    | F01                                                      | F02                                                     | F10                                                        | F29                                                                                          | L03                                                       | L07                                                                          | L08                            | L09                               | L20                                                  | L30                                                   | P01                                                                         | P10                             | P12                                                           | P19                                                                                         | P31                                                                                     |

When this warning was detected before group construction/address check finish at power supply was turned on, the mode shifts automatically to AUTO address setup mode.

# (Remote controller detected)

| trouble position Explanation of trouble contents               |
|----------------------------------------------------------------|
| trouble position Explanation of trouble contents               |
|                                                                |
|                                                                |
| r, Remote controller Signal cannot b<br>ouble (including 2 rem |
| ication (Send) trouble Signal cannot I                         |
| controller In 2-remote co                                      |

 $\Delta$  : It is based on a situation.

# (Central control devices detected)

| ner operation<br>Operation<br>continuation                         |           | —                                                   |                                                                                                    |                                                                     | I                                                                                                    |                                                                                                    |
|--------------------------------------------------------------------|-----------|-----------------------------------------------------|----------------------------------------------------------------------------------------------------|---------------------------------------------------------------------|----------------------------------------------------------------------------------------------------|----------------------------------------------------------------------------------------------------|
| Air condition                                                      | Automatic | reset                                               | —                                                                                                    | -                                                                   | I                                                                                                    | I                                                                                                    |
| Explanation of trouble contents                                    |           |                                                     | Signal sending operation of central control system is impossible.<br>There are multiple same central devices. (Link adapter) | Signal receiving operation of central control system is impossible. | An trouble on device connected to general-purpose device control interface of exclusive to<br>Link adapter | Group follower unit is trouble.<br>(For remote controller, above-mentioned [*** ] details are displayed with unit No. |
| Representative trouble position                                    |           | Central control system communication (send) trouble | Central control system communication (receive) trouble                                                                       | General-purpose device control interface batched warning            | Group follower unit is trouble.                                                                            |                                                                                                    |
| Lamp indication<br>Block indication<br>Operation Timer Ready Flash |           | ls not displayed.<br>(Common use of wired           | remote controller, etc.)                                                                                                    | Ι                                                                   | By warning unit<br>(Above-mentioned)                                                                       |                                                                                                    |
| Check code indication                                              |           | Central control device                              | C05                                                                                                    | C06                                                                 | C12                                                                                                    | P30                                                                                                    |

NOTE: Even for the same contents of trouble such as communication trouble, the display of check code may differ according to detection device. When wired remote controller or central controller detects an trouble, it is not necessarily related to operation of the air conditioner. In this list, the check codes that outdoor unit detects are not described.

### Trouble mode detected by indoor unit

|               | Operation of diagnostic                                                                                                    | c function                                   |                                          |                                                                                                    |
|---------------|----------------------------------------------------------------------------------------------------|----------------------------------------------|------------------------------------------|----------------------------------------------------------------------------------------------------|
| Check<br>code | Cause of operation                                                                                                    | Status of<br>air conditioner                 | Condition                                | Judgment and measures                                                                                                    |
| E03           | No communication from remote<br>controller (including wireless) and<br>communication adapter                                                                                                    | Stop<br>(Automatic reset)                    | Displayed when<br>trouble is<br>detected | <ol> <li>Check cables of remote controller and communication adapters.</li> <li>Remote controller LCD display OFF (Disconnection)</li> <li>Central remote controller [97] check code</li> </ol>                                                                                                    |
| E04           | <ul> <li>The serial signal is not output from outdoor unit to indoor unit.</li> <li>Miswiring of inter-unit wire</li> <li>Serial communication circuit trouble of outdoor P.C. board</li> <li>Serial communication circuit trouble of indoor P.C. board</li> </ul> | Stop<br>(Automatic reset)                    | Displayed when<br>trouble is<br>detected | <ol> <li>Outdoor unit does not completely operate.</li> <li>Inter-unit wire check, correction of miswiring</li> <li>Check outdoor P.C. board. Correct wiring of P.C. board.</li> <li>When outdoor unit normally operates</li> <li>Check P.C. board (Indoor receiving / Outdoor sending).</li> </ol> |
| E08           | Duplicated indoor unit address                                                                                                    |                                              |                                          | 1. Check whether remote controller connection (Group/Individual)                                                                                                    |
| L03           | Duplicated indoor header unit                                                                                                    |                                              | Displayed when                           | (Finish of group construction/Address check).                                                                                                    |
| L07           | There is group wire in individual indoor unit.                                                                                                    | Stop                                         | detected                                 | If group construction and address are not normal when the<br>power has been turned on, the mode automatically shifts to<br>address setup mode. (Resetting of address)                                                                                                    |
| L08           | Unset indoor group address                                                                                                    |                                              |                                          |                                                                                                    |
| L09           | Unset indoor capacity                                                                                                    | Stop                                         | Displayed when<br>trouble is<br>detected | 1. Set indoor capacity (DN=11)                                                                                                    |
| L30           | Abnormal input of outside interlock                                                                                                    | Stop                                         | Displayed when<br>trouble is<br>detected | <ol> <li>Check outside devices.</li> <li>Check indoor P.C. board.</li> </ol>                                                                                                    |
| P10           | <ul><li>Float switch operation</li><li>Float circuit, Disconnection,<br/>Coming-off, Float switch contact trouble</li></ul>                                                                                                    | Stop                                         | Displayed when<br>trouble is<br>detected | <ol> <li>Trouble of drain pump</li> <li>Clogging of drain pump</li> <li>Check float switch.</li> <li>Check Application control kit (TCB-PCUC2E)</li> </ol>                                                                                                    |
| P12           | Indoor DC fan trouble                                                                                                    | Stop                                         | Displayed when<br>trouble is<br>detected | <ol> <li>Position detection trouble</li> <li>Check fan motor (Protective circuit operation).</li> <li>Indoor fan locked.</li> <li>Check indoor P.C. board.</li> </ol>                                                                                                    |
| P19           | <ul><li>4-way valve system trouble</li><li>After heating operation has started,<br/>indoor heat exchangers temp. is<br/>down.</li></ul>                                                                                                    | Stop<br>(Automatic reset)                    | Displayed when<br>trouble is<br>detected | <ol> <li>Check 4-way valve.</li> <li>Check 2-way valve and check valve.</li> <li>Check indoor heat exchanger (TC/TCJ).</li> <li>Check indoor P.C. board.</li> </ol>                                                                                                    |
| P31           | Unit automatically stops while warning is output to other indoor units.                                                                                                    | Stop<br>(Follower unit)<br>(Automatic reset) | Displayed when<br>trouble is<br>detected | <ol> <li>Judge follower unit while header unit is [E03], [L03], [L07] or [L08].</li> <li>Check indoor P.C. board.</li> </ol>                                                                                                    |
| F01           | Coming-off, disconnection or short-<br>circuit of indoor heat exchanger temp.<br>sensor (TCJ)                                                                                                    | Stop<br>(Automatic reset)                    | Displayed when<br>trouble is<br>detected | <ol> <li>Check indoor heat exchanger temp. sensor (TCJ).</li> <li>Check indoor P.C. board.</li> </ol>                                                                                                    |
| F02           | Coming-off, disconnection or short-<br>circuit of indoor heat exchanger temp.<br>sensor (TC)                                                                                                    | Stop<br>(Automatic reset)                    | Displayed when<br>trouble is<br>detected | <ol> <li>Check indoor heat exchanger temp. sensor (TC).</li> <li>Check indoor P.C. board.</li> </ol>                                                                                                    |
| F10           | Coming-off, disconnection or short-<br>circuit of indoor room air temp. sensor<br>(TA)                                                                                                    | Stop<br>(Automatic reset)                    | Displayed when<br>trouble is<br>detected | <ol> <li>Check indoor room air temp. sensor (TA).</li> <li>Check indoor P.C. board.</li> </ol>                                                                                                    |
| F29           | Indoor EEPROM trouble • EEPROM access trouble                                                                                                    | Stop<br>(Automatic reset)                    | Displayed when<br>trouble is<br>detected | <ol> <li>Check indoor EEPROM. (including socket insertion)</li> <li>Check indoor P.C. board.</li> </ol>                                                                                                    |
| E11           | Communication trouble between<br>Application control kit and indoor unit                                                                                                    | Stop<br>(Automatic reset)                    | Displayed when<br>trouble is<br>detected | <ol> <li>Check power supply/communication harness.</li> <li>Check indoor P.C. board.</li> </ol>                                                                                                    |
| E18           | Regular communication trouble between indoor header and follower units and between master and sub units                                                                                                    | Stop<br>(Automatic reset)                    | Displayed when<br>trouble is<br>detected | <ol> <li>Check remote controller wiring.</li> <li>Check indoor power supply wiring.</li> <li>Check indoor P.C. board.</li> </ol>                                                                                                    |

### Trouble mode detected by remote controller or central controller (Link adapter)

|                                                                               | Operation of diagnostic fun                                                                                                    |                                                                                         |                                          |                                                                                                    |
|-------------------------------------------------------------------------------|----------------------------------------------------------------------------------------------------|-----------------------------------------------------------------------------------------|------------------------------------------|----------------------------------------------------------------------------------------------------|
| Check code                                                                    | Cause of operation                                                                                                    | Status of<br>air conditioner                                                            | Condition                                | Judgment and measures                                                                                                    |
| Not displayed at all<br>(Operation on<br>remote controller<br>is impossible.) | No communication with header indoor unit<br>• Remote controller wiring is not correct.<br>• Power of indoor unit is not turned on.<br>• Automatic address cannot be completed. | Stop                                                                                    | _                                        | <ul> <li>Power supply trouble of remote controller,<br/>Indoor EEPROM trouble</li> <li>1. Check remote controller inter-unit wiring.</li> <li>2. Check remote controller.</li> <li>3. Check indoor power wiring.</li> <li>4. Check indoor P.C. board.</li> <li>5. Check indoor EEPROM.<br/>(including socket insertion)<br/>Automatic address repeating phenomenon generates.</li> </ul> |
| E01<br>*1                                                                     | No communication with header indoor unit<br>• Disconnection of inter-unit wire between<br>remote controller and header indoor unit<br>(Detected by remote controller side)     | Stop<br>(Automatic reset)<br>* If central controller<br>exists, operation<br>continues. | Displayed when<br>trouble is<br>detected | <ol> <li>Receiving trouble from remote controller</li> <li>Check remote controller inter-unit wiring.</li> <li>Check remote controller.</li> <li>Check indoor power wiring.</li> <li>Check indoor P.C. board.</li> </ol>                                                                                                    |
| E02                                                                           | Signal send trouble to indoor unit<br>(Detected by remote controller side)                                                                                                    | Stop<br>(Automatic reset)<br>* If central controller<br>exists, operation<br>continues. | Displayed when<br>trouble is<br>detected | <ul> <li>Sending trouble of remote controller</li> <li>1. Check sending circuit inside of remote controller.</li> <li>→ Replace remote controller.</li> </ul>                                                                                                    |
| E09                                                                           | There are multiple master remote controllers.<br>(Detected by remote controller side)                                                                                          | Stop<br>(Follower unit<br>continues operation.)                                         | Displayed when<br>trouble is<br>detected | <ol> <li>In 2-remote controllers (including wireless),<br/>there are multiple header units.</li> <li>Check that there are 1 master remote<br/>controller and other sub remote controllers.</li> </ol>                                                                                                    |
| L20<br><br>Central controller<br>L20                                          | Duplicated indoor central addresses on<br>communication of central control system<br>(Detected by indoor/central controller side)                                              | Stop<br>(Automatic reset)                                                               | Displayed when<br>trouble is<br>detected | <ol> <li>Check setting of central control system<br/>network address. (Network adapter SW01)</li> <li>Check network adapter P.C. board.</li> </ol>                                                                                                    |
|                                                                               | Communication circuit trouble of central<br>controller<br>(Detected by central controller side)                                                                                | Continues<br>(By remote controller)                                                     | Displayed when<br>trouble is<br>detected | <ol> <li>Check communication wire / miswiring</li> <li>Check communication (Uh (U3,U4) terminals)</li> <li>Check network adapter P.C. board.</li> <li>Check central controller (such as central control remote controller, etc.)</li> <li>Check terminal resistance. ("1 : 1 Model" Connection Interface P.C. board or indoor P.C. board)</li> </ol>                                     |
| Central controller<br>P30                                                     | Indoor Gr sub unit trouble<br>(Detected by central controller side)                                                                                                    | Continuation/Stop<br>(According<br>to each case)                                        | Displayed when<br>trouble is<br>detected | Check the check code of the corresponding unit from remote controller.                                                                                                    |

\*1 The check code cannot be displayed by the wired remote controller. (Usual operation of air conditioner becomes unavailable.) For the wireless models, a trouble is notified with indication lamp.

\*2 This trouble is related to communication of remote controller (A, B), central system (Uh (U3,U4)), and [E01], [E02], [E03], [E09] or [E18] is displayed or no check display on the wired remote controller according to the contents.

### 8-2-4. Diagnostic Procedure for Each Check Code (Indoor Unit) Check code

# [E01 trouble]

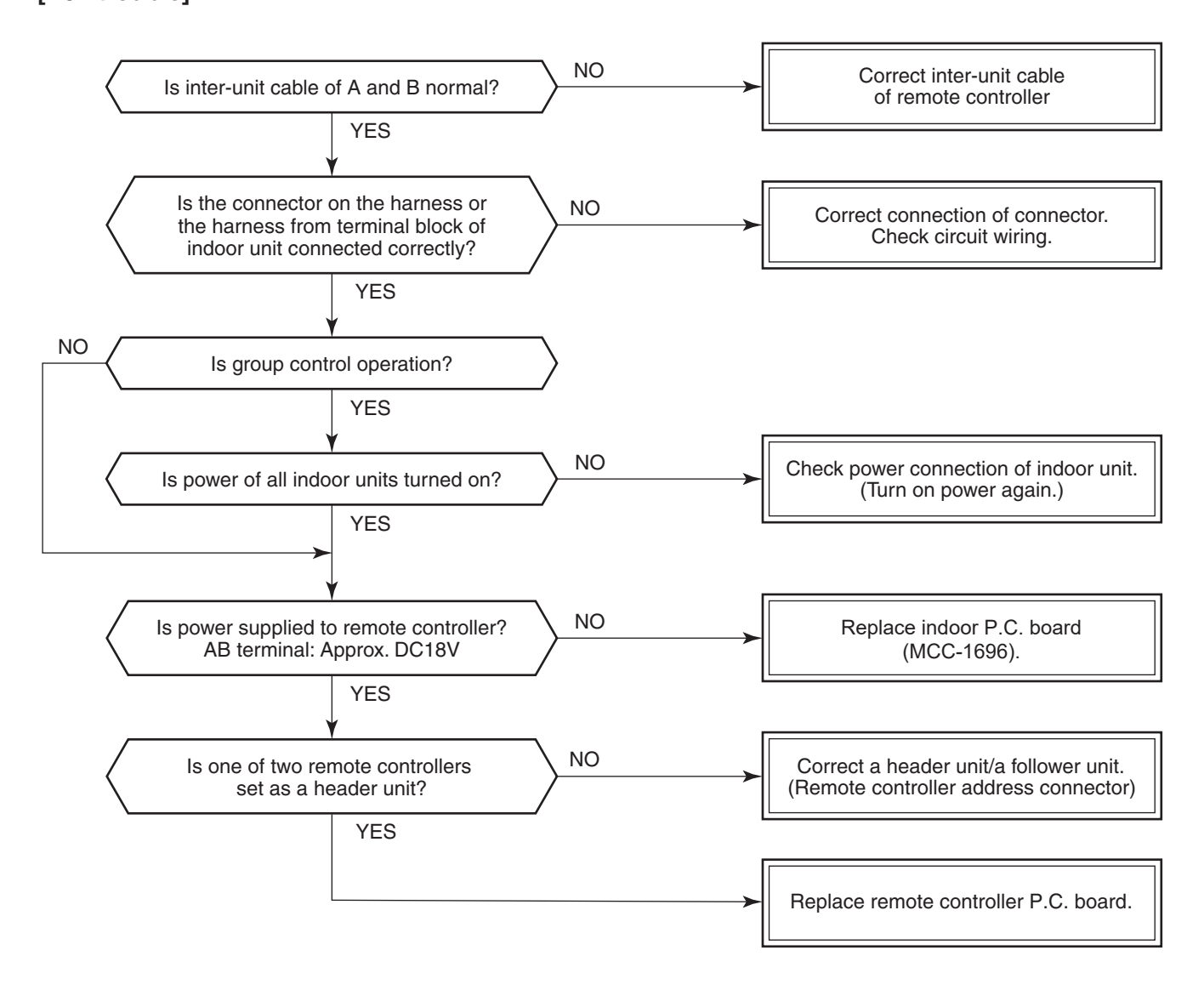

### [E09 trouble]

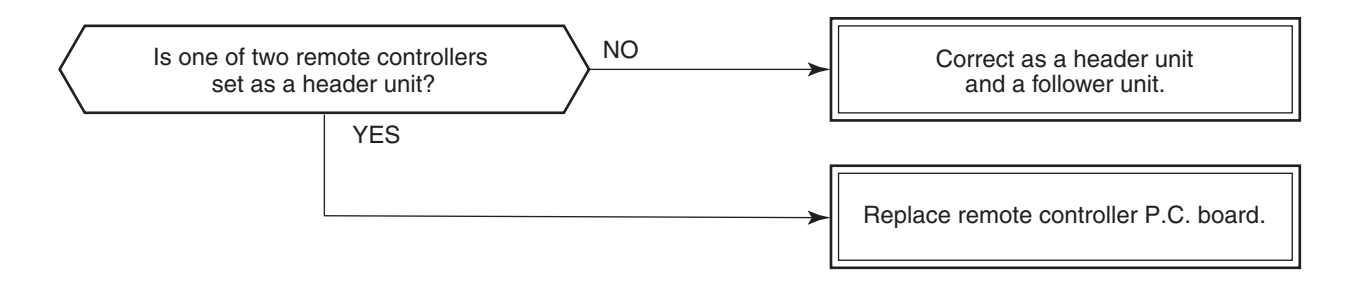

### [E04 trouble]

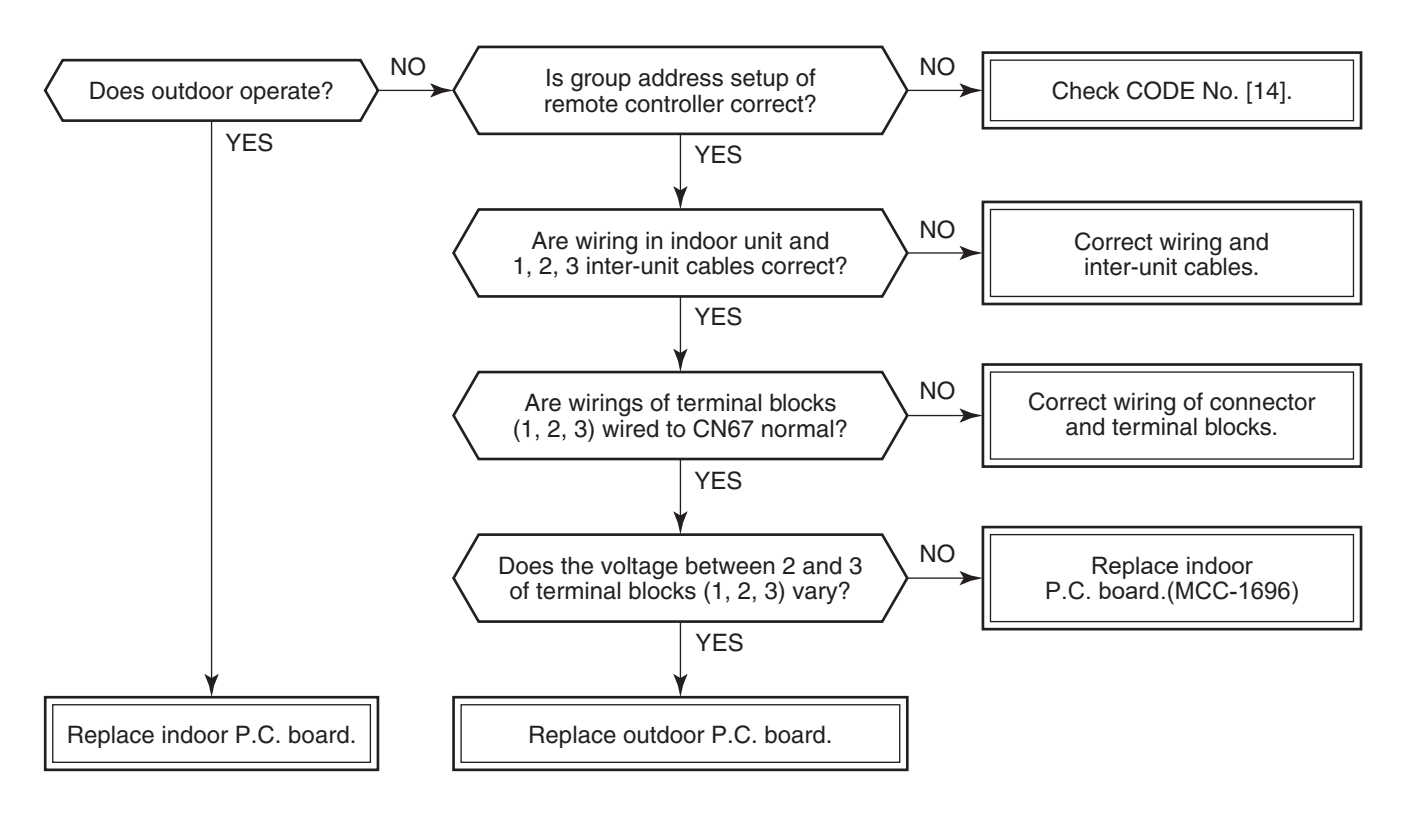

As shown in the following figure, carry out measurement within 20 seconds after the power was turned on.

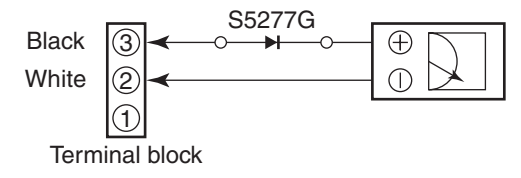

### [E18 trouble]

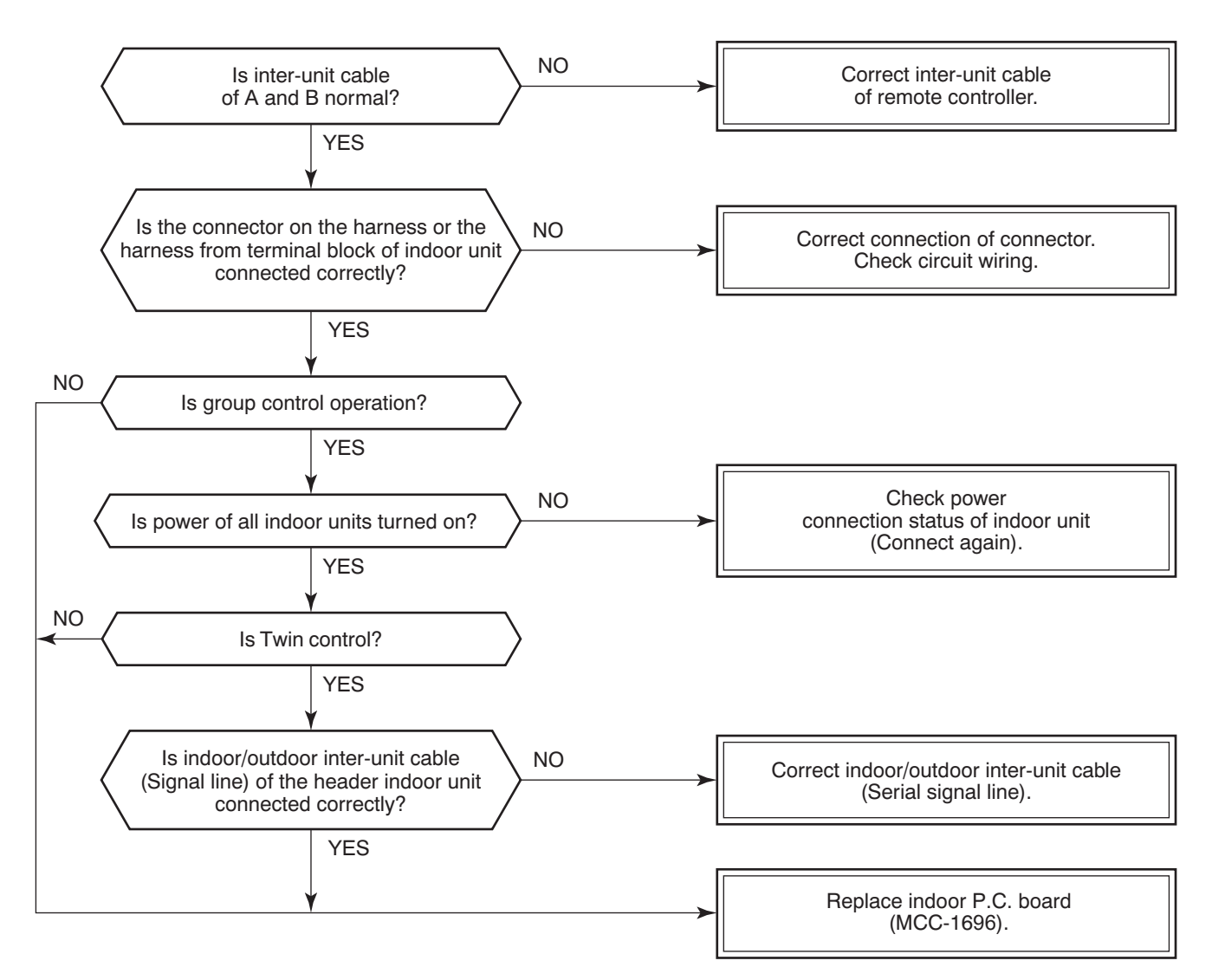

### [E08, L03, L07, L08 trouble]

E08: Duplicated indoor unit No.

L03: There are 2 or more header units in a group control.

L07: There is 1 or more group address [Individual] in a group control.

L08: The indoor group address is unset. (CODE NO. (DN) [14] = 00Un or 0099)

If the above trouble is detected when power supply turned on, the mode enters automatically in the automatic address set mode. (Check code is not output.)

However, if the above trouble is detected during the automatic address set mode, a check code may be output.

### [L09 trouble]

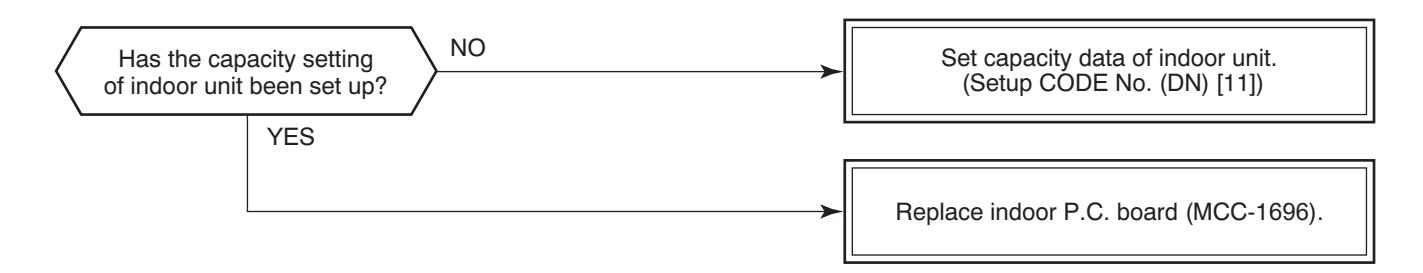

### [L20 trouble]

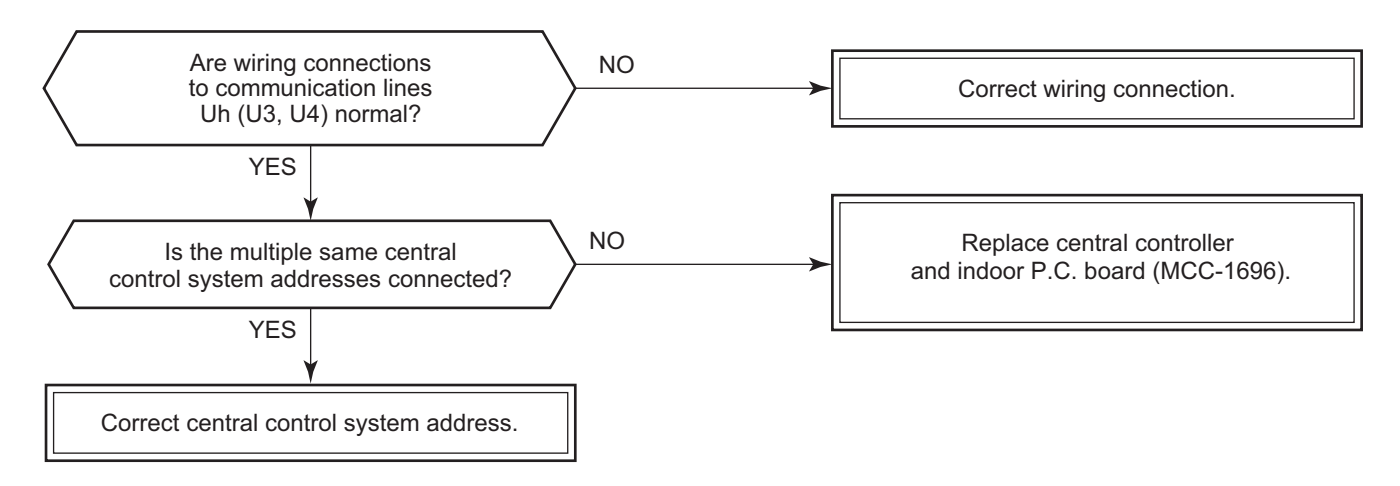

### [L30 trouble]

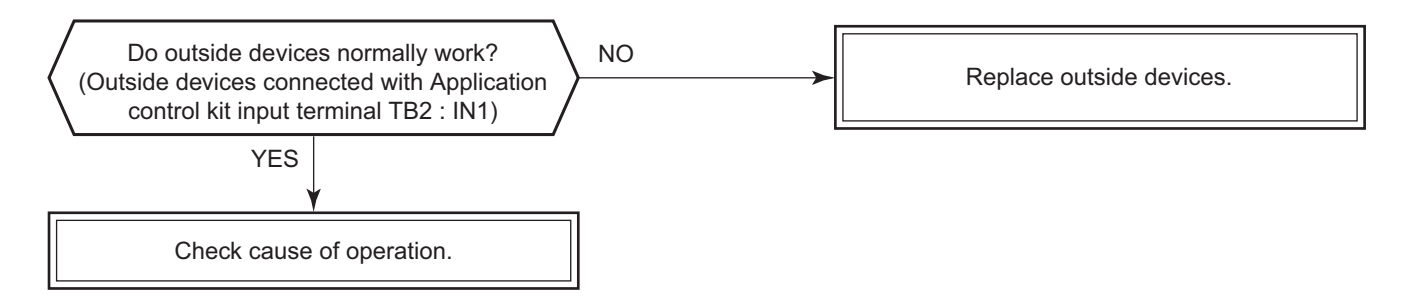

### [P30 trouble] (Central controller)

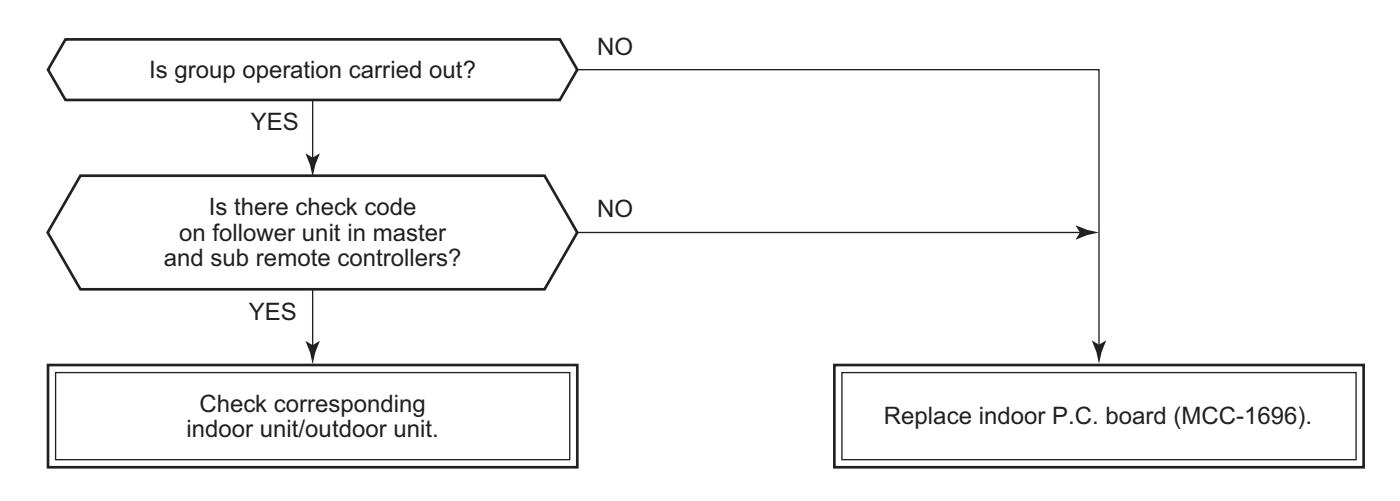

### [F10 trouble]

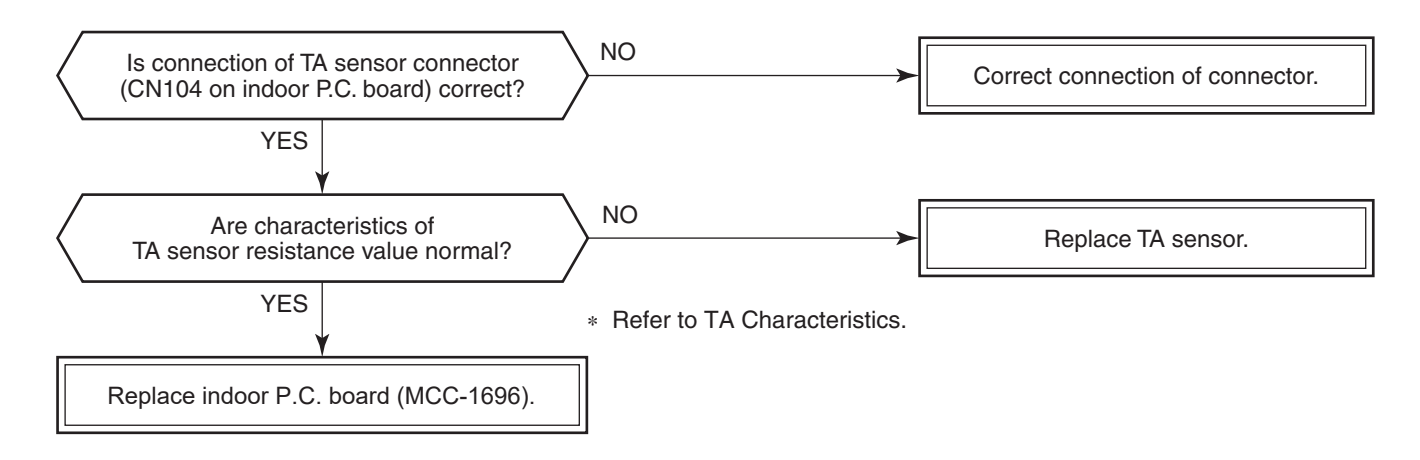

### [P12 error]

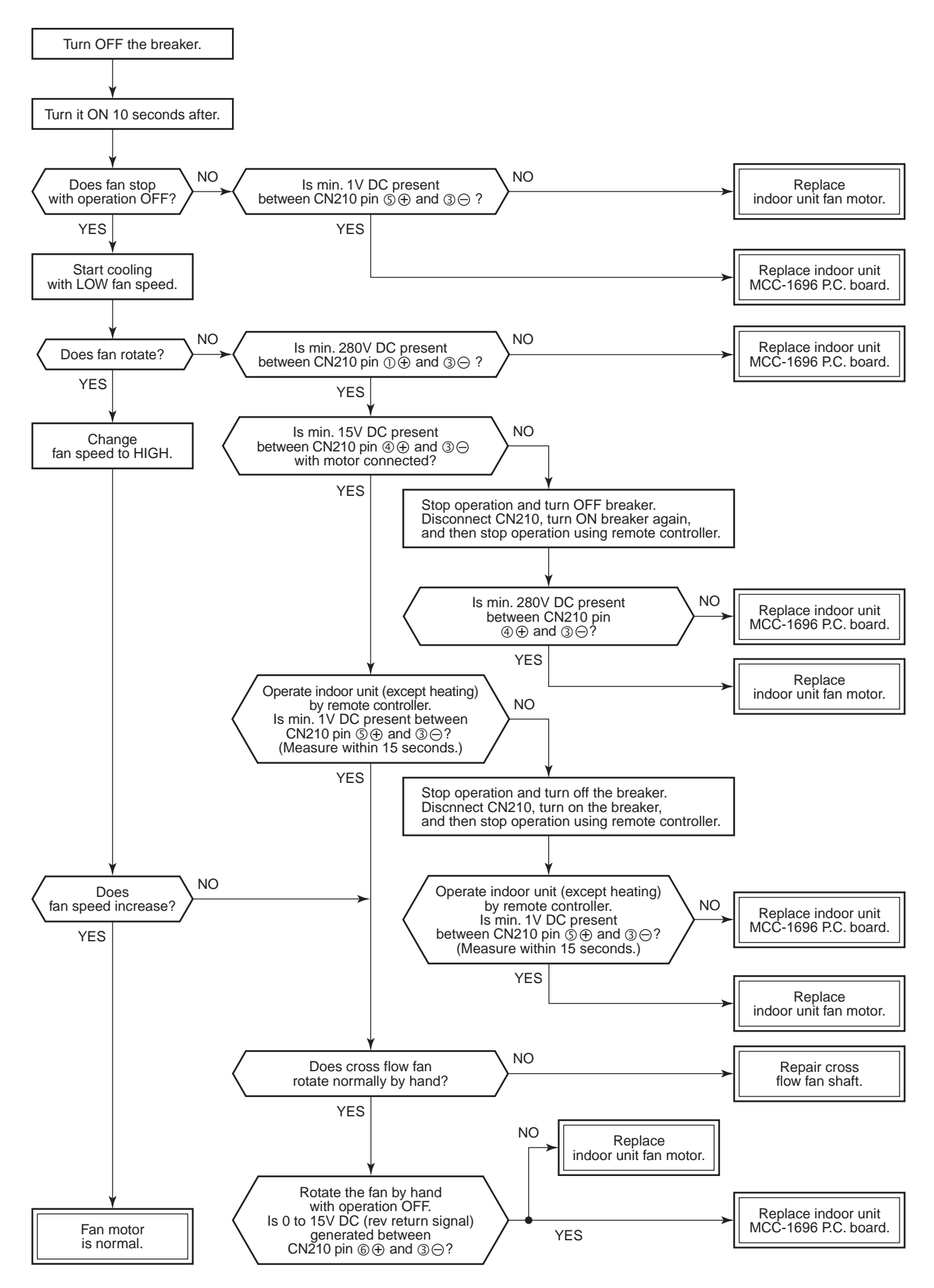

### [P19 trouble]

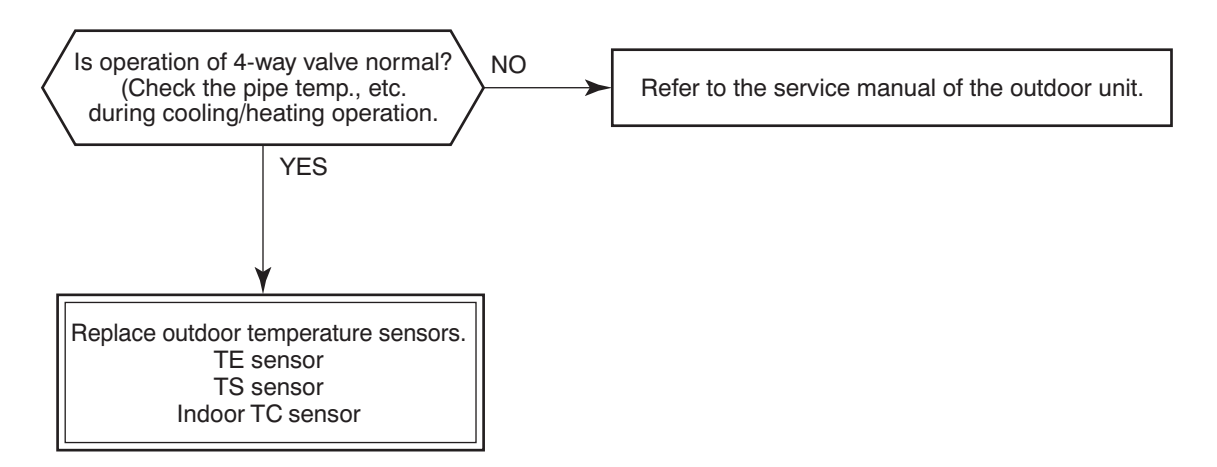

### [F02 trouble]

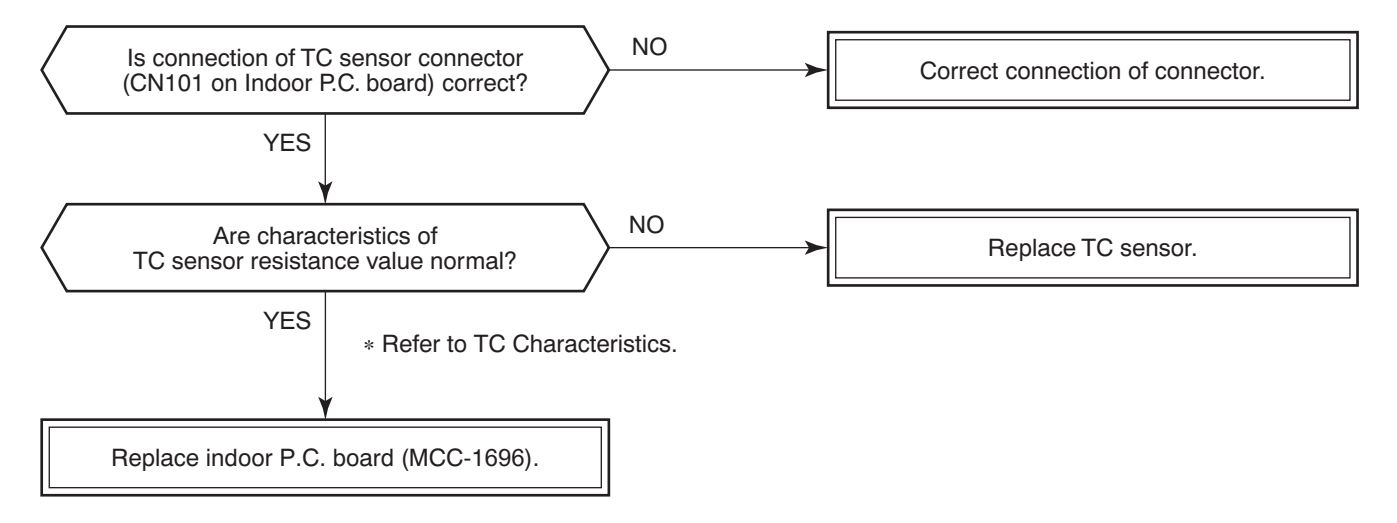

### [F01 trouble]

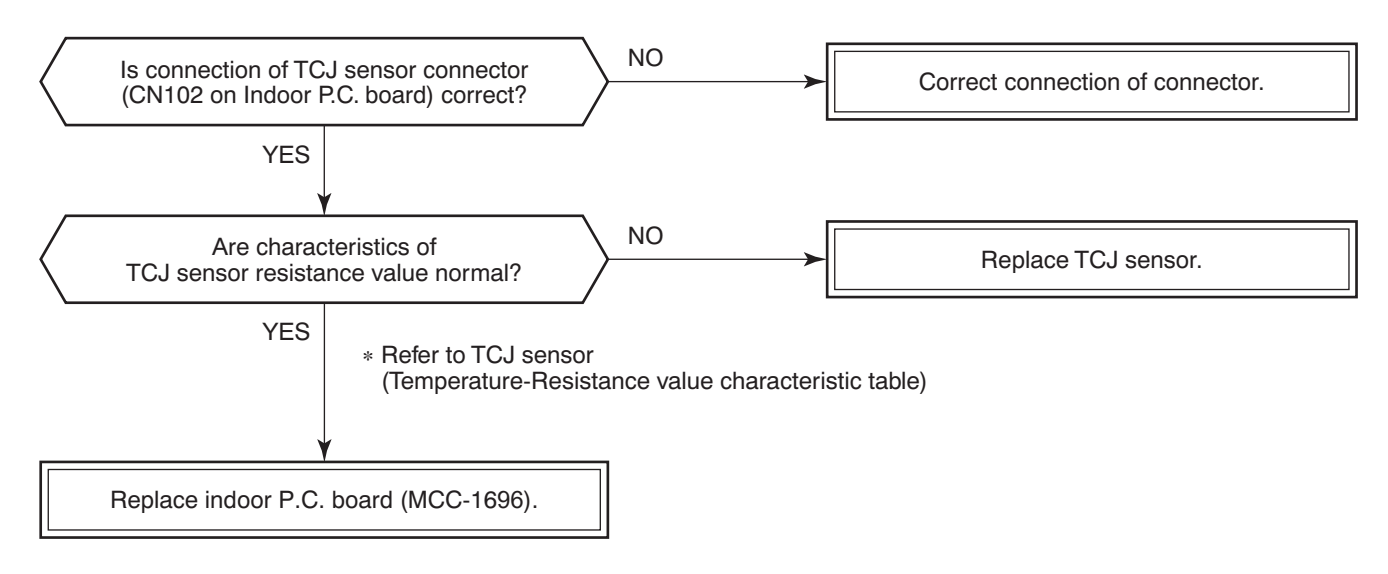

### [C06 trouble] ("1:1 model" connection interface)

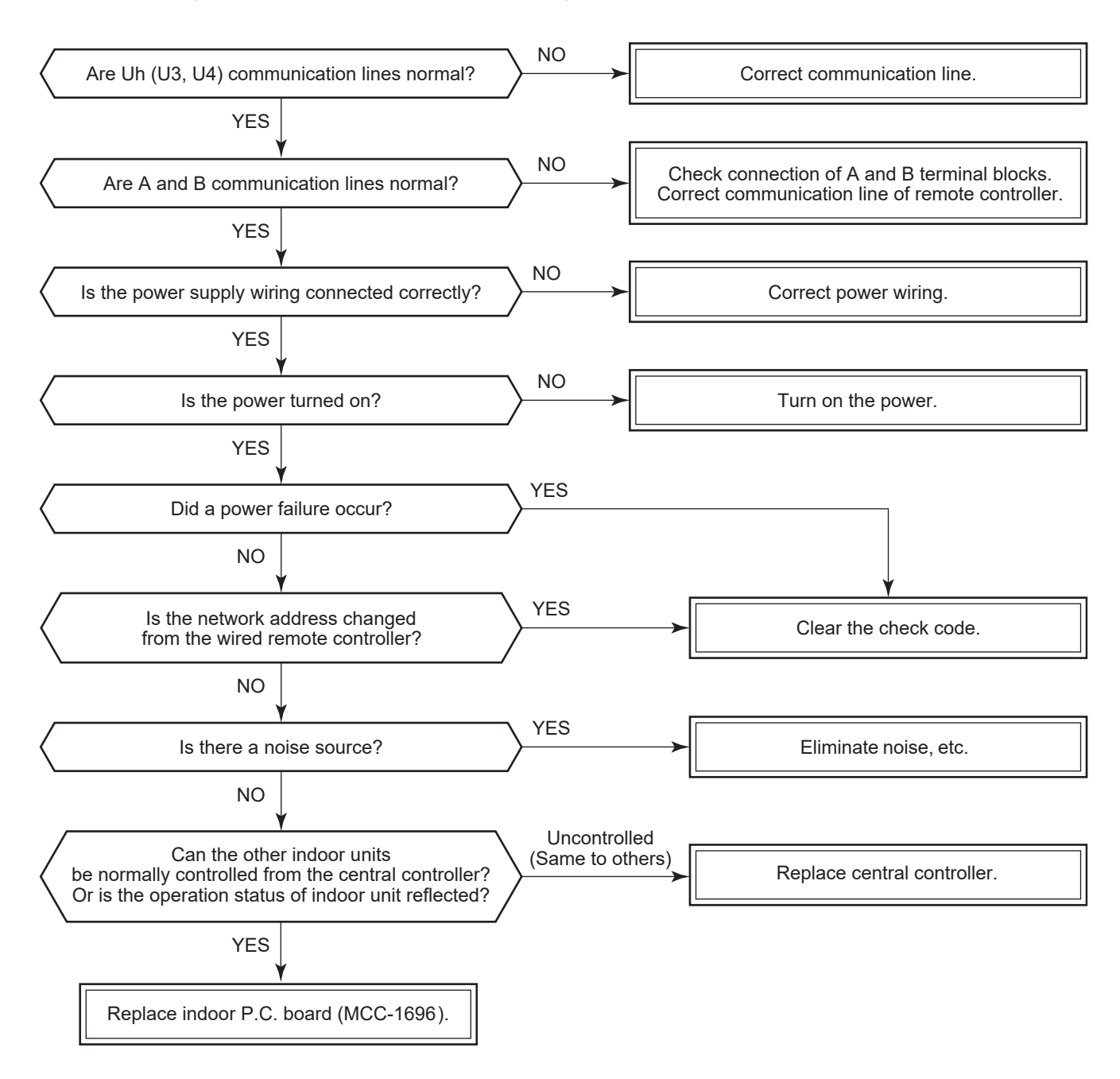

### [E03 trouble] (Header indoor unit)

[E03 trouble] is detected when the indoor unit cannot receive a signal from the remote controller (also central controller).

Check A and B remote controllers and communication lines of the central control system Uh (U3, U4). As communication is impossible, this check code [E03] is not displayed on the remote controller and the central controller. [E01] is displayed on the remote controller and [C06 trouble] is displayed on the central controller. If these check codes generate during operation, the air conditioner stops.

### [F29 trouble]

This check code indicates a detection trouble of IC503 non-volatile memory (EEPROM) on the indoor unit P.C. board, which generated during operation of the air conditioner. Replace the service P.C. board.

\* When EEPROM was not inserted when power supply turned on or when the EEPROM data read/write operation is impossible at all, the automatic address mode is repeated. In this time, [C06 trouble] is displayed on the central controller.

### [P31 trouble] (Follower indoor unit)

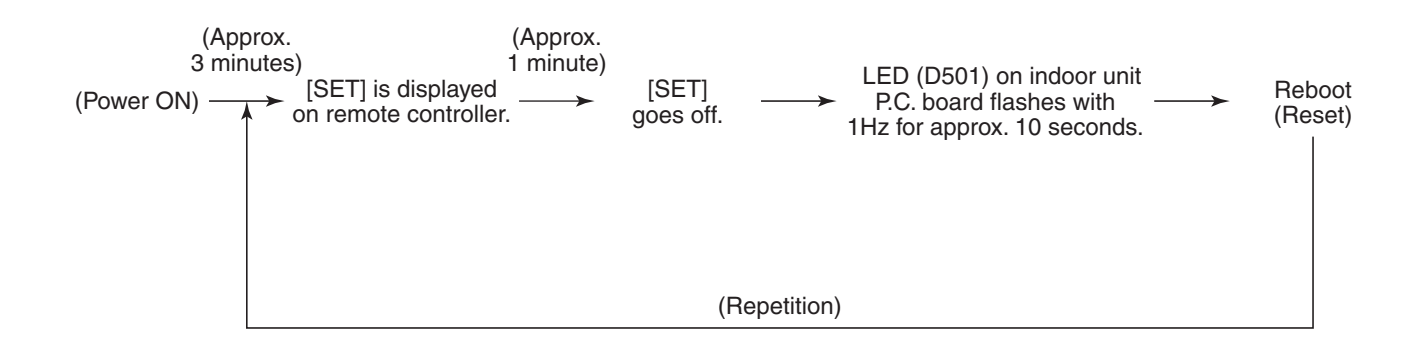

When the header unit of a group operation detected [E03], [L03], [L07] or [L08] trouble, the follower unit of the group operation detects [P31 trouble] and then the unit stops.

There is no display of the check code or alarm history of the wired remote controller. (In this model, the mode enters in automatic address set mode when the header unit detected [L03], [L07] or [L08] trouble.)

### Temperature sensor

### Temperature – Resistance value characteristic table

### TA, TC, TCJ, TE, TS, TO sensors

### TD, TL sensors

### **Representative value**

### Representative value

| Temperature | Resistance value (kΩ) |                  |                 |  |  |
|-------------|-----------------------|------------------|-----------------|--|--|
| (°C)        | (Minimum value)       | (Standard value) | (Maximum value) |  |  |
| 0           | 32.33                 | 33.80            | 35.30           |  |  |
| 10          | 19.63                 | 20.35            | 21.09           |  |  |
| 20          | 12.23                 | 12.59            | 12.95           |  |  |
| 25          | 9.75                  | 10.00            | 10.25           |  |  |
| 30          | 7.764                 | 7.990            | 8.218           |  |  |
| 40          | 5.013                 | 5.192            | 5.375           |  |  |
| 50          | 3.312                 | 3.451            | 3.594           |  |  |
| 60          | 2.236                 | 2.343            | 2.454           |  |  |
| 70          | 1.540                 | 1.623            | 1.709           |  |  |
| 80          | 1.082                 | 1.146            | 1.213           |  |  |
| 90          | 0.7740                | 0.8237           | 0.8761          |  |  |
| 100         | 0.5634                | 0.6023           | 0.6434          |  |  |

| Temperature | Resistance value (kΩ) |                  |                 |  |
|-------------|-----------------------|------------------|-----------------|--|
| (°C)        | (Minimum value)       | (Standard value) | (Maximum value) |  |
| 0           | 150.5                 | 161.3            | 172.7           |  |
| 10          | 92.76                 | 99.05            | 105.6           |  |
| 20          | 58.61                 | 62.36            | 66.26           |  |
| 25          | 47.01                 | 49.93            | 52.97           |  |
| 30          | 37.93                 | 40.22            | 42.59           |  |
| 40          | 25.12                 | 26.55            | 28.03           |  |
| 50          | 17.00                 | 17.92            | 18.86           |  |
| 60          | 11.74                 | 12.34            | 12.95           |  |
| 70          | 8.269                 | 8.668            | 9.074           |  |
| 80          | 5.925                 | 6.195            | 6.470           |  |
| 90          | 4.321                 | 4.507            | 4.696           |  |
| 100         | 3.205                 | 3.336            | 3.468           |  |

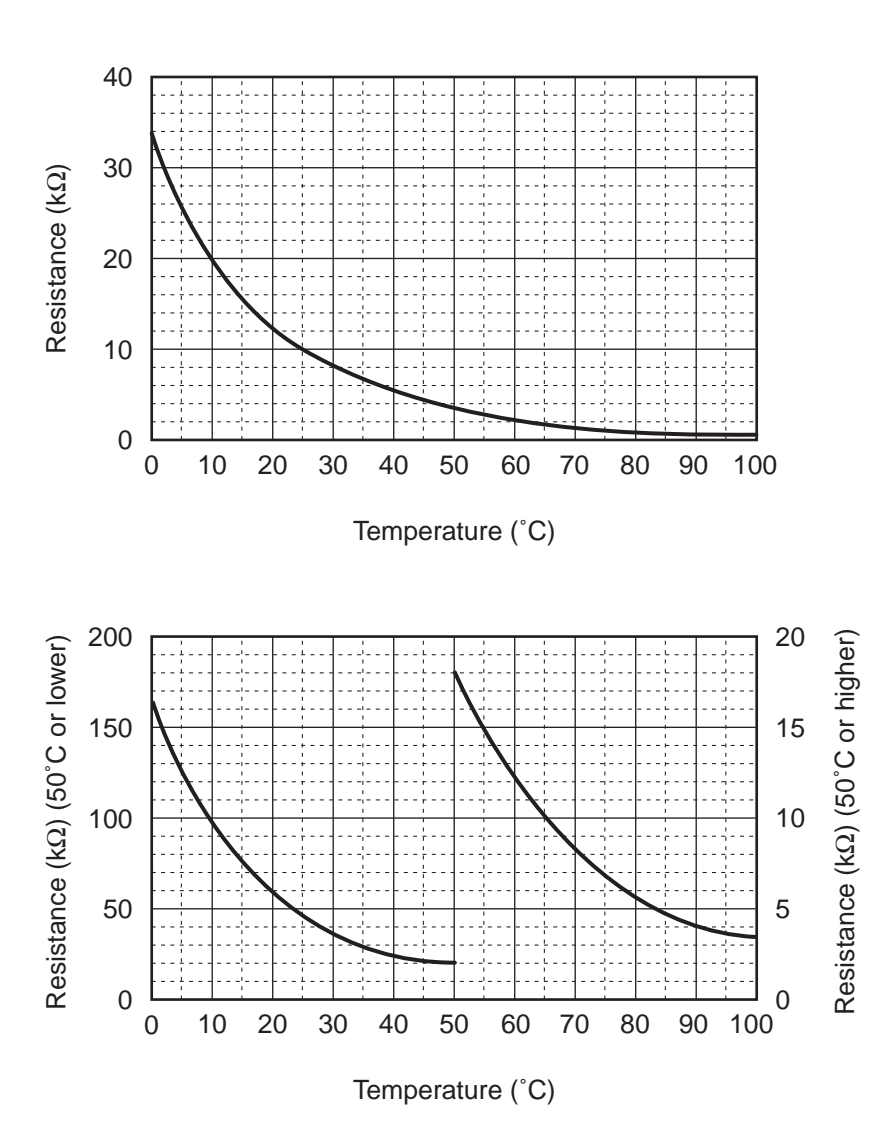

\* As TH sensor (Outdoor unit heat sink temp. sensor) is incorporated in the outdoor control P.C. board, the resistance value cannot be measured.

# 9. REPLACEMENT OF SERVICE P.C. BOARD

### **Indoor Unit**

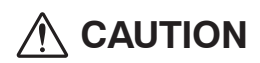

<Model name: RAV-HM\*\*\*KRSP-\*>

For this model, please make all the following settings.

| CODE No.(DN) | Setting data | Description  |  |
|--------------|--------------|--------------|--|
| E0           | 0004         | Global model |  |

### <Note: when replacing the P.C. board for indoor unit servicing>

The nonvolatile memory (hereafter called EEPROM, IC503) on the indoor unit P.C. board before replacement includes the model specific type information and capacity codes as the factory-set value and the important setting data which have been automatically or manually set when the indoor unit is installed, such as system/ indoor/group addresses, high ceiling select setting, etc.

When replacing the P.C. board for indoor unit servicing, follow the procedures below.

After replacement completes, confirm whether the settings are correct by checking the indoor unit No., Group header unit/follower unit settings and perform the cooling cycle confirmation through the trial operation.

### <Replacement procedures>

# CASE 1

# Before replacement, the indoor unit can be turned on and the setting data can be read out by wired remote control operation.

### EEPROM data read out [1]

Replacement of P.C. board for Indoor unit servicing and power on [2]

Writing the read out EEPROM data [3]

### Û

### Power reset

(for all indoor units connected to the remote control when the group operation control is performed.)

# CASE 2

### The EEPROM before replacement is trouble and the setting data cannot be read out.

Replacement of P.C. board for Indoor unit servicing and power on [2]

Û

Writing the setting data to EEPROM, such as high ceiling installation setting and optional connection setting, etc., based on the customer information. [3]

### $\hat{1}$

Power reset

(for all indoor units connected to the remote control when the group operation control is performed.)

Replacement of P.C. board for Indoor unit servicing and power on [2]

# [1] Setting data read out from EEPROM

The setting data modified on the site, other than factory-set value, stored in the EEPROM shall be read out. **<RBC-ASCU1\*>** 

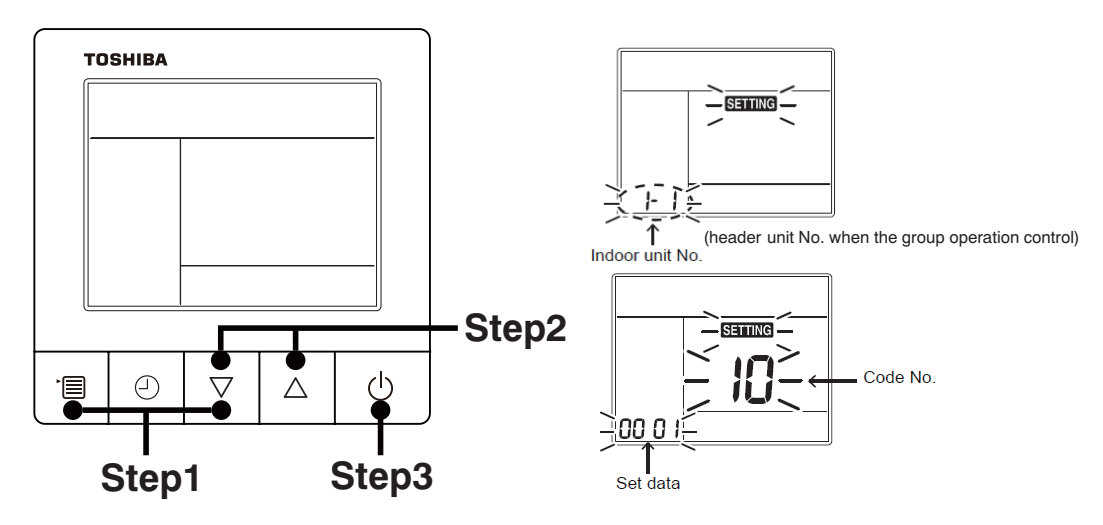

**Step1** Push and hold the [menu +  $\nabla$ ] buttons at same time for more than 10 seconds.

\* When the group operation control is performed, the unit No. displayed for the first time is the header unit No.

At this time, the Code No. (DN) shows "10". Also, the fan of the indoor unit selected starts its operation and the swing operation also starts if it has the louvers.

- **Step2** Every time when the [ $\nabla$  or  $\Delta$ ] button is pushed, the indoor unit No. under the group control is displayed in order. Specify the indoor unit No. to be replaced.
  - 1. Change the Code No. (DN) to  $10 \rightarrow 01$  by pushing [ $\nabla$  or  $\Delta$ ] buttons setting. (this is the setting for the filter sign lighting time.)
    - At this time, be sure to write down the setting data displayed.
  - 2. Change the Code No. (DN) by pushing [  $\nabla$  or  $\Delta$  ] buttons. Similarly, be sure to write down the setting data displayed.
  - 3. Repeat the step 2-2 to set the other settings in the same way and write down the setting data as shown in the table 1 (example).
    - \* The Code No. (DN) are ranged from "01" to "FE". The Code No. (DN) may skip.

### <RBC-AMTU3\*>

Step 1 Push 🖑 , 🖱 and 🖉 button on the remote controller simultaneously for more than 4 seconds.

\* When the group operation control is performed, the unit No. displayed for the first time is the header unit No.

At this time, the CODE No. (DN) shows " 🗓 ". Also, the fan of the indoor unit selected starts its operation and the swing operation also starts if it has the louvers.

- **Step 2** Every time when the (left side button) button is pushed, the indoor unit No. under the group control is displayed in order. Specify the indoor unit No. to be replaced.
  - Change e the CODE No. (DN) to □→□ ↓ by pushing □ / △ buttons for the temperature setting. (this is the setting for the filter sign lighting time.) At this time, be sure to write down the setting data displayed.
  - 2. Change the CODE No. (DN) by pushing 💌 / 🛥 buttons for the temperature setting. Similarly, be sure to write down the setting data displayed.
  - 3. Repeat the step 2-2 to set the other settings in the same way and write down the setting data as shown in the table 1 (example).

\* The CODE No. (DN) are ranged from " 1 1 " to " FE ". The CODE No. (DN) may skip.

### CODE No. required at least

| DN | Contents             |  |
|----|----------------------|--|
| 10 | Туре                 |  |
| 11 | Indoor unit capacity |  |
| 12 | Line address         |  |
| 13 | Indoor unit address  |  |
| 14 | Group address        |  |
| E0 | Destination          |  |

- 1. The Code No. for the Indoor unit type and Indoor unit capacity are required to set the rotation number setting of the fan.
- If the system/indoor/group addresses are different from those before replacement, the auto-address setting mode starts and the manual resetting may be required again. (when the multiple units group operation including twin system.)
- **Step3** After writing down all setting data, push [ON/OFF] button to return to the normal stop status. (It takes approx. 1 min until the remote controller operation is available again.)

# [2] P.C. Board for indoor unit servicing replacement procedures

Step 1 Replace the P.C. board to the P.C. board for indoor unit servicing. At this time, perform the same setting of the jumper wire (J01, J08, J09) setting (cut), switch SW501, (short-circuit) connector CN34 as the setting of the P.C. board before replacement.

Step 2 According to the system configuration, turn on the indoor unit following to the either methods shown below.

a) Single operation (Indoor unit is used as standalone.) Turn on the indoor unit.

- 1. After completion of the auto-address setting mode (required time: approx. 5 min.), proceed to [3]. (Line address = 1, Indoor unit address = 1, Group address = 0 (standalone) are automatically set.)
- 2. Push the following button on the wired remote controller to interrupt the automatic addressing mode and proceed to [3]. (The unit number "ALL" is displayed.)

  - RBC-ASCU1\*: [menu] + [ ♥ ], 10 seconds or more
    RBC-AMTU3\*: [SET] + [CL] + [TEST], 4 seconds or more
  - RCB-AMSU5\*: [MENU] + [V], 4 seconds or more
  - \* Code No. (DN) [100] and later cannot be set, so after setting the address (DN [12], [13], [14]), restart and proceed to [3].
- b) Group operation (including twin system)

Turn on the indoor unit(s) with its P.C. board replaced to the P.C. board for indoor unit servicing, according to either methods 1 or 2 shown below.

- 1. Turn on only the indoor unit with its P.C. board replaced. (Be sure to confirm the remote controller is surely connected. If not, the operation [3] cannot be performed.) Then, the method a) above is performed.
- 2. Turn on the multiple indoor units including the indoor unit with its P.C. board replaced.
  - Twin 1 system only
  - All group connections

After completion of the auto-address setting mode (required time: approx. 5 min.), proceed to [3].

The header unit of the group may be changed by performing the auto-address setting. Also, the system address/Indoor unit address of the indoor unit with its P.C. board replaced may be assigned to the addresses (not used) other than those of the indoor units without its P.C. board replaced.

It is recommended to keep the information in advance, which refrigerant system the indoor unit belongs to or whether the indoor unit works as the header unit or the follower unit in the group control operation.

# [3] Writing the setting data to EEPROM

### <RBC-ASCU1\*>

The settings stored in the EEPROM of the P.C. board for indoor unit servicing are the factory-set values.

**Step 1** Push and hold the [menu +  $\nabla$ ] buttons at same time for more than 10 seconds.

\* When the group operation control is performed, the unit No. displayed for the first time is the header unit No.

At this time, the Code No. (DN) shows "10". Also, the fan of the indoor unit selected starts its operation and the swing operation also starts if it has the louvers.

**Step 2** Every time when the [ $\nabla$  or  $\Delta$ ] button is pushed, the indoor unit No. in the group control operation are displayed in order.

(The settings stored in the EEPROM of the P.C. board for indoor unit servicing are the factory-set values.)

Specify the indoor unit No. with its P.C. board replaced to the P.C. board for indoor unit servicing. (You cannot perform this operation if "ALL" is displayed.)

- **Step 3** Select the Code No. (DN) can be selected by pushing the [ $\nabla$  or  $\Delta$ ] button.
  - Set the indoor unit type and capacity.
  - The factory-set values shall be written to the EEPROM by changing the type and capacity.
  - 1. Push the [menu] button to make Code No. flash. And set the Code No. (DN) to10 .
  - 2. Push the [menu] button to make SET DATA flash. And select the type by pushing the [ ∇ or △ ] buttons.

(For example, High Wall Type is set to "0008". Refer to table 2)

- 3. Push [OFF timer] button. (The changed data is set.)
- 4. Change the Code No. (DN) to "11" by pushing the [ $\nabla$  or  $\Delta$ ] buttons.
- 5. Select the capacity by pushing the [ $\nabla$  or  $\Delta$ ] buttons. (For example, 56 Type is set to "0009". Refer to table 3)
- 6. Push [OFF timer] button. (The changed data is set.)
- Step 4 Write the on-site setting data to the EEPROM, such as address setting, etc. Perform the steps 1 and 2 above again.
- **Step 5** Change the Code No. (DN) to "01" by pushing the [ $\nabla$  or  $\Delta$ ] buttons. (this is the setting for the filter sign lighting time.)
- Step 6 Check the setting data displayed at this time with the setting data put down in [1].
  - 1. If the setting data is different, modify the setting data by pushing the [  $\nabla$  or  $\Delta$  ] buttons to the data put down in [1].
  - 2. If the data is the same, proceed to next step.
- Step 7 Change the Code No. (DN) by pushing the [ ∇ or △ ] buttons. As described above, check the setting data and modify to the data put down in [1].
- Step 8 Repeat the steps 6 and 7.
- **Step 9** After the setting completes, push the [ON/OFF] button to return to the normal stop status. (It takes approx. 1 min until the remote controller operation is available again.)

### <RBC-AMTU3\*>

The settings stored in the EEPROM of the P.C. board for indoor unit servicing are the factory-set values.

- **Step 1** Push  $\stackrel{\text{st}}{\bigcirc}$ ,  $\stackrel{\text{c}}{\bigcirc}$  and  $\stackrel{\text{tst}}{\textcircled{o}}$  buttons on the remote controller simultaneously for more than 4 seconds.
  - \* In the group control operation, the unit No. displayed for the first time is the header unit No.. At this time, the CODE No. (DN) shows " 🗓 ". Also, the fan of the indoor unit selected starts its operation and the swing operation starts if it has the louvers.

(The unit No. "RLL" is displayed if the auto-address setting mode is interrupted in [2] step 2 a))

Step 2 Every time when (left side button) button is pushed, the indoor unit No. in the group control operation are displayed in order. (The settings stored in the EEPROM of the P.C. board for indoor unit servicing are the factory-set values.)

Specify the indoor unit No. with its P.C. board replaced to the P.C. board for indoor unit servicing. (You cannot perform this operation if " RLL " is displayed.)

- Step 3 Select the CODE No. (DN) can be selected by pushing the 💌 / 🔺 button for the temperature setting.
  - Set the indoor unit type and capacity.
    - The factory-set values shall be written to the EEPROM by changing the type and capacity.
    - 1. Set the CODE No. (DN) to " 🗓 ". (without change)
    - Select the type by pushing ♥ / buttons for the timer setting. (For example, High Wall Type is set to "0008". Refer to table 1)
    - 3. Push  $\stackrel{i}{\bigcirc}$  button.
    - (The operation completes if the setting data is displayed.) 4. Change the CODE No. (DN) to " { { ? by pushing • / •
    - buttons for the temperature setting.
    - 5. Select the capacity by pushing ♥ / ▲ buttons for the timer setting.
    - (For example, 56 Type is set to " 0009 ". Refer to table 2) 6. Push <sup>St</sup> button.
    - (The setting completes if the setting data are displayed.)
    - 7. Using the set temperature 💌 / 🔺 buttons, set " 🗜 " to the CODE No. (DN).
    - 8. Using the timer time / buttons, set the dat. (0001)
    - 9. Push <sup>SET</sup> button (The setting completes if the setting data are displayed.)
    - 10. Push entropy the button to return to the normal stop status (It takes approx. 1 min until the remote control operation is available again.)
- Step 4 Write the on-site setting data to the EEPROM, such as address setting, etc. Perform the steps 1 and 2 above again.
- Step 5 Change the CODE No. (DN) to " ☐ { " by pushing / ▲ buttons for the temperature setting. (this is the setting for the filter sign lighting time.)
- Step 6 Check the setting data displayed at this time with the setting data put down in [1].
  - 1. If the setting data is different, modify the setting data by pushing 💌 / 🏝 buttons for the timer setting to the data put down in [1].
    - The operation completes if the setting data is displayed.
  - 2. If the data is the same, proceed to next step.
- Step 7 Change the CODE No. (DN) by pushing ♥ / ▲ buttons for the temperature setting. As described above, check the setting data and modify to the data put down in [1].
- Step 8 Repeat the steps 6 and 7.
- Step 9 After the setting completes, push button to return to the normal stop status. (It takes approx. 1 min until the remote control operation is available again.)
  - \* Even after modifying the data wrongly and pushing <sup>≝</sup> button, it is possible to return to the data before modification by pushing <sup>≜</sup> button if the CODE No. (DN) is not changed.

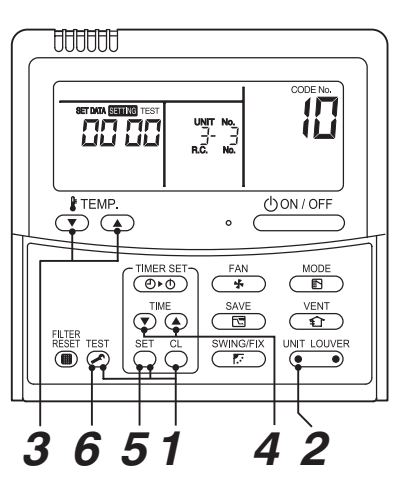

### Table 1. Type: CODE No. 10

| Setting data | Туре                | Type name abb.  |
|--------------|---------------------|-----------------|
| 0001*        | 4 Way Cassette Type | RAV-HM***UTP-*  |
| 0008         | High Wall Type      | RAV-HM***KRSP-* |

### 

<Model name: RAV-HM\*\*\*KRSP\*>

For this model, please make all the following settings.

| CODE No.(DN) | Setting data | Description  |
|--------------|--------------|--------------|
| E0           | 0004         | Global model |

 For other CODE No., refer to "Function CODE No. (DN Code) table" on page 73.

# Table 2. Indoor unit capacity: CODE No. 11

| Setting data | Туре    |
|--------------|---------|
| 0000*        | Disable |
| 0009         | 56      |

\* EEPROM initial value on the P.C. board for indoor unit servicing.

# **10. SETUP AT LOCAL SITE AND OTHERS**

### 10-1. Indoor Unit

10-1-1. Test Run Setup on Remote Controller

### <RBC-ASCU1\*>

Be sure to stop the air conditioner before making settings.

(Change the setup while the air conditioner is not working.)

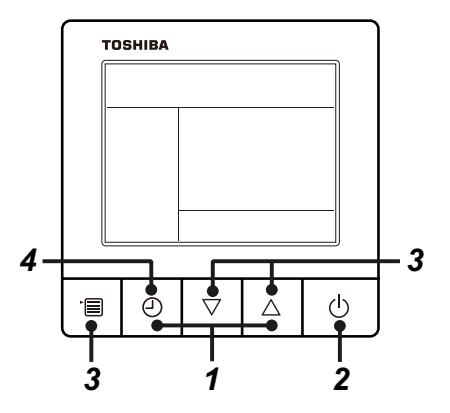

**1** Push and hold OFF timer button and [ $\triangle$ ] setting button simultaneously for 10 seconds or more. [TEST] is displayed on the display part and the test run is permitted.

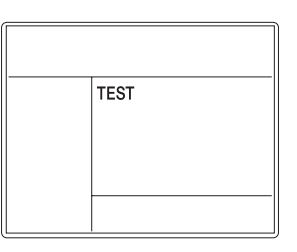

# **2** Push ON/OFF button.

- **3** Push menu button to select the operation mode. Select [  $\updownarrow$  Cool] or [  $\dot{\diamond}$  Heat] with [  $\nabla$  ] [  $\triangle$  ] setting button.
  - Do not run the air conditioner in a mode other than [Cool] or [Heat].
  - The temperature setting function does not work during test run.
  - The check code is displayed as usual.

# **4** After the test run, push OFF timer button to stop a test run.

([TEST] disappears on the display and the air conditioner enters the normal stop mode.)

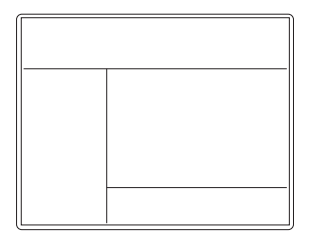

### <RBC-AMTU3\*>

- 1. When pushing the button on the remote controller for 4 seconds or more, "TEST" is displayed on LC display. Then push (DON/OFF) button.
  - "TEST" is displayed on LC display during operation of Test Run.
  - During Test Run, temperature cannot be adjusted but air volume can be selected.
  - In heating and cooling operation, a command to fix the Test Run frequency is output.
  - Detection of trouble is performed as usual. However, do not use this function except case of Test Run because it applies load on the unit.
- 2. Use either heating or cooling operation mode for [TEST].
  - **NOTE** : The outdoor unit does not operate after power has been turned on or for approx. 3 minutes after operation has stopped.
- After a Test Run has finished, push button again and check that [TEST] on LC display has gone off. (To prevent a continuous test run operation, 60-minutes timer release function is provided to this remote controller.)

### <Wireless remote controller>

1 Turn on the power of the air conditioner. When power is turned on for the first time after installation, it takes approx. 5 minutes until the remote controller becomes available. In the case of subsequent power-on, it takes approx. 1 minute until the remote controller becomes available.

Execute a test run after the predetermined time has passed.

**2** Push "ON/OFF" button on the remote controller, select [ Cool ] with "MODE" button, and then select [ Immediate HIGH ] with "FAN" button.

3

### Cooling test run

Set the temperature to 17 °C with the temp. setup buttons.

# 4

### Cooling test run

After confirming a signal receiving sound "beep" immediately set the temperature to 18 °C with the temp. setup buttons.

# 5

### Cooling test run

After confirming a signal receiving sound "beep" Immediately set the temperature to 17 °C with the temp. setup buttons.

### **6** Repeat procedures $4 \rightarrow 5 \rightarrow 4 \rightarrow 5$ .

Indicators "Operation" (green), "Timer" (green), and "Ready" (orange) in the wireless receiver section flash in approx. 10 seconds, and the air conditioner starts operation. If any of these indicators does not flash, repeat procedures 2 to 5.

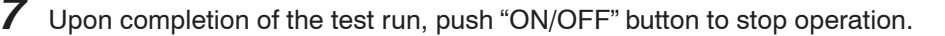

<Overview of test run operations using the wireless remote controller>

### ▼ Cooling test run:

 $ON/OFF \rightarrow 18 \ ^{\circ}C \rightarrow 17 \ ^{\circ}C \rightarrow 18 \ ^{\circ}C \rightarrow 17 \ ^{\circ}C \rightarrow 18 \ ^{\circ}C \rightarrow 17 \ ^{\circ}C \rightarrow 18 \ ^{\circ}C \rightarrow (test run) \rightarrow ON/OFF$ 

### NOTE :

To prevent a continuous test run operation, 60 minutes timer release function is provided to this remote controller.

### To execute the defrost operation again, start procedure from above DN setting.

(If the forced defrost operation was executed once, setting of the above forced defrost operation is cleared.)

### 10-1-2. LED Display on P.C. Board

### 1. D501 (Red)

- It goes on (Goes on by operation of the main microcomputer) at the same time when the power supply is turned on.
- It flashes with 1-second interval (every 0.5 second): When there is no EEPROM or writing-in operation fails.
- It flashes with 10-seconds interval (every 5 second): During DISP mode
- It flashes with 2-seconds interval (every 1 second): While setting of function select (EEPROM)

### 2. D403 (Red)

• It goes on when power supply of the remote controller is turned on. (Lights on hardware)

### 3. D503 (Yellow): Main bus communication

- For the indoor unit connecting to the central control device, D503 alternates between flashing for 5 seconds and lighting for 5 seconds when the PC board receives the communication signal.
- For the indoor unit disconnecting to the central control device, D503 flashes every 5 seconds when the air conditioner continues to stop the operation.

### 4. D504 (Green): Sub bus communication

- It flashes for 5 seconds in the first half of communication with the remote controller. (Group header unit)
- It flashes with 0.2-second interval (for 0.1 second) for 5 second in the latter half of communication between header and follower in the Gr indoor unit.

### 5. D14 (Orange)

• It flashes while receiving the serial signal from the outdoor unit. (Hardware)

### 6. D15 (Green)

• It flashes while sending the serial signal to the outdoor unit. (Hardware)

### 10-1-3. Function Selection Setup

<Procedure> Perform setting while the air conditioner stops.

### <RBC-ASCU1\*>

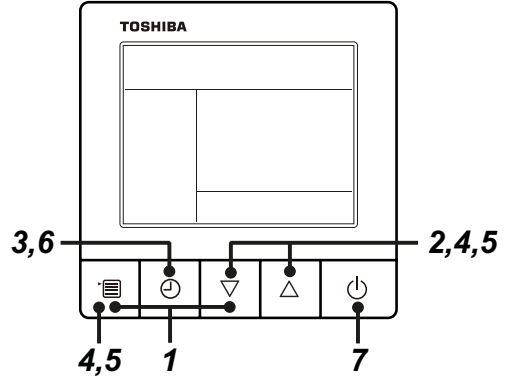

- **1** Push and hold menu button and [  $\bigtriangledown$  ] setting button simultaneously for 10 seconds or more.
  - After a while, the display flashes as shown in the figure. "ALL" is displayed as indoor unit numbers during initial communication immediately after the power has been turned on.

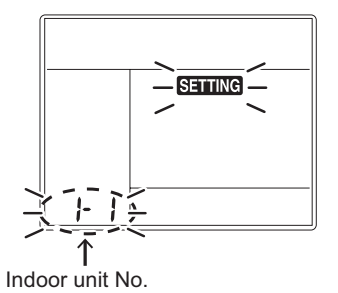

- **2** Each time [  $\bigtriangledown$  ] [  $\triangle$  ] setting button is pushed, indoor unit numbers in the group control change cyclically. Select the indoor unit to change settings for.
  - The fan of the selected indoor unit runs . The indoor unit can be confirmed for which to change settings.
- **3** Push OFF timer button to confirm the selected indoor unit.

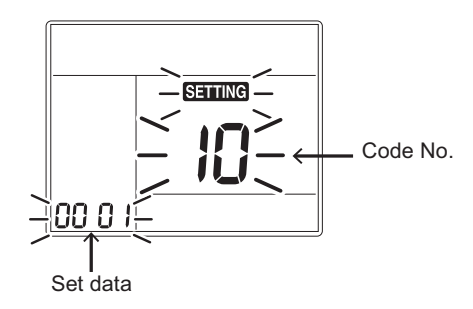

- **4** Push the menu button to make Code No. [ **\*\*** ] flash. Change Code No. [ **\*\*** ] with [  $\bigtriangledown$  ] [  $\triangle$  ] setting button.
- **5** Push the menu button to make Set data [**\*\*\*\***] flash. Change Set data [**\*\*\*\***] with  $[\nabla] [ \triangle]$  setting button.

### **6** Push OFF timer button to complete the set up.

- To change other settings of the selected indoor unit, repeat from Procedure 4.
- 7 When all the settings have been completed, push ON/OFF button to finish the settings. (Return to the normal mode)

" SETTING " flashes and then the display content disappears and the air conditioner enters the normal stop mode. (The remote controller is unavailable while " SETTING " is flashing.)

• To change settings of another indoor unit, repeat from Procedure 1.

### <RBC-AMTU3\*>

**1** Push the  $\overset{\text{\tiny HST}}{\textcircled{o}}$  +  $\overset{\text{\tiny ST}}{\bigcirc}$  +  $\overset{\text{\tiny CL}}{\bigcirc}$  buttons simultaneously and hold for at least 4 seconds.

The unit No. displayed first is the address of the header indoor unit in group control.

Then the fan and louver of the selected indoor unit move.

- 2 Each time the •••• button (left side of the button) is pressed, one of the indoor unit Nos. under group control is displayed in turn. Then the fan and louver of the selected indoor unit move.
- **3** Use the <sup>↑</sup> → button to select the CODE No. (DN code) of the desired function.
- **4** Use the **○ ●** button to select the desired SET DATA associated with the selected function.
- **5** Push the  $\stackrel{\text{\tiny ST}}{\bigcirc}$  button. (The display changes from flashing to steady.)
  - To change the selected indoor unit, go back to step 2.
  - To change the selected function, go back to step **3**.
- **6** When the  $\stackrel{\text{\tiny SET}}{\bigcirc}$  button is pushed, the system returns to normal off state.

### NOTE :

For details on how to operate other remote controllers, refer to the remote controller manual.

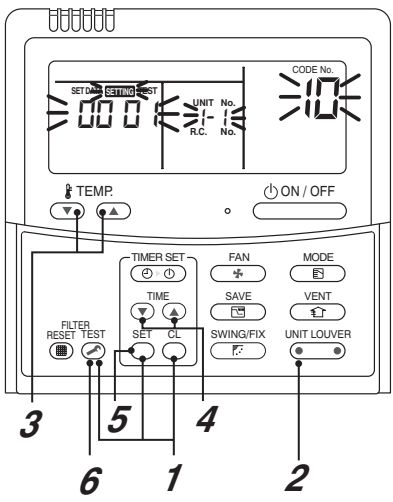
## Function CODE No. (DN Code) table (includes all functions needed to perform applied control on site)

| DN | Item                                                | Dese                                                                                                    | At shipment                                                                                                |                              |
|----|-----------------------------------------------------|----------------------------------------------------------------------------------------------------|----------------------------------------------------------------------------------------------------|------------------------------|
| 01 | Filter display delay timer                          | 0000: None<br>0002: 2500H<br>0004: 10000H                                                                                                    | 0001: 150H<br>0003: 5000H                                                                                  | 0002 : 2500H                 |
| 02 | Dirty state of filter                               | 0000: Standard<br>0001: High degree of dirt (Half of                                                                                                    | standard time)                                                                                             | 0000: Standard               |
| 03 | Central control address                             | 0001: No.1 unit to<br>0001: No.1 unit to<br>00Un: Unfixed (When using U ser<br>0099: Unfixed (Other than U serie                                                                              | 0128: No.128 unit TU2C-Link<br>0064: No.64 unit TCC-Link<br>ies remote controller)<br>s remote controller) | 00Un/0099: Unfixed *1        |
| 04 | Specific indoor unit priority                       | 0000: No priority                                                                                                    | 0001: Priority                                                                                             | 0000: No priority            |
| 06 | Heating temp shift                                  | 0000: 0 °C<br>0002: +2 °C to                                                                                                    | 0001: +1 °C<br>0010: +10 °C<br>(Up to +6 recommended)                                                      | 0002 : +2°C                  |
| 0d | Existence of [AUTO] mode                            | 0000: Provided<br>0001: Not provided (Automatic se                                                                                                    | lection from connected outdoor unit)                                                                       | 0000: Provided               |
| 0F | Cooling only                                        | 0000: Heat pump<br>0001: Cooling only (No display of                                                                                                    | [AUTO] [HEAT])                                                                                             | 0001: Cooling only           |
| 10 | Туре                                                | 0001 : 4-way Cassette                                                                                                    | 0000 : 1-way Cassette to 0038                                                                              | 0001 : 4-way Cassette        |
| 11 | Indoor unit capacity                                | 0000: Unfixed                                                                                                    | 0001 to 0039                                                                                               | According to capacity type   |
| 12 | Line address                                        | 0001: No.1 unit to<br>0001: No.1 unit to<br>00Un: Unfixed (When using U ser<br>0099: Unfixed (Other than U serie                                                                              | 0128: No.128 unit TU2C-Link<br>0030: No.30 unit TCC-Link<br>ies remote controller)<br>s remote controller) | 00Un/0099: Unfixed *1        |
| 13 | Indoor unit address                                 | 0001: No.1 unit to<br>0001: No.1 unit to<br>00Un: Unfixed (When using U ser<br>0099: Unfixed (Other than U serie                                                                              | 0128: No.128 unit TU2C-Link<br>0064: No.64 unit TCC-Link<br>ies remote controller)<br>s remote controller) | 00Un/0099: Unfixed *1        |
| 14 | Group address                                       | 0000: Individual 0001: Header unit of group<br>0002: Follower unit of group<br>00Un: Unfixed (When using U series remote controller)<br>0099: Unfixed (Other than U series remote controller) |                                                                                                    | 00Un/0099: Unfixed *1        |
| 28 | Automatic restart of<br>power failure               | 0000: None                                                                                                    | 0001: Restart                                                                                              | 0000: None                   |
| 2A | Selection of option/Trouble input (TCB-PCUC2E: CN3) | 0000: Filter input<br>0002: None                                                                                                    | 0001: Alarm input (Air washer, etc.)                                                                       | 0002: None                   |
| 2E | HA terminal (CN61) select                           | 0000: Usual<br>0002: Fire alarm input                                                                                                    | 0001: Leaving-ON prevention control                                                                        | 0000: Usual<br>(HA terminal) |
| 31 | Ventilating fan control                             | 0000: Unavailable                                                                                                    | 0001: Available                                                                                            | 0000: Unavailable            |
| 32 | TA sensor selection                                 | 0000: Body TA sensor                                                                                                    | 0001: Remote controller sensor                                                                             | 0000: Body TA sensor         |
| 33 | Temperature unit select                             | 0000: °C (at factory shipment)                                                                                                    | 0001: °F                                                                                                   | 0000: °C                     |
| 5d | High-ceiling adjustment<br>(Air flow selection)     |                                                                                                    |                                                                                                    | 0000: Standard               |
| 60 | Timer setting<br>(wired remote controller)          | 0000: Available (can be performed                                                                                                    | ) 0001: Unavailable<br>(cannot be performed)                                                               | 0000: Available              |

| DN  | Item                                                                    | Description                             |            |                                                       | At shipment                    |
|-----|-------------------------------------------------------------------------|-----------------------------------------|------------|-------------------------------------------------------|--------------------------------|
| 9A  | Thermostat OFF fan<br>speedin cooling mode                              | 0000: Remoto controlle<br>0002: Fan OFF | er setting | 0001: Extremely low speed (UL)<br>0003: Low speed (L) | 0001: Extremely low speed (UL) |
| b3  | Soft cooling                                                            | 0000: Unavailable                       |            | 0001: Available                                       | 0001: Available                |
| C2  | Power saving                                                            | 0050: 50%                               | to         | 0100: 100%                                            | 0075: 75%                      |
| d0  | Whether the power<br>saving mode can be set<br>by the remote controller | 0000: Invalid                           |            | 0001: Valid                                           | 0001: Valid                    |
| E0  | Destination                                                             | 0000: Japan                             |            | 0004: Global                                          | 0004: Global                   |
| F6  | Presence of Application<br>control kit<br>(TCB-PCUC2E)                  | 0000: None<br>0001: Exist               |            |                                                       | 0000: None                     |
| Fb  | Power shift                                                             | 0000: Unavailable                       |            | 0001: Available                                       | 0000: Unavailable              |
| FC  | Communication protocol *2                                               | 0000: TCC-LINK                          |            | 0004: TU2C-LINK                                       | 0004: TU2C-LINK                |
| 1C1 | Rotation operation                                                      | 0000: Unavailable                       |            | 0001: Available                                       | 0000: Unavailable              |
| 1C2 | Rotation interval                                                       | 0001: 1 day                             | to         | 0028: 28 days                                         | 0001: 1 day                    |
| 1C3 | Rotation lap time                                                       | 0000: 0                                 | to         | 0007: 70 minutes                                      | 0003: 30 minutes               |
| 1C8 | Free Cooling                                                            | 0000: Unavailable                       |            | 0001: Available                                       | 0000: Unavailable              |
| 1C9 | Free Cooling ON Temp.                                                   | -0015: -15°C                            | to         | 0029: 29°C                                            | 0016: 16°C                     |
| 1CA | Free Cooling OFF Temp.                                                  | -0015: -15°C                            | to         | 0029: 29°C                                            | 0010: 10°C                     |
| 1Cb | Free Cooling ON/OFF differential Temp."                                 | 0000: 0                                 | to         | 0010: 1 <mark>0°C</mark>                              | 0002: 2°C                      |

\*1 Display order of "00Un" and "0099" varies depending on remote controller models or communication types.

#### For Central control address (DN [03]), Indoor unit address (DN [13])

| Remote controller   | Communication type | Display order                                                                                  |
|---------------------|--------------------|------------------------------------------------------------------------------------------------|
|                     | TU2C-LINK          | $\cdots \Leftrightarrow 0128 \Leftrightarrow 00Un \Leftrightarrow 0001 \Leftrightarrow \cdots$ |
| U series            | TCC-LINK           | $\dots \Leftrightarrow 0064 \Leftrightarrow 00Un \Leftrightarrow 0001 \Leftrightarrow \dots$   |
| Other than U series | TCC-LINK           | $\cdots \Leftrightarrow 0064 \Leftrightarrow 0099 \Leftrightarrow 0001 \Leftrightarrow \cdots$ |

For Line address (DN [12])

| Remote controller   | Communication type | Display order                                                                                  |
|---------------------|--------------------|------------------------------------------------------------------------------------------------|
| LL corrige          | TU2C-LINK          | $\cdots \Leftrightarrow 0128 \Leftrightarrow 00Un \Leftrightarrow 0001 \Leftrightarrow \cdots$ |
| 0 series            | TCC-LINK           | $\cdots \Leftrightarrow 0030 \Leftrightarrow 00Un \Leftrightarrow 0001 \Leftrightarrow \cdots$ |
| Other than U series | TCC-LINK           | $\cdots \Leftrightarrow 0030 \Leftrightarrow 0099 \Leftrightarrow 0001 \Leftrightarrow \cdots$ |

#### For Group address (DN [14])

| Remote controller   | Communication type | Display order                                                                                  |  |  |
|---------------------|--------------------|------------------------------------------------------------------------------------------------|--|--|
| LL corrigo          | TU2C-LINK          |                                                                                                |  |  |
| U Selles            | TCC-LINK           |                                                                                                |  |  |
| Other than U series | TCC-LINK           | $\cdots \Leftrightarrow 0002 \Leftrightarrow 0099 \Leftrightarrow 0000 \Leftrightarrow \cdots$ |  |  |

\*2 If indoor unit and the connected remote controller / remote sensor are all TU2C-Link models, TU2C-Link communication will be performed automatically.

## 10-1-4. Wiring and Setting of Remote Controller Control

#### 2-remote controller control (Controlled by 2 remote controllers)

This control is to operate 1 or multiple indoor units are operated by 2 remote controllers. (Max. 2 remote controllers are connectable.)

## When connected 2 remote controllers operate an indoor unit

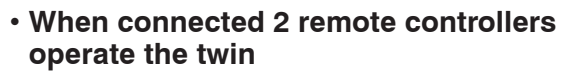

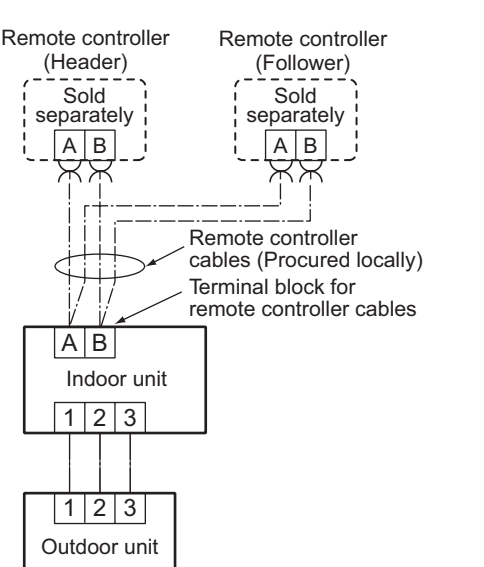

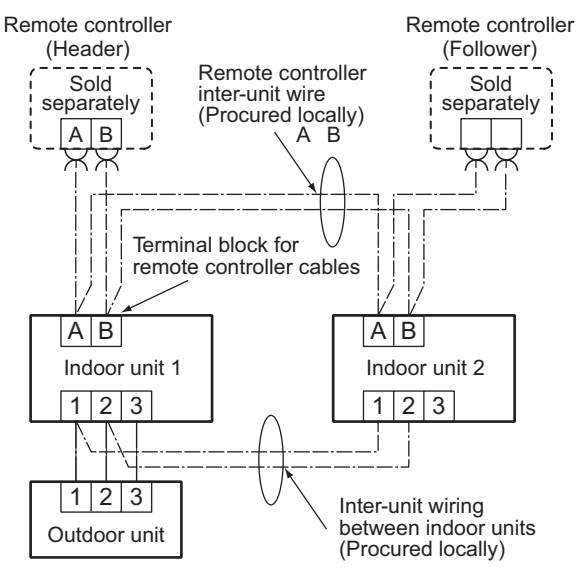

#### How to set remote controller as follower remote controller

#### <Wired remote controller> RBC-ASCU1\*

Remove the rear cover of the remote controller and change the DIP switch.

\* Be sure to turn off the breaker first.

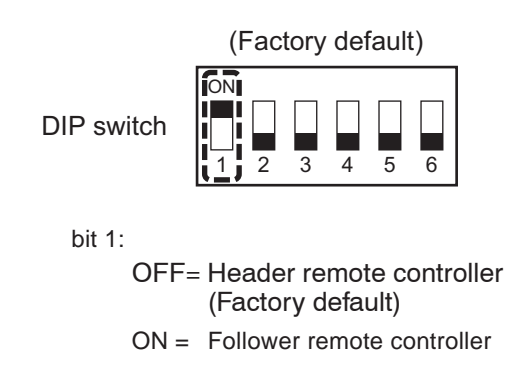

## NOTE:

· For details on how to operate other remote controllers, refer to the remote controller manual.

## [Operation]

- 1. The operation contents can be changed by Last-push-priority.
- 2. Use the timer function on the Header remote controller.

## <Wireless remote controller>

#### Wireless remote controller A-B selection

Using 2 wireless remote controllers for the respective air conditioners, when the 2 air conditioners are closely installed. Address (A-B selection) must be changed on both signal receiving unit and wireless remote controller.

## Wireless remote controller B setup

- 1. Push the START/STOP button to operate the air conditioner. Push it again to stop the air conditioner.
- 2. Push [Temporary] button on the signal receiving unit to operate the air conditioner.
- 3. Point the wireless remote controller at the indoor unit.
- **4.** Push and hold CHK button on the wireless remote controller by the tip of the pencil. " □□ " will be shown on the display.
- 5. Push the MODE button during pushing CHK •.

"B" will be shown on the display and "  $\square$  " will be disappear and the air conditioner will turn OFF. The wireless remote controller B is memorized.

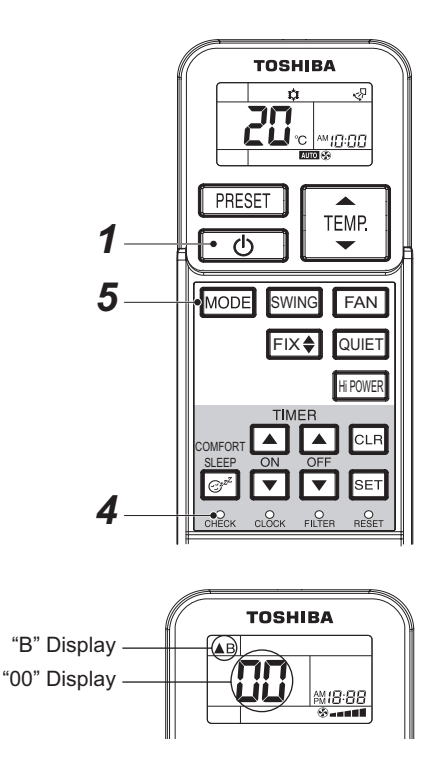

#### Note:

- Repeat above step to reset wireless remote controller to be A.
- The wireless remote controllers do not display "A".
- The factory default of the wireless remote controllers is "A".

## 10-1-5. Monitor Function of Remote Controller Switch

# Calling of sensor temperature display <Contents>

Each data of the remote controller, indoor unit and outdoor unit can be understood by calling the service monitor mode from the remote controller.

### <Procedure>

## <RBC-ASCU1\*>

- **1** Push the [menu] button for over 10 seconds.
- 2 Every pushing [  $\bigtriangledown$  ] [  $\triangle$  ] buttons, the indoor unit numbers in group control are displayed successively.
- **3** Push the [OFF timer] button to confirm the selected indoor unit.
- **4** Every pushing [ $\bigtriangledown$ ] [ $\triangle$ ] buttons, CODE No. of the item is changed successively.
- **5** After you have finished checking, push the [ON/OFF] button to return to normal mode.

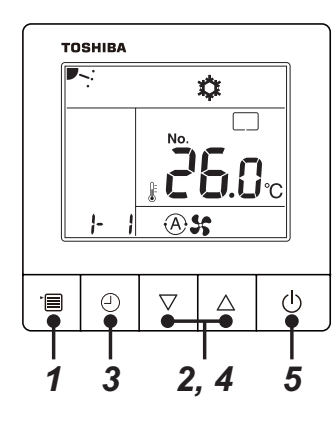

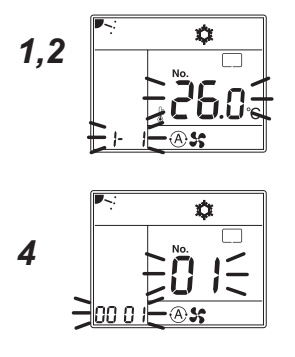

## <RBC-AMTU3\*>

1 Push <sup>™</sup> → <sup>™</sup> buttons simultaneously for 4 seconds or more to call up the service monitor mode.

The service monitor goes on, and temperature of the CODE No. 00 is firstly displayed.

2 Push the temperature setup ⊕ buttons to select the CODE No. to be monitored.

For displayed codes, refer to the table next page.

- **3** Push <sup>™</sup> button to determine the item to be monitored. Then monitor the sensor temperature or operation status of indoor unit and the outdoor unit in the corresponding refrigerant line.
- **4** Pushing  $\stackrel{\text{\tiny LST}}{\bigcirc}$  button returns the display to the normal display.

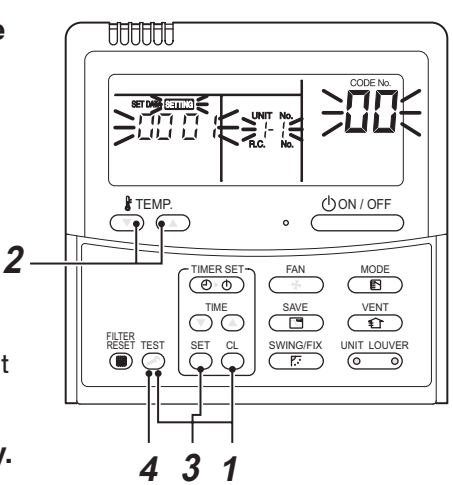

|      | CODE No. | Data name                                                                                                    | Unit  |
|------|----------|----------------------------------------------------------------------------------------------------|-------|
|      | 01       | Room temperature<br>(Remote controller)                                                                                                    | °C    |
|      | 02       | Indoor suction temperature (TA)                                                                                                    | °C    |
|      | 03       | Indoor heat exchanger (Coil)<br>temperature (TCJ)                                                                                                    | °C    |
|      | 04       | Indoor heat exchanger (Coil)<br>temperature (TC)                                                                                                    | °C    |
|      | 07       | Indoor fan revolution frequency                                                                                                    | rpm   |
| data | В9       | Communication protocol<br>0000: TCC-LINK, 0001: TU2C-LINK                                                                                               |       |
| nit  | F2       | Indoor fan calculated operation time                                                                                                    | ×100h |
| or 1 | F3       | Filter sign time                                                                                                    | ×1h   |
| Inde | F8       | Indoor unit discharge air temperature<br>(TF) *1                                                                                                    | °C    |
|      | E6       | Free cooling output<br>: Unavailable<br>0000 : OFF, 0001 : ON                                                                                           |       |
|      | E9       | Rotation operation<br>: Unavailable<br>0000 : Rotation operation OFF<br>0001 : Rotation operation ON, Unit ON<br>0002 : Rotation operation ON, Unit OFF |       |

|      | CODE No. | Data name                                      | Unit  |
|------|----------|------------------------------------------------|-------|
|      | 60       | Outdoor heat exchanger (Coil) temperature (TE) | °C    |
| ~    | 61       | Outside temperature (TO)                       | °C    |
| ta * | 62       | Compressor discharge temperature (TD)          | °C    |
| da   | 63       | Compressor suction temperature (TS)            | °C    |
| unit | 65       | Heat sink temperature (TH)                     | °C    |
| or I | 6A       | Operation current (× 1/10)                     | А     |
| utdo | 6D       | Outdoor heat exchanger (Coil) temperature (TL) | °C    |
| õ    | 70       | Compressor operation frequency                 | rps   |
|      | 72       | Outdoor fan revolution frequency (Lower)       | rpm   |
|      | 73       | Outdoor fan revolution frequency (Upper)       | rpm   |
|      | F1       | Compressor calculated operation time           | ×100h |

\*1 : The above temperature values are estimated from the temperature of the heat exchanger. It may differ from the actual discharge temperature.

\*2 : For outdoor unit data, refer to the Installation Manual and Service Manual of the outdoor unit.

# Calling of trouble history <Contents>

The trouble contents in the past can be called.

#### <Procedure>

#### <RBC-ASCU1\*>

(1) Confirmation and check

If a problem occurs with the air conditioner, the OFF timer indicator alternately shows the check code and the indoor Unit No. in which the problem occurred.

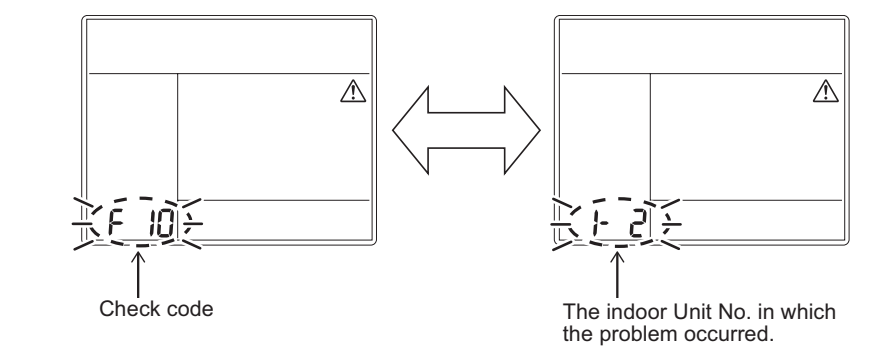

(2) Troubleshooting history and confirmation

You can check the troubleshooting history with the following procedure if a problem occurs with the air conditioner.

(The troubleshooting history records up to 4 incidents.)

You can check it during operation or when operation is stopped.

• If you check the troubleshooting history during OFF timer operation, the OFF timer will be canceled.

| Procedure | Description of operation                                                                                                    |             |  |  |
|-----------|----------------------------------------------------------------------------------------------------|-------------|--|--|
| 1         | <ul> <li>Push the OFF timer button for over 10 seconds and the indicators appear as an image indicating the troubleshooting history mode has been entered. If [  Service check] is displayed, the mode enters in the troubleshooting history mode.</li> <li>[01: Order of troubleshooting history] appears in the temperature indicator.</li> <li>The OFF timer indicator alternately shows the [check code] and the [indoor Unit No. ] in which the problem occurred.</li> </ul> |             |  |  |
| 2         | Each time the setting button is pushed, the recorded troubleshooting history is displayed in sequence.<br>The troubleshooting history appears in order from [01] (newest) to [04] (oldest).                                                                                                    | тозніва<br> |  |  |
| 3         | <ul> <li>After you have finished checking, push the ON/OFF button to return to the regular mode.</li> <li>If the air conditioner is operating, it remains operated even after the ON/OFF button has been pushed. To stop its operation, push the ON/OFF button again.</li> </ul>                                                                                                    |             |  |  |

## <RBC-AMTU3\*>

1 Push <sup>Set</sup> → <sup>TEST</sup> buttons simultaneously for 4 seconds or more to call the service check mode.

Service Check goes on, the **CODE No.** I is displayed, and then the content of the latest alarm is displayed. The number and trouble contents of the indoor unit in which an trouble occurred are displayed.

**CODE No.**  $\square$  (Latest)  $\rightarrow$  **CODE No.**  $\square$  (Old) NOTE : 4 trouble histories are stored in memory.

**3** Pushing <sup>™</sup> button returns the display to usual display.

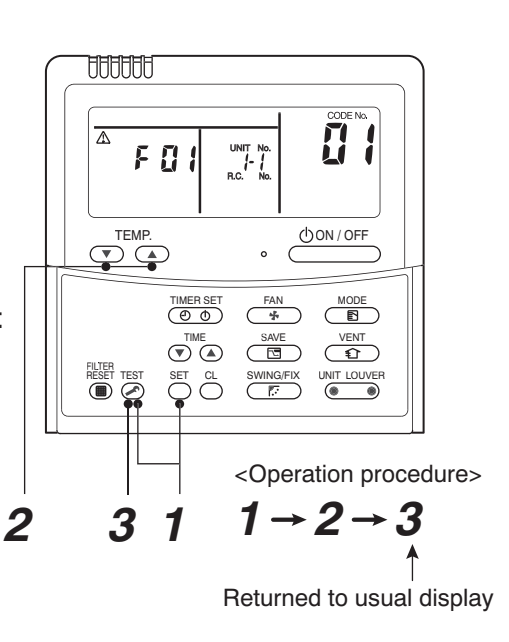

## REQUIREMENT

Do not push  $\bigcirc$  button, otherwise all the trouble histories of the indoor unit are deleted. If the trouble histories are deleted by pushing CL button, turn off the power supply once and then turn on the power supply again. When the trouble which is same as one occurred at the last before deletion continuously occurs again, it may not be stored in memory.

## (Group control operation)

In a group control, operation of up to 16 units (TU2C-Link) / 8 units (TCC-Link) can be controlled by a remote controller.

Twin of an outdoor unit is one of the group controls.

The indoor unit connected with outdoor unit (Individual/Header of twin) controls room temperature according to setting on the remote controller.

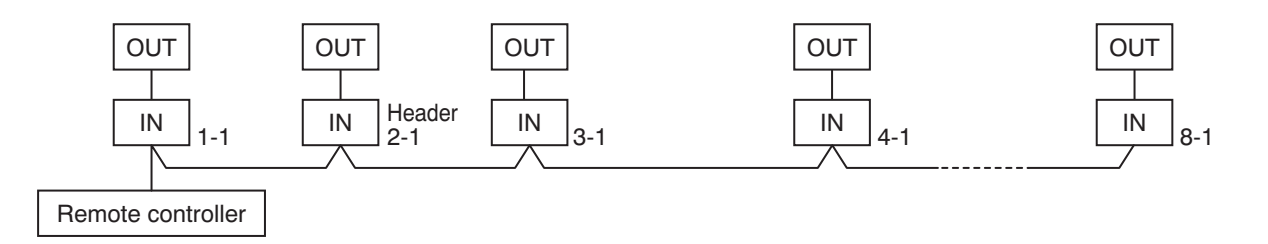

#### <System example>

1. Display range on remote controller

The setup range (Operation mode / Fan speed / Set temperature) of the indoor unit which was set to the header unit is reflected on the remote controller.

2. Address setup

If there is no serial communication between indoor and outdoor when the power is turned on, it is judged as follower unit of the twin. (Every time when the power is turned on)

• The judgment of header (wired) / follower (simple) of twin is carried out every time. It is not stored in nonvolatile memory.

Turn on power of the indoor unit to be controlled in a group within 3 minutes after setting of automatic address. If power of the indoor unit is not turned on within 3 minutes (completion of automatic address setting), the system is rebooted and the automatic address setting will be judged again.

- 1) Connect indoor/outdoor connecting wire surely.
- 2) Check line address/indoor address/group address of the unit one by one.
  - Especially in case of twin check whether they are identical system address or not.
- 3) The unit No. (line/indoor gout address) which have been set once keep the present status as a rule if the unit No. is not duplicated with one of another unit.

## Indoor unit power-ON sequence

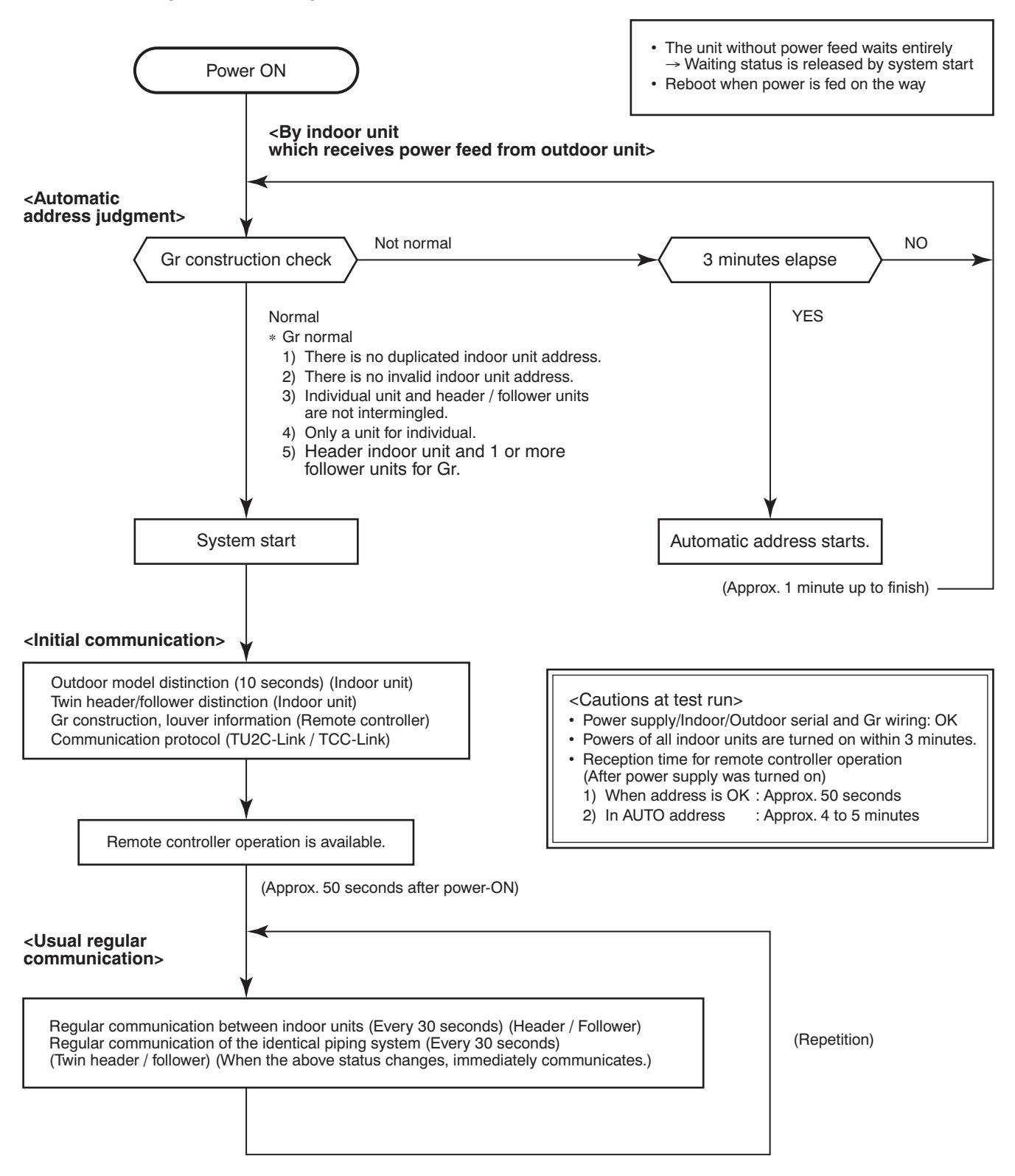

- In a group operation, if the indoor unit which was fed power after judgment of automatic address cannot receive regular communication from the header unit and regular communication on identical pipe within 120 seconds after power was turned on, it reboots (system reset).
  - → The operation starts from judgment of automatic address (Gr construction check) again. (If the address of the header unit was determined in the previous time, the power fed to the header unit and reboot works, the header unit may change though the indoor unit line address is not changed.)

## 10-2. TCC-LINK Central Control

## 1. Functions

Connect an indoor unit to the TCC-LINK central controller.

## 2. Connection Diagram

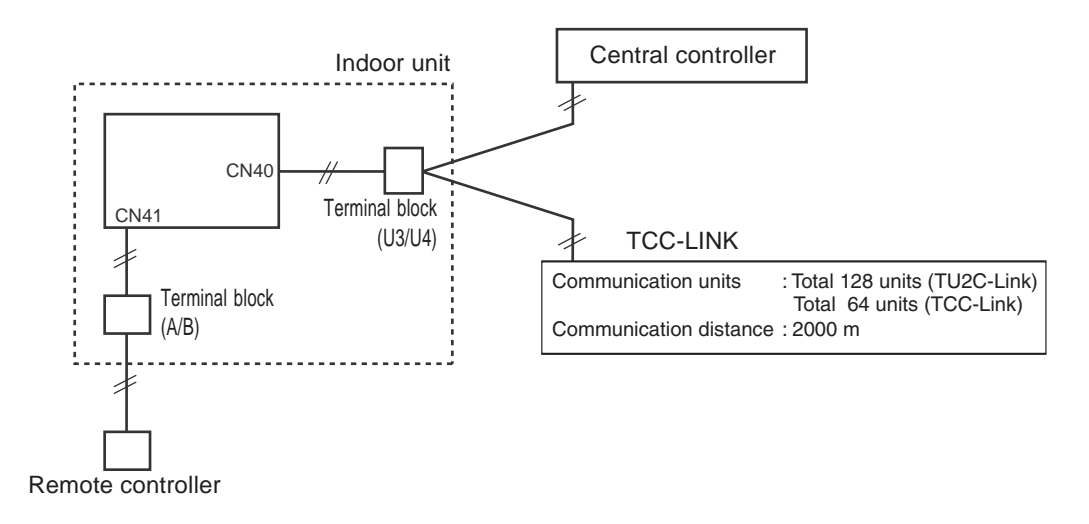

\* In case of DI, SDI series, the address is necessary to be set up again from the wired remote controller after automatic addressing.

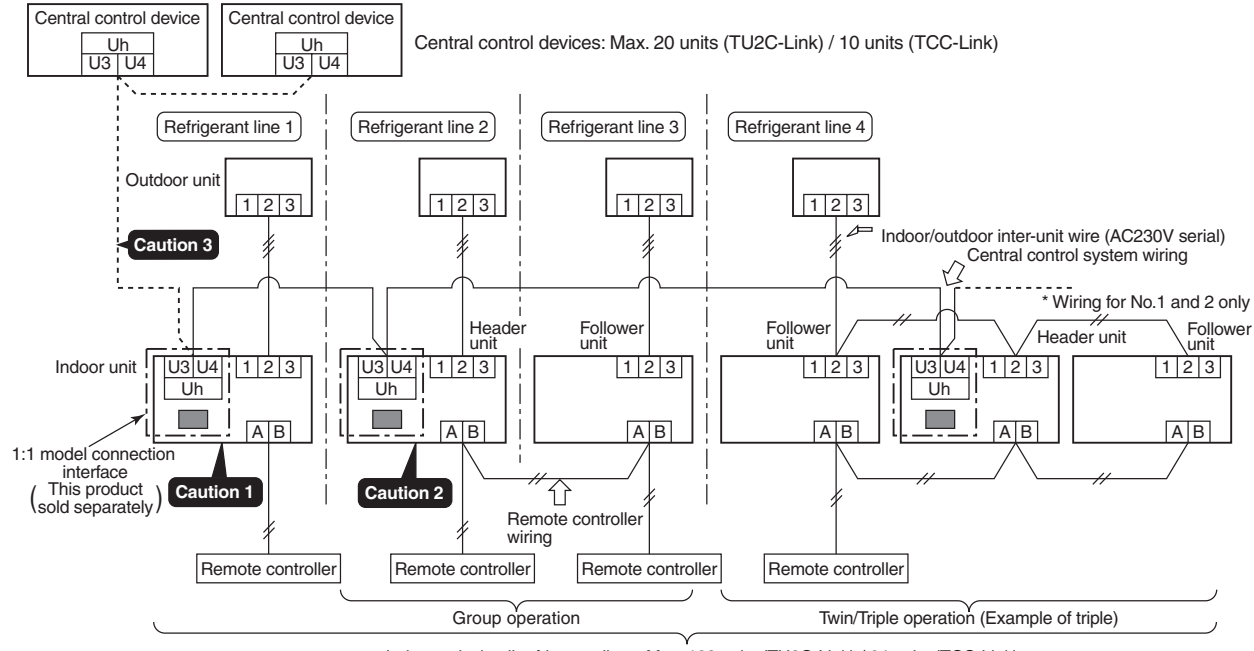

Indoor units in all refrigerant lines: Max. 128 units (TU2C-Link) / 64 units (TCC-Link) [If mixed with SMMS (Link wiring), multi indoor units are included.] \* However group follower units of SDI, DI series are not included in number of the units.

## 3. Wiring Specifications

- Use 2-core with no polar wire.
- Match the length of wire to wire length of the central control system. If mixed in the SMMS system, the wire length is lengthened with all indoor/outdoor inter-unit wire length at side.

| No. of wires | Size                                                                                          |
|--------------|-----------------------------------------------------------------------------------------------|
| 2            | Up to 1000m: twisted wire 1.25mm <sup>2</sup><br>Up to 2000m: twisted wire 2.0mm <sup>2</sup> |

- To prevent noise trouble, use 2-core shield wire.
- Connect the shield wire by closed-end connection and apply open process (insulating process) to the last terminal. Ground the earth wire to 1 point at indoor unit side. (In case of central controlling of digital inverter (DI, SDI) unit setup)

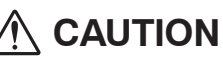

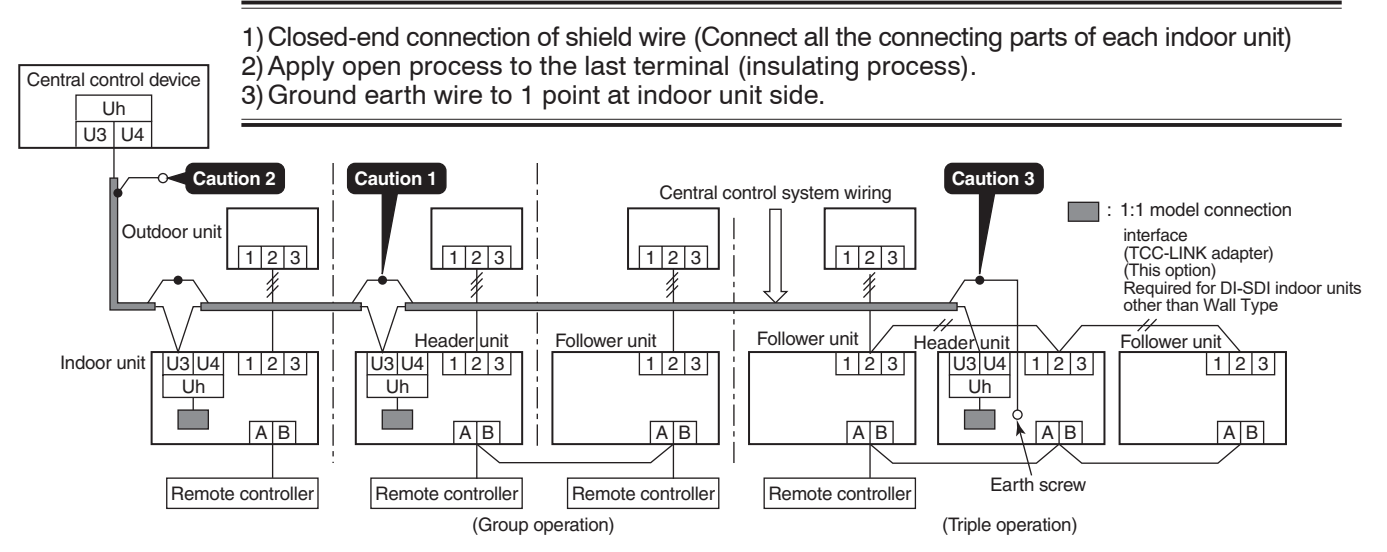

## 4. P.C. Board Switch (SW01) Setup

When performing collective control by customized setup only, the setup of terminator is necessary.

- Using SW01, set up the terminator.
- Set up the terminator to only the interface connected to the indoor unit of least line address No.

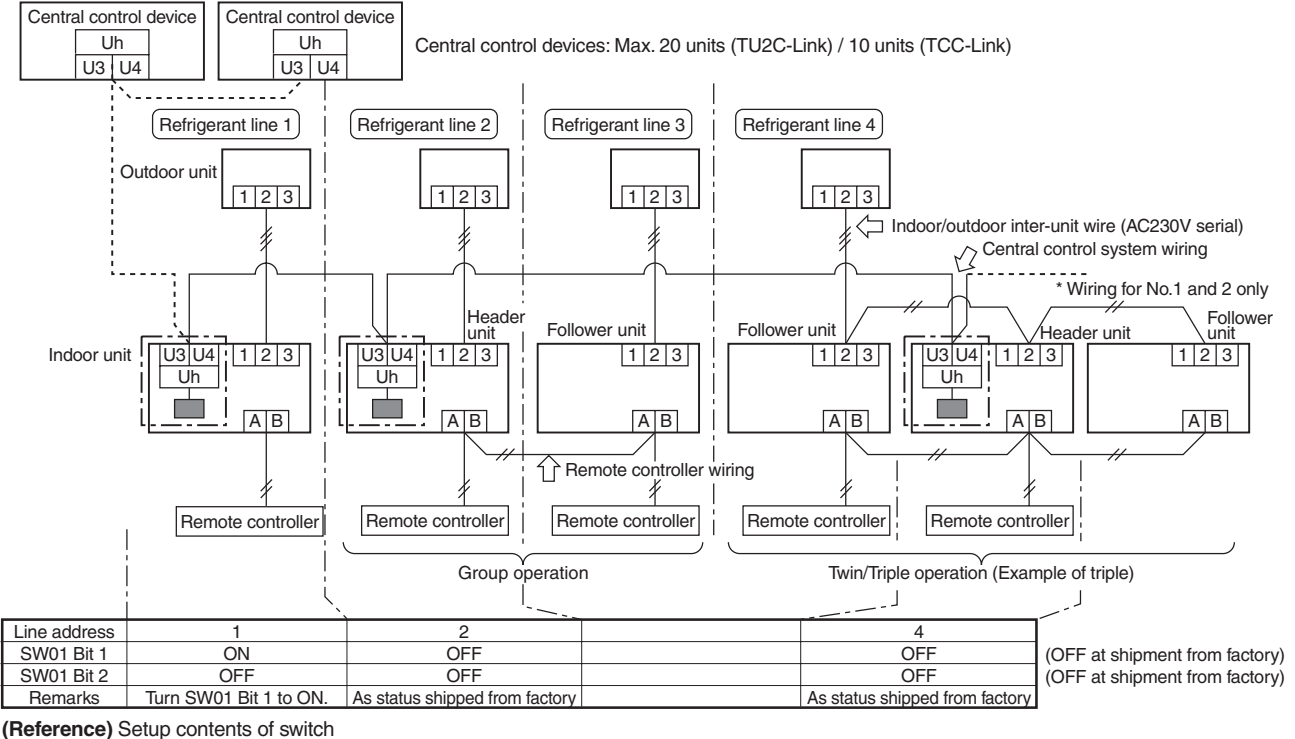

| . ,   |       |            |                                                        |  |
|-------|-------|------------|--------------------------------------------------------|--|
| SW01  |       | Termineter | Bemerke                                                |  |
| Bit 1 | Bit 1 | rerminator | neillaiks                                              |  |
| OFF   | OFF   | None       | Mixed with SMMS (Link wiring) at shipment from factory |  |
| ON    | OFF   | 100Ω       | Central control by digital inverter only               |  |
| OFF   | ON    | 75Ω        | Spare                                                  |  |
| ON    | ON    | 43Ω        | Spare                                                  |  |

## 10-3. How to set up from indoor unit side by remote controller

• The central control address number is displayed as the line No. of the central control remote controller.

## How to set up from indoor unit side by remote controller

<Procedure> Perform setup while the unit stops.

Set the following DN with the wired remote controller

| CODE No.<br>(DN) | ltem                       | Description                                                                                                    |
|------------------|----------------------------|----------------------------------------------------------------------------------------------------|
| 03               | Central contol address No. | 0001: No.1 to 0128: No.128 • • • TU2C-Link<br>0001: No.1 to 0164: No.64 • • • TCC-Link<br>00Un, 0099: Unset (Factry default) |

\* Refer to 8-1-4. Function Selection Setup for how to operate the remote controller.

## **11. ADDRESS SETUP**

## 11-1. Address Setup

#### <Address setup procedure>

When an outdoor unit and an indoor unit are connected and they are twin or when an outdoor unit is connected to each indoor unit respectively in the group operation even if multiple refrigerant lines are provided, the automatic address setup completes with power-ON of the outdoor unit. The operation of the remote controller is not accepted while automatic address works. (Approx. 4 to 5 minutes)

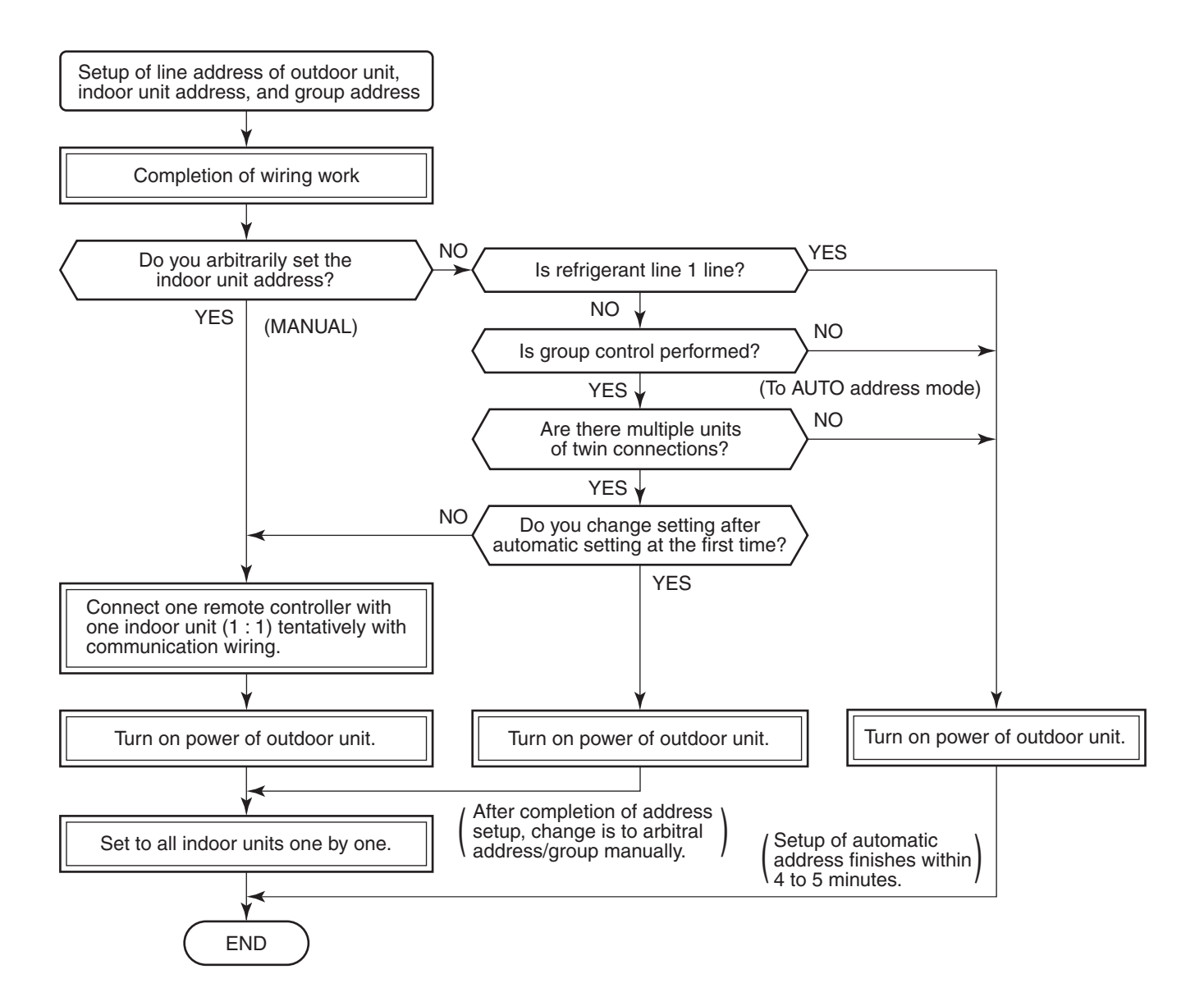

• When the following addresses are not stored in the neutral memory (IC10) on the indoor P.C. board, a test run operation cannot be performed. (Unfixed data at shipment from factory)

|                        | CODE No. | Data at shipment | SET DATA range                                                                                                    |
|------------------------|----------|------------------|----------------------------------------------------------------------------------------------------|
| Line address           | 12       | 00Un or 0099     | 0001 (No.1 unit) to 0128 (No.128 unit) TU2C-Link<br>0001 (No.1 unit) to 0030 (No.30 unit) TCC-Link                                                                                                    |
| Indoor unit<br>address | 13       | 00Un or 0099     | 0001 (No.1 unit) to 0128 (No.128 unit) TU2C-Link<br>0001 (No.1 unit) to 0064 (No.64 unit) TCC-Link                                                                                                    |
| Group<br>address       | 14       | 00Un or 0099     | 0000 : Individual (Indoor units which are not controlled in a group)<br>0001 : Header unit (1 indoor unit in group control)<br>0002 : Follower unit (Indoor units other than header unit in group control) |

## 11-2. Address Setup & Group Control

| <terminology></terminology> |                                                                                                    |
|-----------------------------|----------------------------------------------------------------------------------------------------|
| Indoor unit No.             | : N – n = Outdoor unit line address N – Indoor unit address n                                                                                                    |
| Group address               | : 0 = Single (Not group control)<br>1 = Header unit in group control<br>2 = Follower unit in group control                                                                           |
| Header unit (= 1)           | The representative of multiple indoor units in group operation sends/receives signals to/<br>from the remote controllers and follower indoor units.                                  |
|                             | (*It has no relation with an indoor unit which communicates serially with the outdoor units.)                                                                                        |
|                             | The operation mode and setup temperature range are displayed on the remote controller LCD. (Except air direction adjustment of louver)                                               |
| Follower unit (= 2)         | : Indoor units other than header unit in group operation                                                                                                    |
|                             | Basically, follower units do not send/receive signals to/from the remote controllers. (Except trouble and response to demand of service data)                                        |
| Master unit                 | : This unit communicates with the indoor unit (sub) which serial-communicates with the                                                                                               |
| (Representative unit)       | outdoor units and sends/receives signal (Command from compressor) to/from the outdoor                                                                                                |
| (Header Twin)               | units as the representative of the cycle control in the indoor units of the identical line address within the minimum unit which configures one of the refrigerating cycles of Twin. |
| Sub unit                    | : Indoor units excluding the header unit in Twin                                                                                                    |
| (Subordinate unit)          | This unit communicates with (Header) indoor unit in the identical line address and performs                                                                                          |
| (Follower Twin)             | control synchronized with (Header) indoor unit.                                                                                                    |
|                             | This unit does not perform the signal send/receive operation with the outdoor units.: N judgment for serial signal trouble.                                                          |

## 11-2-1. System configuration

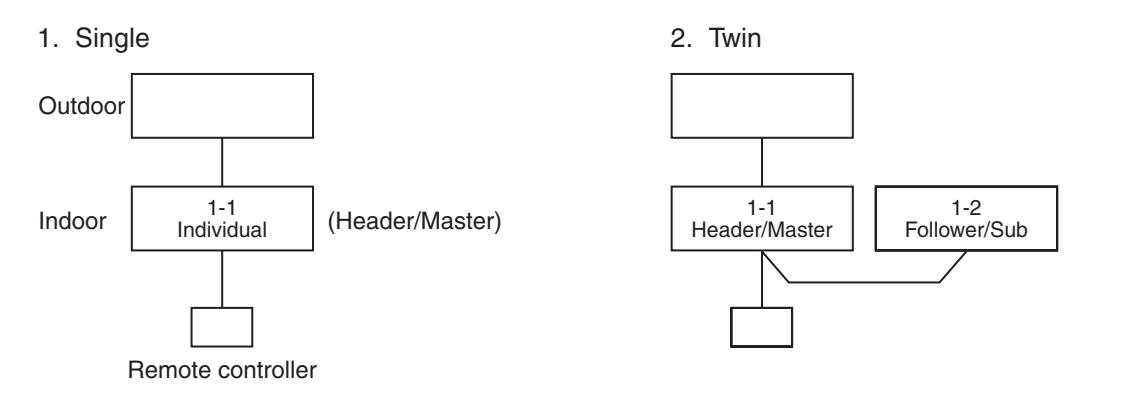

#### 3. Single group operation

• Each indoor unit controls the outdoor unit individually.

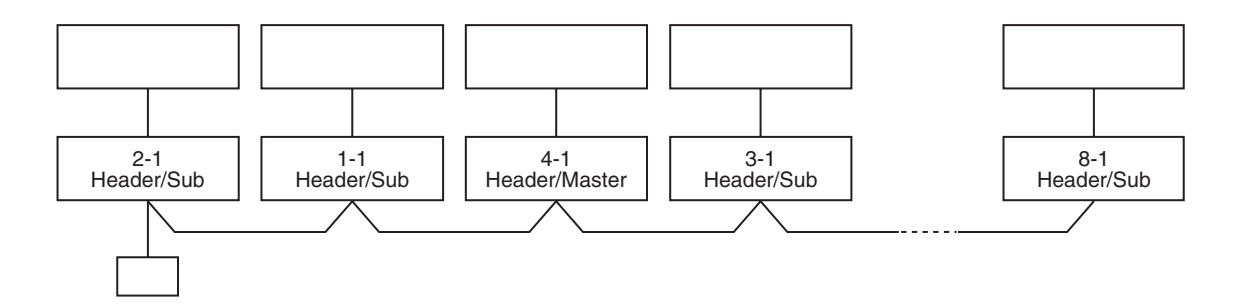

#### 4. Multiple groups operation (Manual address setting)

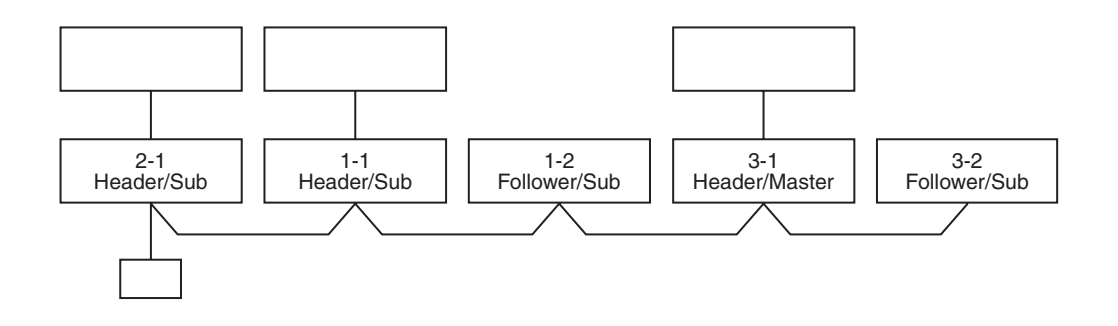

Master unit: The master unit receives the indoor unit data (thermostat status) of the sub (Without identical line address & indoor/outdoor serial) and then finally controls the outdoor compressor matching with its own thermostat status.

The master unit sends this command information to the sub unit.

• Sub unit: The sub unit receives the indoor unit data from the master (With identical line address & indoor/ outdoor serial) and then performs the thermostat operation synchronized with the master unit. The sub unit sends own thermostat ON/OFF demand to the master unit.

#### (Example)

No. 1-1 master unit sends/receives signal to/from No. 1-2 and No. 1-3 sub units. (It is not influenced by the line 2 or 3 address indoor unit.)

## 11-2-2. Automatic Address Example from Unset Address (No miswiring)

1. Standard (One outdoor unit)

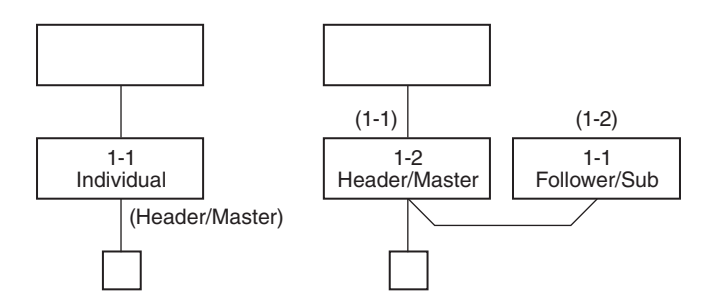

## Only turning on source power supply (Automatic completion)

#### 2. Group operation

(Multiple outdoor units = Multiple indoor units with serial communication only, without twin)

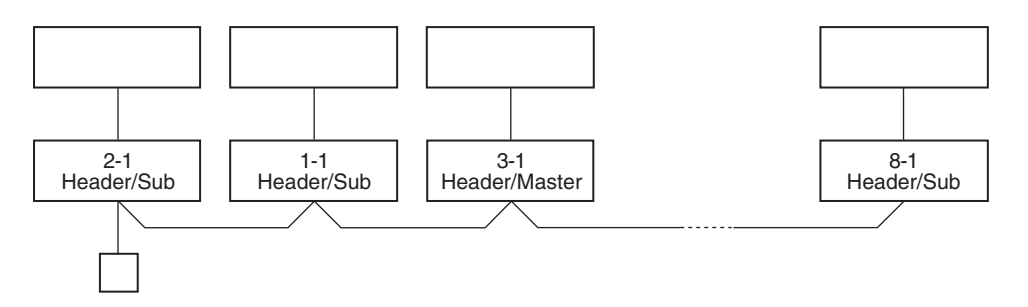

## Only turning on source power supply (Automatic completion)

3. Multiple groups operation

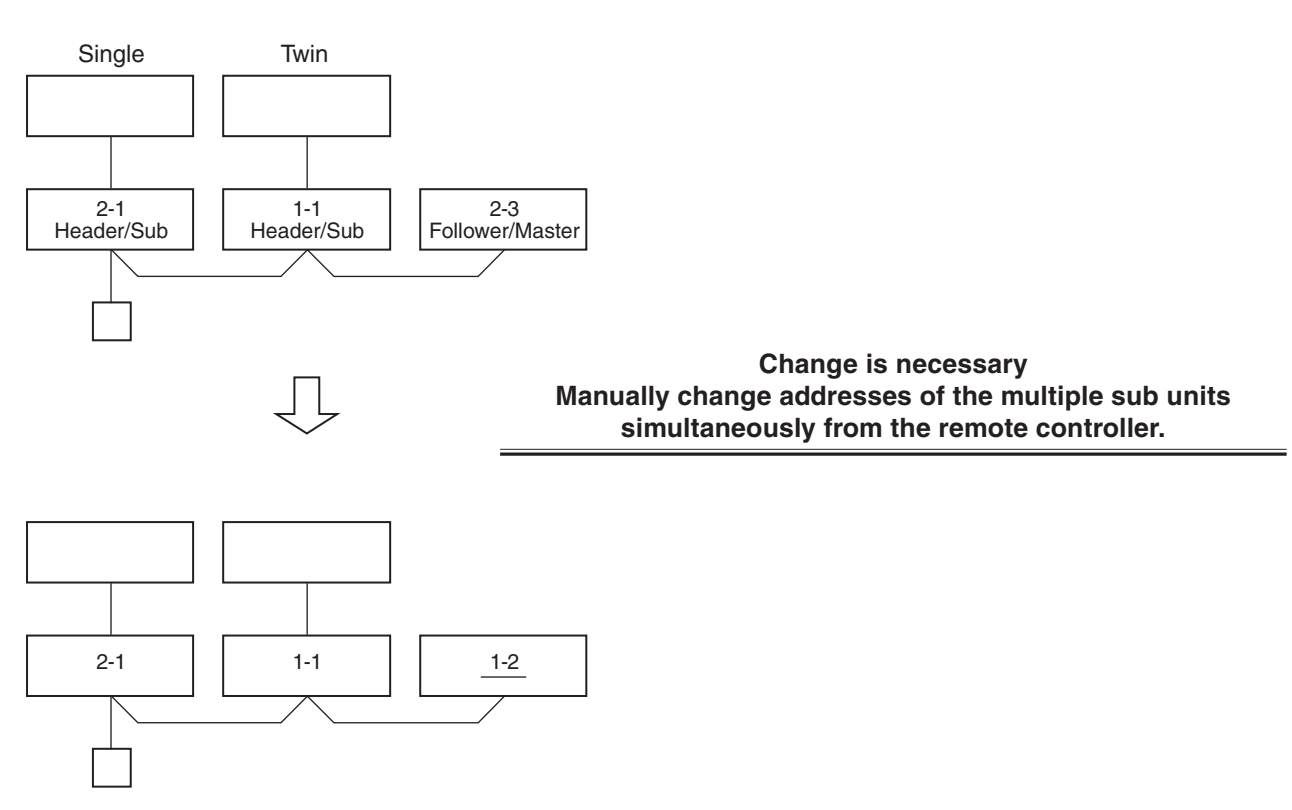

## 11-3. Address Setup (Manual Setting from Remote Controller)

## In case that addresses of the indoor units will be determined prior to piping work after wiring work

- Set an indoor unit per a remote controller.
- Turn on power supply.

| CODE No.<br>(DN) | Item                   | Description                                                                |
|------------------|------------------------|----------------------------------------------------------------------------|
| 12               | Line address           | 0001: No.1 to 0128: No.128 TU2C-Link<br>0001: No.1 to 0030: No.30 TCC-Link |
| 13               | Indoor unit<br>address | 0001: No.1 to 0128: No.128 TU2C-Link<br>0001: No.1 to 0030: No.30 TCC-Link |
| 14               | Group<br>address       | 0000: Individual<br>0001: Header unit<br>0002: Follower unit               |

(Example of 2-lines wiring) (Solid line: Wiring, Broken line: Refrigerant pipe)

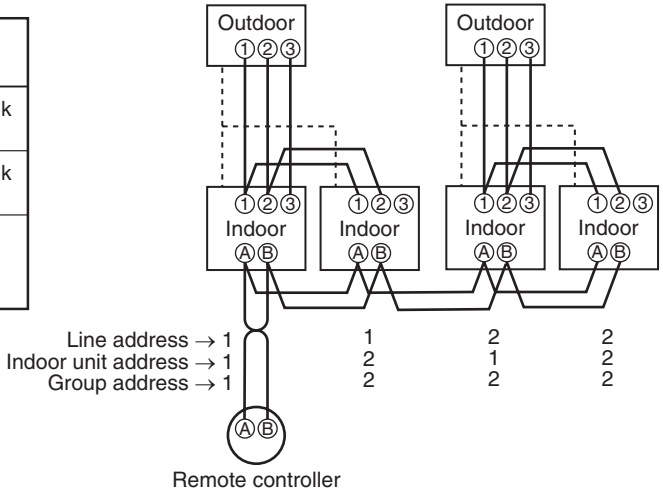

For the above example, perform setting by connecting singly the wired remote controller without remote controller inter-unit wire.

<RBC-ASCU1\*>

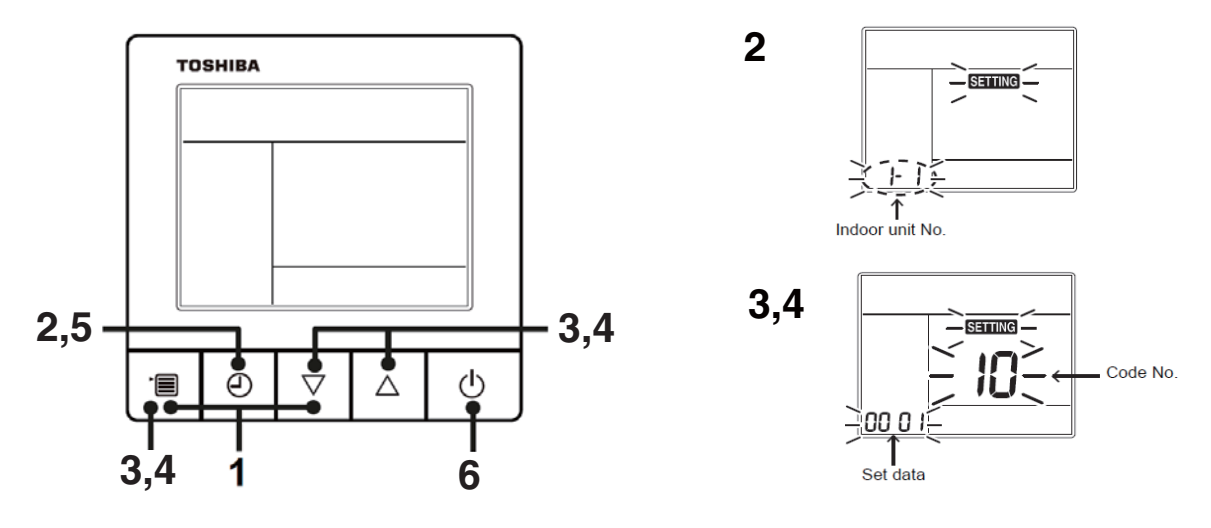

- **1** Push and hold the [menu +  $\nabla$ ] buttons at same time for more than 10 seconds.
- **2** Push the [OFF timer] button to confirm the selected indoor unit.
- <Line address>
- **3** Push the [menu] button until the CODE No. flashes. And using the [  $\nabla$  or  $\triangle$  ] buttons, specify the CODE No.12.
- 4 Push the [menu] button until the SET DATA flashes. And using the [  $\nabla$  or  $\triangle$  ] buttons, set a system address.
- **5** Push the [OFF timer] button to confirm the SET DATA.

<Indoor unit address>

- **6** Push the [menu] button until the CODE No. flashes. And using the [ $\bigtriangledown$  or  $\triangle$ ] buttons, specify the CODE No.13.
- 7 Push the [menu] button until the SET DATA flashes. And using the [  $\nabla$  or  $\triangle$  ] buttons, set an indoor unit address.
- **8** Push the [OFF timer] button to confirm the SET DATA.

<Group address>

- **9** Push the [menu] button until the CODE No. flashes. And using the [  $\bigtriangledown$  or  $\triangle$  ] buttons, specify the CODE No.14.
- **10** Push the [menu] button until the SET DATA flashes. And using the [ $\nabla$  or  $\triangle$ ] buttons, set a group address.

If the indoor unit is individual, set the address to 0000. (header unit : 0001, follower unit : 0002)

Individual :0000 Header unit :0001 Follower unit :0002 In case of group control

- **11** Push the [OFF timer] button to confirm the SET DATA.
- 12 When all the settings have been completed, push the [ON/OFF] button to return to normal mode.

## MAINTENANCE / CHECK LIST

Aiming in environmental preservation, it is strictly recommended to clean and maintain the indoor/outdoor units of the operating air conditioning system regularly to secure effective operation of the air conditioner.

It is also recommended to maintain the units once a year regularly when operating the air conditioner for a long time.

Check periodically signs of rust or scratches, etc. on coating of the outdoor units.

Repair the trouble position or apply the rust resisting paint if necessary.

If an indoor unit operates for approx. 8 hours or more per day, usually it is necessary to clean the indoor/outdoor units once three months at least.

These cleaning and maintenance should be carried out by a qualified dealer.

Although the customer has to pay the charge for the maintenance, the life of the unit can be prolonged.

Failure to clean the indoor/outdoor units regularly will cause shortage of capacity, freezing, water leakage or trouble on the compressor.

| Bort nomo                    | Object |         | Contents of sheek                                                                                                    | Contents of maintenance               |  |
|------------------------------|--------|---------|----------------------------------------------------------------------------------------------------|---------------------------------------|--|
| Fait hame                    | Indoor | Outdoor | Contents of check                                                                                                    |                                       |  |
| Heat exchanger               | ~      | ~       | Blocking with dust, damage check                                                                                                    | Clean it when blocking is found.      |  |
| Fan motor                    | ~      | ~       | Audibility for sound                                                                                                    | When abnormal sound is heard          |  |
| Filter                       | ~      | _       | Visual check for dirt and breakage     Clean with water if dirty     Replace if any breakage                                                                                                    |                                       |  |
| Fan                          | ~      | ~       | <ul> <li>Visual check for swing and balance</li> <li>Check adhesion of dust and external appearance.</li> <li>Replace fan when swingin balance is remarkably pool</li> <li>If a large dust adheres, cle brush or water.</li> </ul> |                                       |  |
| Suction/<br>Discharge grille | ~      | _       | Visual check for dirt and scratch     Repair or replace it if def damage is found.                                                                                                    |                                       |  |
| Drain pan                    | ~      | —       | Check blocking by dust and dirt of drain water.     Clean drain pan, Inclinati                                                                                                    |                                       |  |
| Face panel, Louver           | ~      | _       | Check dirt and scratch.                                                                                                    | Cleaning/Coating with repair painting |  |
| External appearance          |        | ~       | Check rust and pealing of insulator     Check pealing and floating of coating film     Coating with repair paintin                                                                                                    |                                       |  |

## **12. HOW TO REPLACE THE MAIN PARTS**

## WARNING

• Since high voltages pass through the electrical parts, turn off the power without fail before proceeding with the repairs.

Electric shocks may occur if the power plug is not disconnected.

After the repairs have been completed (after the front panel and cabinet have been installed), perform a test run, and check for smoking, unusual sounds and other abnormalities.
 If this check is omitted, a fire and/or electric shocks may occur.
 Before proceeding with the test run, install the front panel and cabinet.

- Ensure that the following steps are taken when doing repairs on the refrigerating cycle.
  - Do not allow any naked flames in the surrounding area.
     If a gas stove or other appliance is being used, extinguish the flames before proceeding.
     If the flames are not extinguished, they may ignite any oil mixed with the refrigerant gas.
  - Do not use welding equipment in an airtight room. Carbon monoxide poisoning may result if the room is not properly ventilated.
  - Do not bring welding equipment near flammable objects.
     Flames from the equipment may cause the flammable objects to catch fire.
- If keeping the power on is absolutely unavoidable while doing a job such as inspecting the circuitry, wear rubber gloves to avoid contact with the live parts.
   Electric shocks may be received if the live parts are touched.
   High-voltage circuits are contained inside this unit.
   Proceed very carefully when conducting checks since directly touching the parts on the control circuit

board may result in electric shocks.

## Indoor Unit

| No. | Part name        | Procedures                                                                                                    | Remarks          |
|-----|------------------|----------------------------------------------------------------------------------------------------|------------------|
| 1   | Air inlet grille | <ol> <li>Stop operation of the air conditioner and turn off its main power supply.</li> <li>Open the air inlet grille and push it up until the air inlet grille take off.</li> <li><remark>         If you do not have enough space for push the air inlet grille up until it take off, you can push the arms of air inlet grille toward the outside, and remove the air inlet grille.     </remark></li> </ol> | Air inlet grille |
|     |                  | <ul> <li><to re-installation=""></to></li> <li>Carry out attaching in the reverse order to removal.</li> <li>Keep front panel horizontally and put both arms into guides.</li> <li>Make sure both arms are inserted completely.</li> </ul>                                                                                                    |                  |

| No. | Part name   | Procedures                                                                                                    | Remarks  |
|-----|-------------|----------------------------------------------------------------------------------------------------|----------|
| 2   | Air filters | <ul> <li>1) Follow to the procedure in the item ①.</li> <li>1) Follow to the procedure in the item ①.</li> <li>1) Follow to the procedure in the item ①.</li> <li>2) Remove the left and the right air filters from the front panel.</li> </ul>                                                                                                    |          |
| 3   | Front panel | <ol> <li>Stop operation of the air conditioner and turn<br/>off its main power supply.</li> <li>Open two screw caps and securely remove<br/>screws (2 pcs.) at the front panel.</li> <li>Hoots of<br/>front panel</li> <li>Take off the hooks of front panel from top side<br/>of the back body.</li> <li>Slightly open the lower part of the front panel<br/>then pull the upper part of the front panel<br/>toward you to remove it as shown on figure.</li> </ol> | <image/> |

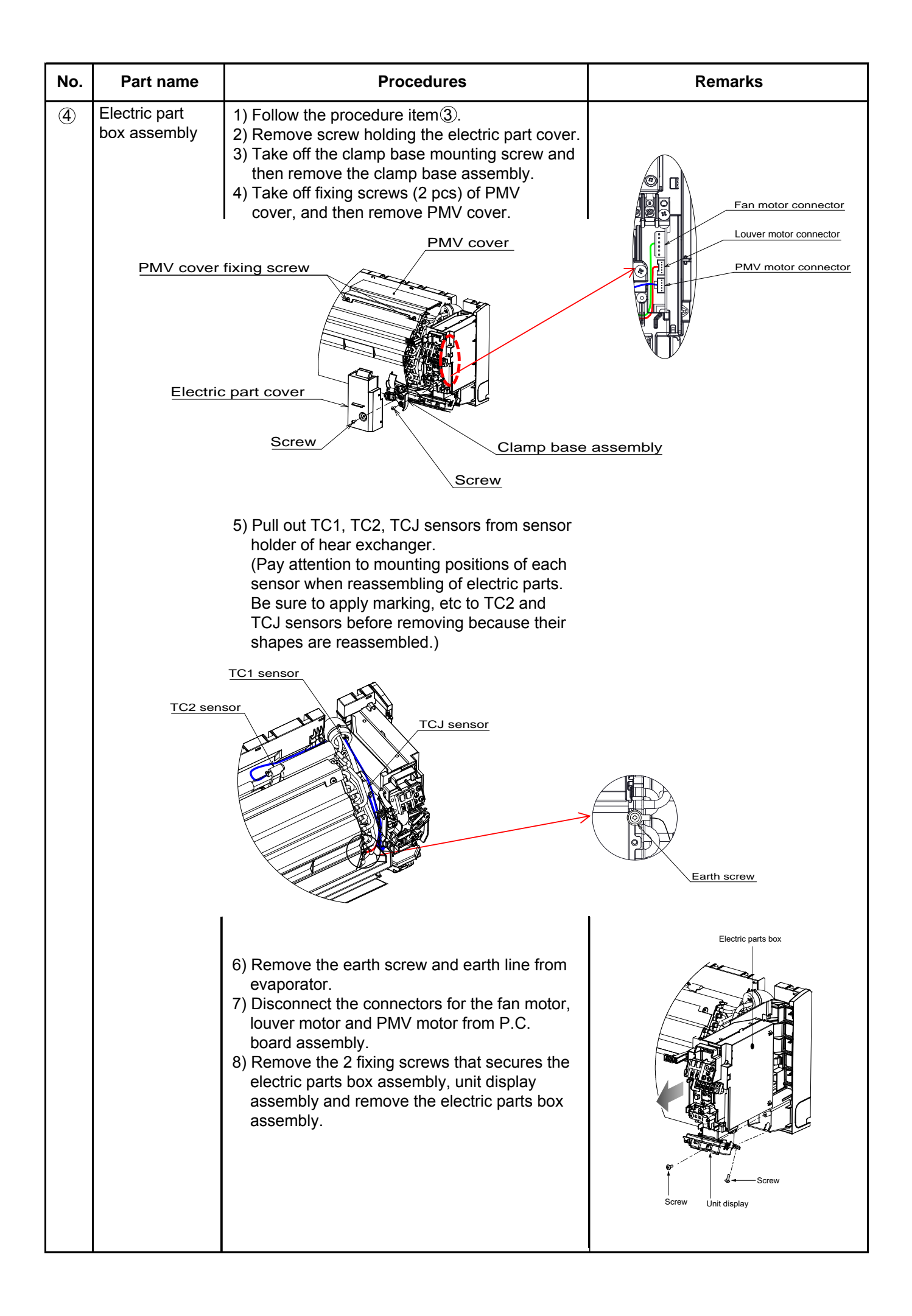

| No. | Part name         | Procedures                                                                                                    | Remarks                                                                                                    |
|-----|-------------------|----------------------------------------------------------------------------------------------------|----------------------------------------------------------------------------------------------------|
| 5   | Fan motor         | <ol> <li>Follow the procedure item ③and④.</li> <li>Loosen the set screw of the cross flow fan.</li> <li>I coss flow fan Body back</li> <li>Star Body back</li> <li>Star Body back&lt;</li></ol> | Cross flow fan<br>Vertical louver<br>Vertical louver<br>Hexagon screw driver<br>Motor band<br>Screws<br>Crews<br>Crews<br>Fan motor |
| 6   | Horizontal louver | <ol> <li>Remove shaft of the horizontal louver<br/>from the back body. (First remove 2 the<br/>center shafts then remove the other shafts.)</li> </ol>                                                                                                    | Drain pan                                                                                                    |
|     | Drain hose        | <ul> <li>1) Follow the procedure item ③.</li> <li>2) The drain hose can be removed by removing the screw securing the drain hose and then pulling out the drain hose.</li> <li>3) When removing the drain hose, be careful of any sharp edges of steel plate. The edges can injuries.</li> <li>Prain pan Heat insulator of drain pan drain hose of drain pan screw.</li> </ul>                                                                                                    | Prain pan                                                                                                    |

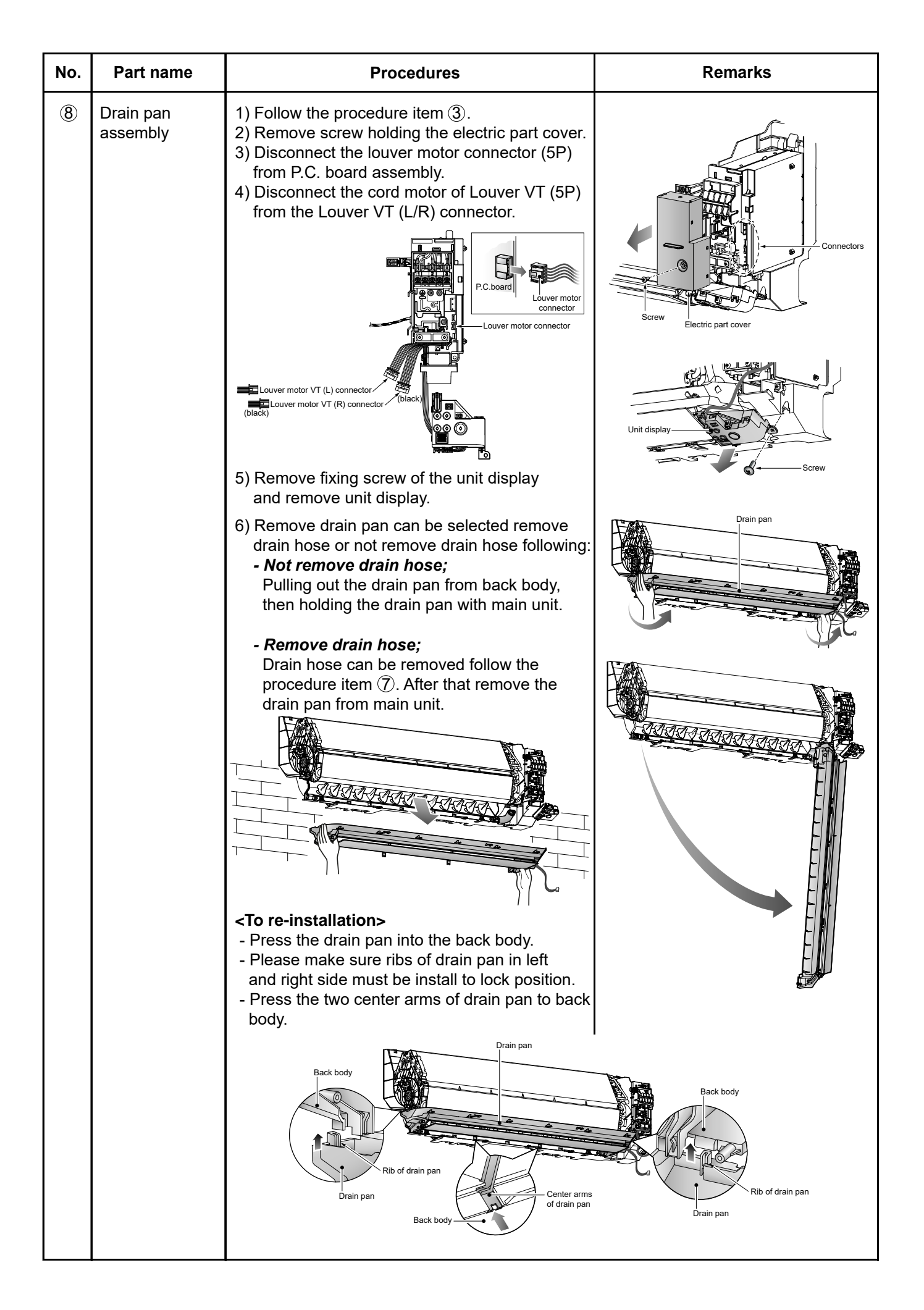

| No. | Part name                   | Procedures                                                                                                    | Remarks                           |
|-----|-----------------------------|----------------------------------------------------------------------------------------------------|-----------------------------------|
| 9   | Vertical louver<br>assembly | <ol> <li>Follow the procedure item(3) and (8).</li> <li>Remove 2 fixing screws from the base<br/>vertical louver then remove the vertical louver<br/>assembly from the body back.</li> </ol>                                                                                                    | Vertical louver<br>Screw<br>Screw |
| 10  | Cover motor VT<br>assembly  | <ol> <li>Follow the procedure item(3),(8) and(9).</li> <li>Remove 4 fixing screws from the body back.<br/>then remove cover motor VT assembly from<br/>rear side of main unit.</li> </ol>                                                                                                    |                                   |
|     | Bearing base                | <ul> <li>1) Follow the procedure item ③.</li> <li>2) Remove 4 fixing screws from the bearing base, then remove it from the main unit.</li> <li> Bearing base Bearing base Bearing </li> <li> Caution at assembling&gt; If the bearing is out from the housing, push it into the specified position, then incorporate it in the main unit. </li> </ul>                                                                                                    | Het exchanger                     |
|     | Cross flow fan              | <ol> <li>Follow the procedure item (9) and (1).</li> <li>Loosen the set screw of the cross flow fan.</li> <li>Lift up the heat exchanger follow the figure.<br/>Pull out the left hand side until the cross flow<br/>fan released from the shaft of the fan motor<br/>and then pull out the lower side of heat<br/>exchanger follow the figure.</li> <li><b><to re-installation=""></to></b></li> <li>To incorporate the fan motor and the motor<br/>into the position in the following figure.</li> <li>Install the cross flow fan so that the right<br/>end of the 1st joint from the right of the<br/>Cross flow fan is keep 3.5mm from closed<br/>wall of the main unit.</li> </ol> |                                   |

| No. | Part name                      | Procedures                                                                                                    | Remarks  |
|-----|--------------------------------|----------------------------------------------------------------------------------------------------|----------|
|     |                                | <ul> <li>Cross flow fan Body back</li> <li>3.5 mm under state</li> <li>3.5 mm under state</li> <li>Set screw Fan motor</li> </ul> - Holding the set screw, install the cross flow fan so that flat area on shaft of the fan motor comes to the mounting hole of the set screw.                                                                                                    |          |
| 13  | Heat exchanger<br>(Evaporator) | <ul> <li>1) Follow the procedure in item(3) and (4).</li> <li>2) Remove 3 fixing screws at the upper left side of the heat exchanger.</li> <li>3) Remove 2 fixing screws at the upper and right side of the heat exchanger.</li> <li>4) Remove the pipe holder from the rear side of the main unit.</li> <li>5) Pull out the heat exchanger to upper side.</li> <li>5) Pull out the heat exchanger to upper side.</li> <li>Core-installation&gt;</li> <li>Keep the back body horizontally and put the heat exchanger carefully to the back body.</li> <li>Make sure the heat exchanger can be assembled with the back body and secure it tightly with screws.</li> </ul> | <image/> |

## **Microcomputer**

| No. | Part name        | Procedure                                                                                                    | Remarks                                                                     |
|-----|------------------|----------------------------------------------------------------------------------------------------|-----------------------------------------------------------------------------|
| 0   | Common procedure | <ol> <li>Turn the power supply off to stop the operation of air-conditioner.</li> <li>Remove the front panel.</li> <li>Remove the 2 fixing screws.</li> <li>Remove the electrical part base.</li> </ol> | Replace terminal block,<br>microcomputer ass'y and the<br>P.C. board ass'y. |

## 13. EXPLODED VIEWS AND PARTS LIST

High Wall Type

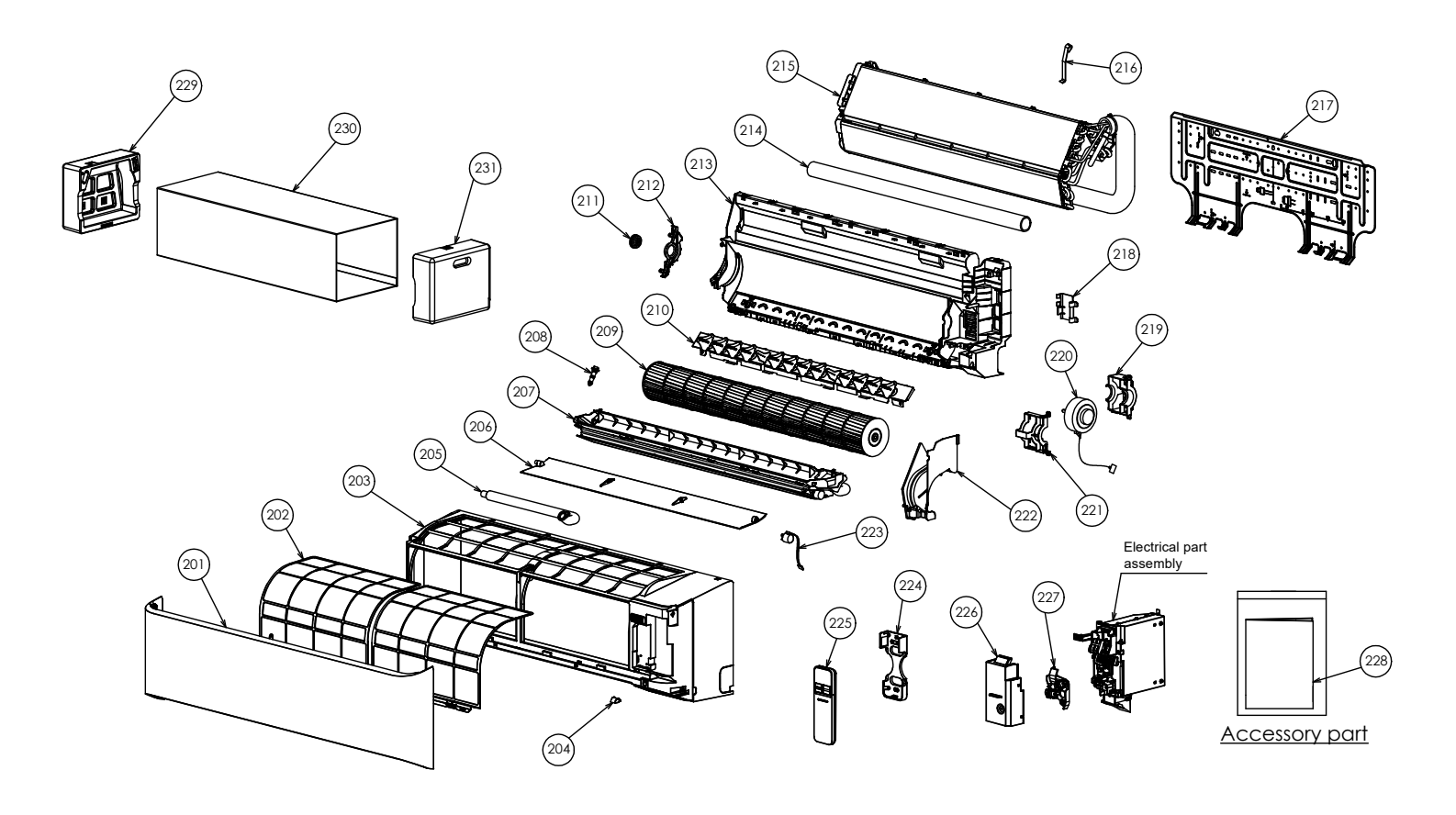

| Location | Part Description |                          | Location | Part     | Description             |
|----------|------------------|--------------------------|----------|----------|-------------------------|
| No.      | No.              | Description              | No.      | No.      | Description             |
| 201      | 43T09554         | GRILLE OF AIR INLET ASSY | 218      | 43T49043 | HOLDER, PIPE            |
| 202      | 43T80358         | AIR FILTER               | 219      | 43T39381 | MOTOR BAND BACK         |
| 203      | 43T00744         | FRONT PANEL ASSY         | 220      | 43T21543 | FAN-MOTOR(WDF-340-30CA) |
| 204      | 43T00715         | CAP SCREW                | 221      | 43T39382 | MOTOR BAND FRONT        |
| 205      | 43T70321         | DRAIN HOSE               | 222      | 43T39384 | MOTOR COVER             |
| 206      | 43T22354         | HORIZONTAL LOUVER        | 223      | 43T21478 | MOTOR; STEPPING         |
| 207      | 43T72344         | DRAIN PAN ASSY           | 224      | 43T83305 | HOLDER, REMOTE CONTROL  |
| 208      | 43T79322         | DRAIN CAP                | 225      | 43T66411 | WIRELESS REMOCO         |
| 209      | 43T20357         | CROSS FLOW FAN ASSY      | 226      | 43T62364 | TERMINAL COVER ASSY     |
| 210      | 43T22357         | VERTICAL LOUVER ASSY     | 227      | 43T62365 | CLAMP BASE ASSY         |
| 211      | 43T22312         | BEARING ASSY, MOLD       | 228      | 43T85940 | OWNER'S MANUAL          |
| 212      | 43T39385         | BASE BEARING             |          |          | (FOR RAS-HM561KRSP-E)   |
| 213      | 43T03412         | BACK BODY ASSY           | 228      | 43T85942 | OWNER'S MANUAL          |
| 214      | 43T49045         | PIPE, SHIELD             |          |          | (FOR RAS-HM561KRSP-TR)  |
| 215      | 43T44629         | REFRIGERATION CYCLE ASSY | 229      | 43T91335 | PACKING CUSHION LEFT    |
| 216      | 43T19333         | HOLDER, SENSOR           | 230      | 43T91333 | PACKING SLEEVE          |
| 217      | 43T82008         | PLATE, INSTALLATION      | 231      | 43T91334 | PACKING CUSHION RIGHT   |
|          |                  |                          |          |          |                         |

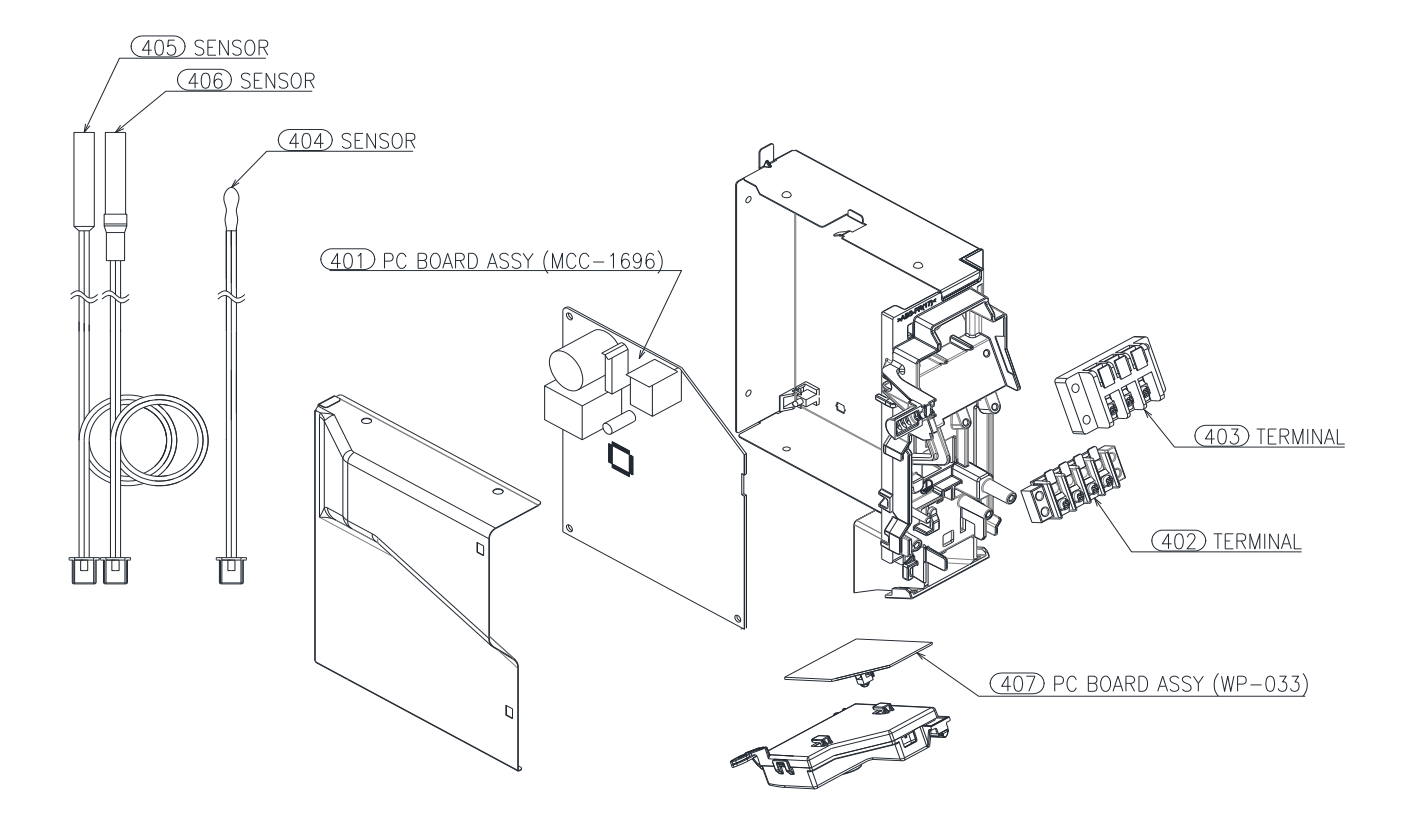

| Location<br>No. | Part<br>No. | Description              | Location<br>No. | Part<br>No. | Description           |
|-----------------|-------------|--------------------------|-----------------|-------------|-----------------------|
| 401             | 43TNV392    | PC BOARD ASSY (MCC-1696) | 405             | 43T50393    | TEMPERATURE SENSOR    |
| 402             | 43T60448    | TERMINAL                 | 406             | 43T50603    | TEMPERATURE SENSOR    |
| 403             | 43T60331    | TERMINAL, 3P             | 407             | 43TN9745    | DISPLAY PC BOARD ASSY |
| 404             | 43T50392    | SENSOR,THERMOSTAT        |                 |             |                       |

## WARNINGS ON REFRIGERANT LEAKAGE

## **Check of Concentration Limit**

The room in which the air conditioner is to be installed requires a design that in the event of refrigerant gas leaking out, its concentration will not exceed a set limit.

The refrigerant R32 which is used in the air conditioner is safe, without the toxicity or combustibility of ammonia, and is not restricted by laws to be imposed which protect the ozone layer. However, since it contains more than air, it poses the risk of suffocation if its concentration should rise excessively. Suffocation from leakage of R32 is almost non-existent. With the recent increase in the number of high concentration buildings, however, the installation of multi air conditioner systems is on the increase because of the need for effective use of floor space, individual control, energy conservation by curtailing heat and carrying power etc.

Most importantly, the multi air conditioner system is able to replenish a large amount of refrigerant compared with conventional individual air conditioners. If a single unit of the multi conditioner system is to be installed in a small room, select a suitable model and installation procedure so that if the refrigerant accidentally leaks out, its concentration does not reach the limit (and in the event of an emergency, measures can be made before injury can occur).

In a room where the concentration may exceed the limit, create an opening with adjacent rooms, or install mechanical ventilation combined with a gas leak detection device.

The concentration is as given below.

Total amount of refrigerant (kg)

 $\frac{1}{\text{Min. volume of the indoor unit installed room (m<sup>3</sup>)}} \leq \text{Concentration limit (kg/m<sup>3</sup>)}$ 

Refrigerant Concentration limit shall be in accordance with local regulation.

#### **NOTE 1 :**

If there are 2 or more refrigerating systems in a single refrigerating device, the amounts of refrigerant should be as charged in each independent device.

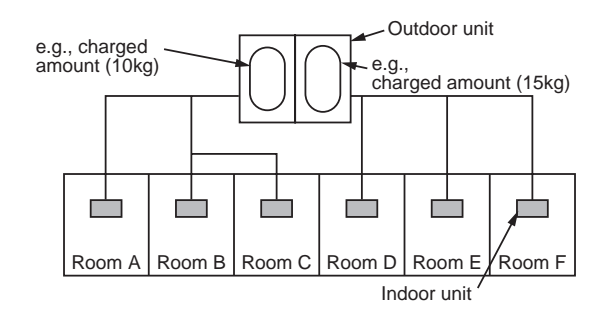

For the amount of charge in this example:

The possible amount of leaked refrigerant gas in rooms A, B and C is 10kg. The possible amount of leaked refrigerant gas in rooms D, E and F is 15kg.

## Important

## NOTE 2 :

The standards for minimum room volume are as follows. 1) No partition (shaded portion)

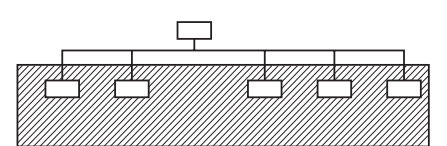

2) When there is an effective opening with the adjacent room for ventilation of leaking refrigerant gas (opening without a door, or an opening 0.15% or larger than the respective floor spaces at the top or bottom of the door).

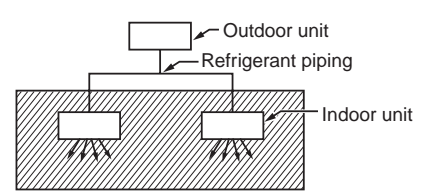

 If an indoor unit is installed in each partitioned room and the refrigerant piping is interconnected, the smallest room of course becomes the object.

But when a mechanical ventilation is installed interlocked with a gas leakage detector in the smallest room where the density limit is exceeded, the volume of the next smallest room becomes the object.

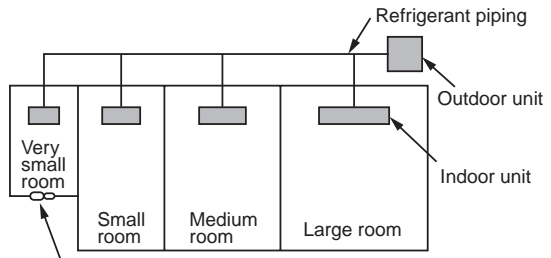

Mechanical ventilation device - Gas leak detector

# CARRIER AIR CONDITIONING (THAILAND) CO., LTD.

144/9 MOO 5, BANGKADI INDUSTRIAL PARK, TIVANON ROAD, TAMBOL BANGKADI, AMPHUR MUANGPATHUMTHANI, PATHUMTHANI 12000, THAILAND